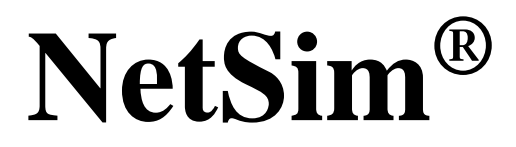

Accelerate Network R & D

# Internet of Things (IoT) and Wireless Sensor Networks (WSN)

A Network Simulation & Emulation Software

By

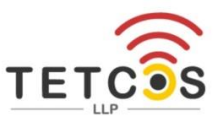

The information contained in this document represents the current view of TETCOS LLP on the issues discussed as of the date of publication. Because TETCOS LLP must respond to changing market conditions, it should not be interpreted to be a commitment on the part of TETCOS LLP, and TETCOS LLP cannot guarantee the accuracy of any information presented after the date of publication.

This manual is for informational purposes only.

The publisher has taken care of the preparation of this document but makes no expressed or implied warranty of any kind and assumes no responsibility for errors or omissions. No liability is assumed for incidental or consequential damages in connection with or arising out of the use of the information contained herein.

### Warning! DO NOT COPY

Copyright in the whole and every part of this manual belongs to TETCOS LLP and may not be used, sold, transferred, copied or reproduced in whole or in part in any manner or in any media to any person, without the prior written consent of TETCOS LLP. If you use this manual, you do so at your own risk and on the understanding that TETCOS LLP shall not be liable for any loss or damage of any kind.

TETCOS LLP may have patents, patent applications, trademarks, copyrights, or other intellectual property rights covering subject matter in this document. Except as expressly provided in any written license agreement from TETCOS LLP, the furnishing of this document does not give you any license to these patents, trademarks, copyrights, or other intellectual property. Unless otherwise noted, the example companies, organizations, products, domain names, e-mail addresses, logos, people, places, and events depicted herein are fictitious, and no association with any real company, organization, product, domain name, email address, logo, person, place, or event is intended or should be inferred.

Rev 14.0 (V), Oct 2023, TETCOS LLP. All rights reserved.

### All trademarks are the property of their respective owner.

#### Contact us at

TETCOS LLP # 214, 39<sup>th</sup> A Cross, 7<sup>th</sup> Main, 5th Block Jayanagar, Bangalore - 560 041, Karnataka, INDIA. Phone: +91 80 26630624 E-Mail: <u>sales@tetcos.com</u> Visit: <u>www.tetcos.com</u>

### **Table of Contents**

| 1 | Intro | oductio | n                                                 | 5  |
|---|-------|---------|---------------------------------------------------|----|
| 2 | Sim   | ulation | GUI                                               | 7  |
|   | 2.1   | Create  | e Scenario                                        | 8  |
|   |       | 2.1.1   | Fast Configuration                                | 8  |
|   |       | 2.1.2   | Wireless Sensor Networks                          | 9  |
|   |       | 2.1.3   | Internet of Things                                | 10 |
|   |       | 2.1.4   | Differences between IoT and WSN in NetSim         | 11 |
|   |       | 2.1.5   | Device Attributes                                 | 12 |
|   | 2.2   | Set No  | ode, Link and Application Properties              | 19 |
|   |       | 2.2.1   | Setting Static Routes                             | 23 |
|   | 2.3   | Enabl   | e Packet Trace, Event Trace & Plots (Optional)    | 24 |
|   | 2.4   | Run S   | Simulation                                        | 24 |
| 2 | Med   |         |                                                   | 25 |
| 3 | IVIOO | el Feat | ures                                              | 23 |
|   | 3.1   | L3 Ro   | uting: DSR, OLSR, ZRP and AODV                    | 25 |
|   | 3.2   | L3 Ro   | uting: RPL Protocol                               | 25 |
|   |       | 3.2.1   | RPL Objective Function                            | 26 |
|   |       | 3.2.2   | Topology Construction                             | 27 |
|   |       | 3.2.3   | RPL Log File                                      | 29 |
|   |       | 3.2.4   | Viewing RPL control messages in Wireshark         | 33 |
|   | 3.3   | MAC     | PHY: 802.15.4 Overview                            | 34 |
|   |       | 3.3.1   | CSMA/CA Implementation in NetSim                  | 35 |
|   |       | 3.3.2   | Beacon Order and Super Framer Order               | 37 |
|   | 3.4   | Energ   | y Models: Sources, Consumption and Harvesting     | 37 |
|   |       | 3.4.1   | Energy Model source code                          | 40 |
|   | 3.5   | Senso   | or Application and how to model sensing interval? | 40 |
|   | 3.6   | WSN/    | IOT File Based Placement                          | 41 |

|   |      | 3.6.1  | Internet of Things                     | 41 |
|---|------|--------|----------------------------------------|----|
|   |      | 3.6.2  | Wireless Sensor Networks               | 43 |
|   | 3.7  | Radio  | measurements log file                  | 45 |
|   |      | 3.7.1  | Implementation details and Assumptions | 47 |
|   | 3.8  | Model  | Limitations                            | 47 |
| 4 | Feat | ured E | xamples                                | 48 |
|   | 4.1  | IOT E  | xample Simulations                     | 48 |
|   |      | 4.1.1  | Energy Model                           | 48 |
|   |      | 4.1.2  | Working of RPL Protocol in IoT         | 50 |
|   |      | 4.1.3  | Modes of Operation in IoT RPL          | 58 |
|   | 4.2  | WSN    | Example Simulation                     | 65 |
|   |      | 4.2.1  | CAP Time Analysis                      | 65 |
|   |      | 4.2.2  | Beacon Time Analysis                   | 67 |
|   |      | 4.2.3  | Static Routing in WSN                  | 69 |
| 5 | IOT- | WSN E  | xperiments in NetSim                   | 72 |
| 6 | Refe | erence | Documents                              | 72 |
| 7 | Late | st FAQ | S                                      | 72 |

# **1** Introduction

**Internet of Things (IoT)** is a network of devices that connect to and communicate via the internet or other communication networks. These devices collect, exchange, and act on data, often without human intervention. It enables enhanced interactivity and automation across various domains, from smart homes to industrial applications. A typical IOT deployment consists of:

- Embedded devices / sensors.
- Communication over an IP network (between the devices and to/from cloud servers).
- Cloud services, Big Data, Analytics / Machine learning on the cloud.

In the context of NetSim, the sensors are abstract, which means that they could be any kind of sensor or embedded device. These sensors are assumed to sense some physical property or random field such temperature, pressure etc. After sensing the sensors transmit the sensed data in the form of "IP Packets" of user configurable size and interpacket arrival times. NetSim simulates the transmission of these IP packets over an IoT network and does not focus on either, the actual "application payload (or the sensed data)" being sent, or the data storage and analytics of this payload.

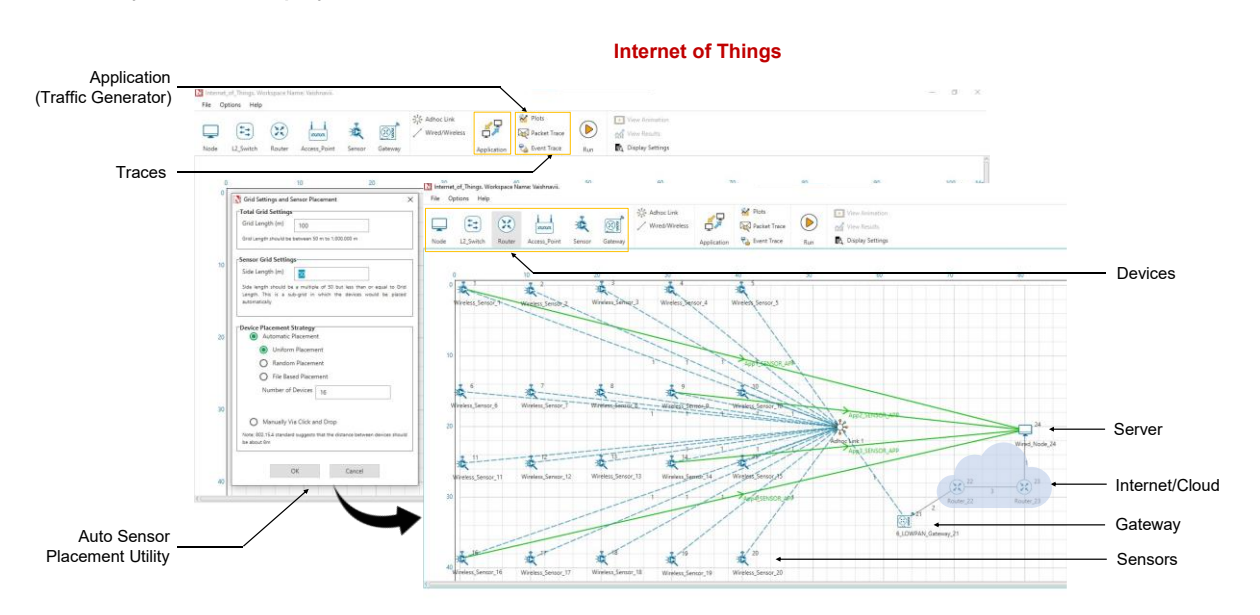

Figure 1-1: A typical IOT scenario in NetSim

NetSim's Internet of Things (IoT) and Wireless Sensor Network (WSN) libraries stack comprises of:

- Application Layer: Sensor App as well as applications such as Voice, Video, CBR etc.
- Transport Layer: UDP
- Network layer: AODV and RPL

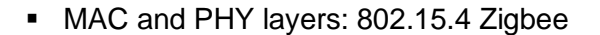

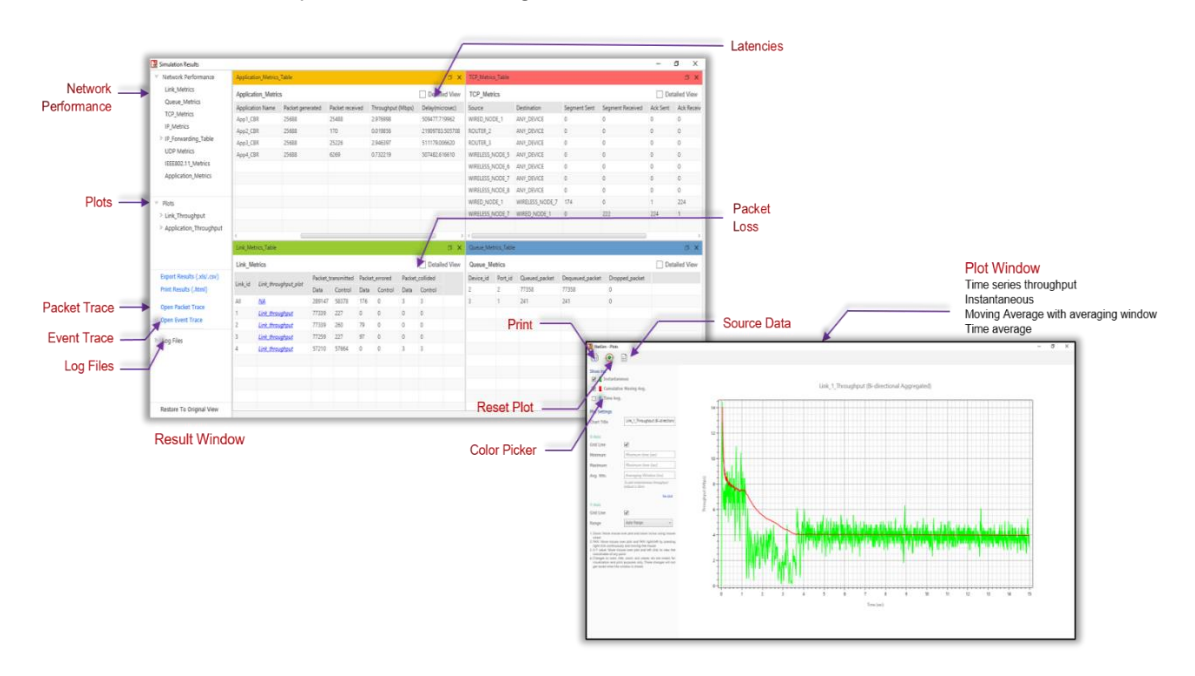

Figure 1-2: The Result dashboard and Plot window shown in NetSim after completion of simulation

NetSim models IoT as a WSN that connects to an Internetwork through a 6LowPAN Gateway. The 6LowPAN Gateway uses two interfaces: a Zigbee (802.15.4) interface and a WAN Interface. The WSN sends data to a 6LowPAN Gateway. The Zigbee interface allows wireless connectivity to the WSN while the WAN interface connects to the external Internetwork.

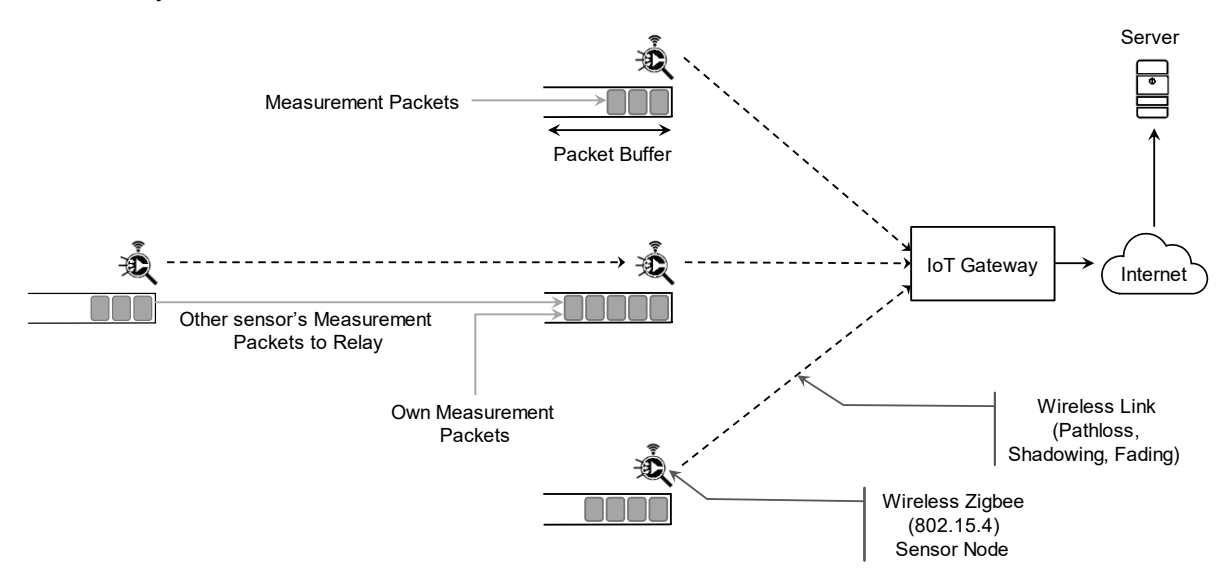

Figure 1-3: A typical application scenario that can be modeled in NetSim. Sensors can generate (measurement) packets that get queued in its packet buffer. These are then transmitted - directly or via hops - over a wireless link to a gateway that then forwards the packet via the internet to a server. Wireless links support various propagation models and ad hoc routing is supported for multi-hop communication. The MAC/PHY layer protocol supported is 802.15.4.

IEEE 802.15.4 uses either Beacon Enabled or Disabled Mode for packet transmission. In Beacon Enabled Mode, nodes use slotted CSMA/CA algorithm for transmitting packets else they use Unslotted CSMA/CA.

# **2 Simulation GUI**

In the Main menu select New Simulation -> Wireless Sensor Networks as shown Figure 2-1.

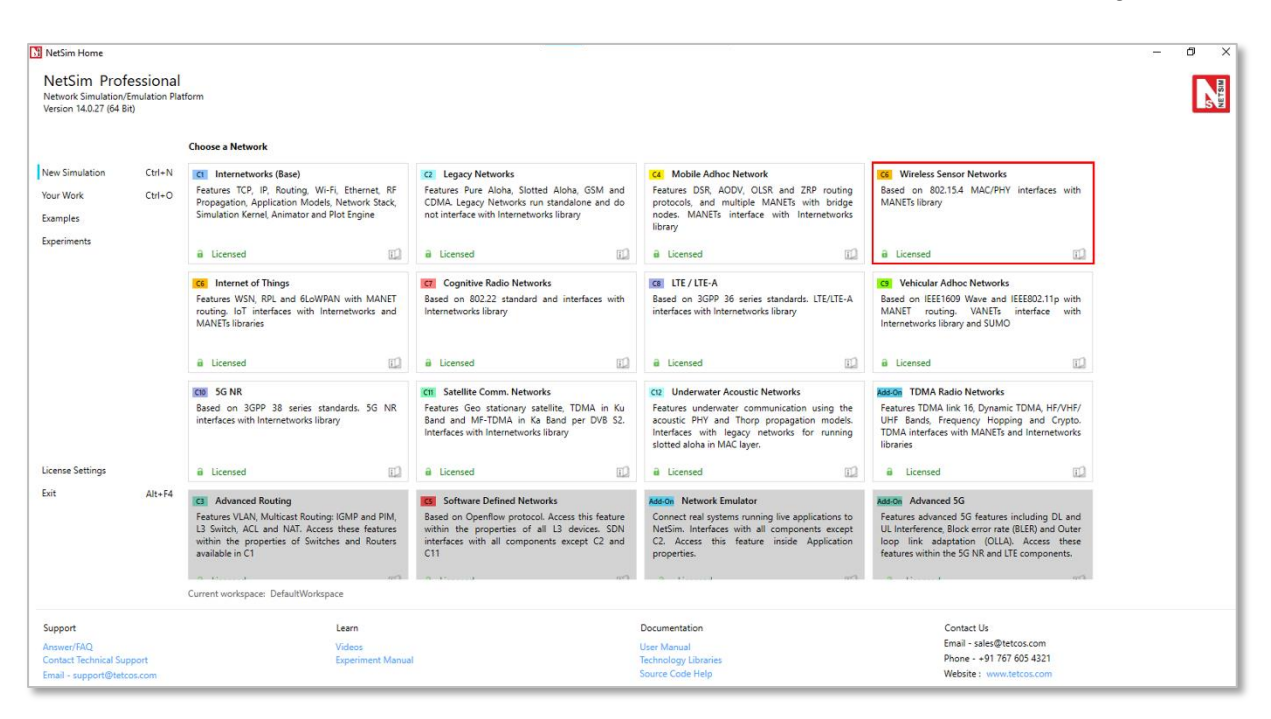

Figure 2-1: NetSim Home Screen

# 2.1 Create Scenario

### 2.1.1 Fast Configuration

| C-14 C-#1                                                                                                    |                                                                                     |
|----------------------------------------------------------------------------------------------------|-------------------------------------------------------------------------------------|
| Grid Settings                                                                                                    |                                                                                     |
| The default grid is a squar<br>the origin and the grid<br>between 50 m to 1.000.00                                                                                                    | re grid, and you have the option to se<br>dimensions. Grid Length should be<br>0 m. |
| Origin                                                                                                    | Dimensions                                                                          |
| X Min (m) 0                                                                                                    | Width (m) 500                                                                       |
| Y Min (m) 0                                                                                                    | Length (m) 300                                                                      |
| Device Placement Strateg                                                                                                    | y                                                                                   |
| $\bigcirc$ Manually via Click and                                                                                                    | Drop                                                                                |
| Automatic Placement                                                                                                    |                                                                                     |
| Output Output | t                                                                                   |
| Random Placement                                                                                                    | t                                                                                   |
| O File Based Placeme                                                                                                    | ent View File Format                                                                |
| Number of Devices                                                                                                    | 16                                                                                  |
| Device Placement Area                                                                                                    |                                                                                     |
| The default grid is a squar<br>the grid dimensions.                                                                                                    | e grid, and you have the option to set                                              |
| Dimensions                                                                                                    |                                                                                     |
| Width (m) 50                                                                                                    | Length (m) 50                                                                       |
|                                                                                                    |                                                                                     |

Figure 2-2: Fast Configuration window

Fast Config window allows users to define device placement strategies and conveniently model large network scenarios especially in network such as MANET, WSN and IoT. The parameters associated with the Fast Config Window are explained below:

**Grid length:** It is the area of simulation environment. Users can change the length of the grid in the range of 50-1000000m.

**Side length:** It specifies the area in the grid environment within which the devices will be placed. Users can change the side length of the grid in the range of 50 - 1000000m. Side length should be multiple of 50. Side length should always be lesser than or equal to the Grid length.

### **Device Placement - Automatic Placement:**

1. **Uniform Placement:** Devices will be placed uniformly with equal gap between the devices in area as specified inside length. This requires users to specify the number of devices as square number. For E.g., 1, 4, 9, 16 etc.

- 2. **Random Placement:** Devices will be placed randomly in the grid environment within the area as specified inside length.
- 3. **File Based Placement:** To place devices in user defined locations file-based placement option can be used. The file has the following general format:

### <DEVICE\_NAME>,<DEVICE\_TYPE>,<X\_COORDINATE>,<Y\_COORDINATE>

Where, DEVICE\_NAME is any name that will be assigned to the device. And DEVICE\_TYPE is the unique Device Identifier specific to each type of device in NetSim.

The following table provides a list of all possible devices in MANET, WSN, and IOT Networks that support the Fast Configuration along with their respective device types:

| NETWORK | DEVICE_TYPE                                                                                                    |
|---------|----------------------------------------------------------------------------------------------------|
| Manets  | <ol> <li>WIRELESSNODE</li> <li>BRIDGE_WIREDNODE</li> <li>BRIDGE_WIRELESSNODE</li> <li>WIREDNODE</li> </ol>                                               |
|         | 5. ROUTER<br>6. L2_SWITCH                                                                                                    |
| WSN     | <ol> <li>Sensors</li> <li>SinkNode</li> </ol>                                                                                                    |
| IOT     | <ol> <li>IOT_Sensors</li> <li>LOWPAN_Gateway</li> <li>WIREDNODE</li> <li>WIRELESSNODE</li> <li>ROUTER</li> <li>ACCESSPOINT</li> <li>L2 SWITCH</li> </ol> |

Table 2-1: Fast Configuration window support different networks

NOTE: For more details about File Based Placement, refer Section 3.6

- 1. **Number of Devices:** It is the total number of devices that is to be placed in the grid environment. It should be a square number in case of Uniform placement.
- 2. **Manually Via Click and Drop:** Selecting this option will load a grid environment with an adhoc link where users can add devices manually by clicking and dropping the devices as required.

### 2.1.2 Wireless Sensor Networks

The devices that are involved in WSN are:

**Wireless\_Sensor:** In general, sensors monitor and records the physical conditions of the environment which is then sent to a central location (Sink node) where the data is collated and analyzed for further action. Sensors in NetSim are abstract in terms of what they sense, and NetSim focuses on the network communication aspects after sensing is performed.

**WSN\_Sink (in WSN):** Sink node is the principal controller in WSN. All sensors send their data to this sink node. In NetSim, users can drop only one sink node in a WSN.

**Ad-hoc Link:** Ad hoc link depicts a decentralized type of wireless network. The network is ad hoc because it does not rely on any pre-existing infrastructure, such as routers in wired networks or access points in managed wireless networks. In NetSim, Ad hoc link are used to connect the Sensors and the Sink node. Ad hoc links are used here for a visual representation of connection of all the devices in an Ad hoc basis.

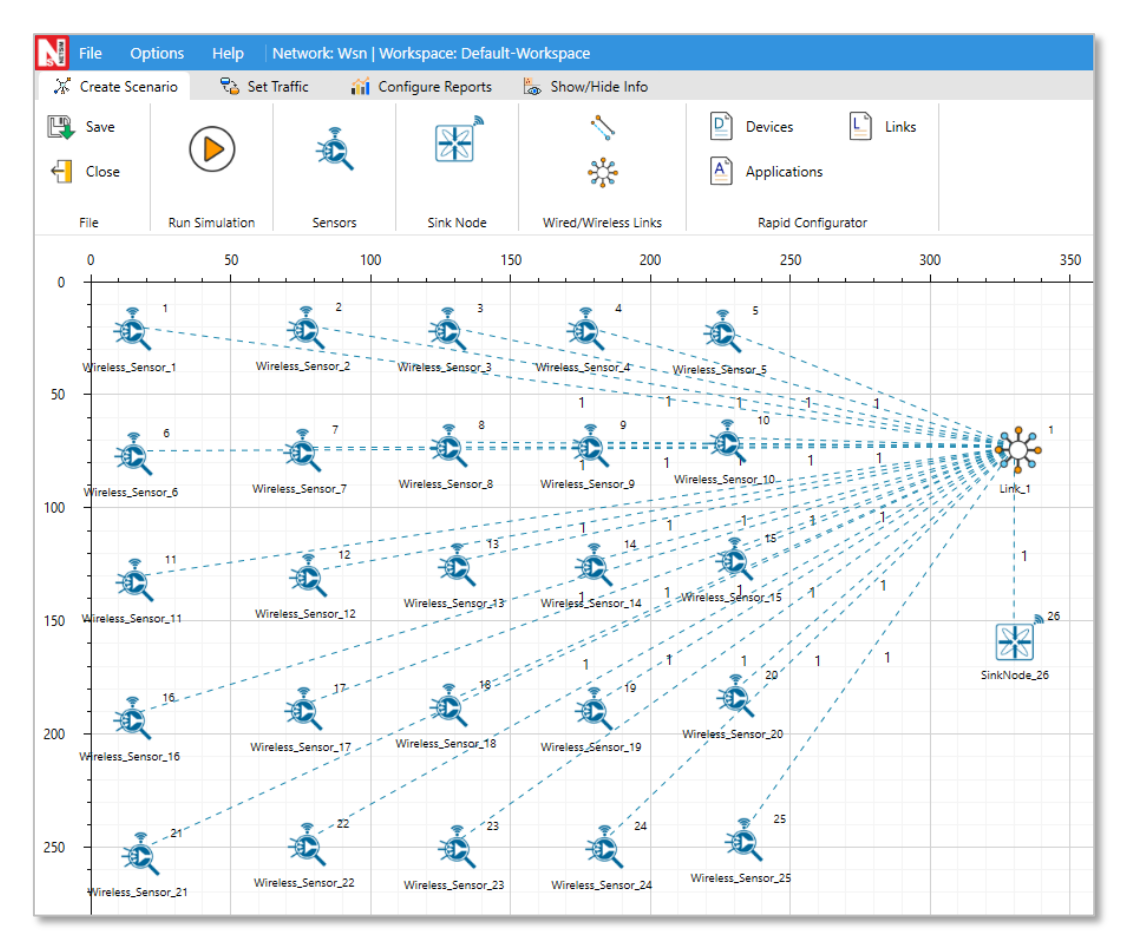

Figure 2-3: Network layout of a WSN. The sensors communication with each other and to the sink via an "Adhoc link"

NOTE: While designing a network, by default an ad hoc link will be present in the scenario. Click sensor nodes and sink nodes present in the ribbon/toolbar and drop them inside the grid. If the auto-connect option in the status bar is turned ON, these devices will be automatically connected to the ad hoc link. Refer section 3.2.3 of User Manual to know more about Auto Connection.

### 2.1.3 Internet of Things

The devices that are involved in IoT are:

**IoT\_Sensor** - In general, sensors monitor and records the physical conditions of the environment which is then sent to a central location (Lowpan Gateway) where the data is collated and analysed for further action. Sensors in NetSim are abstract in terms of what they sense, and NetSim focuses on the network communication aspects after sensing is performed.

**LoWPAN Gateway (in IoT) -** LoWPAN is an acronym of Low power Wireless Personal Area Networks. The LoWPAN IoT gateway functions as a border router in a LoWPAN network, connecting a wireless IPv6 network to the Internet. The wired portion of the network in IoT runs IPv4 whereas the wireless portion runs IPv6. The IPv6 routing protocols supported as AODV and RPL.

**Ad-hoc Link:** Ad hoc link depicts a decentralized type of wireless network. The network is ad hoc because it does not rely on any pre-existing infrastructure, such as routers in wired networks or access points in managed wireless networks. In NetSim IoT, Ad hoc link are used to connect the IoT\_Sensors and the 6LowPAN\_Gateway. Ad hoc links are used here for a visual representation of connection of all the devices in an Ad hoc basis.

Users can also add routers and nodes as shown below. Routers can be connected to the 6LoWPAN-Gateway and nodes/switches can be connected to routers using wired/wireless links.

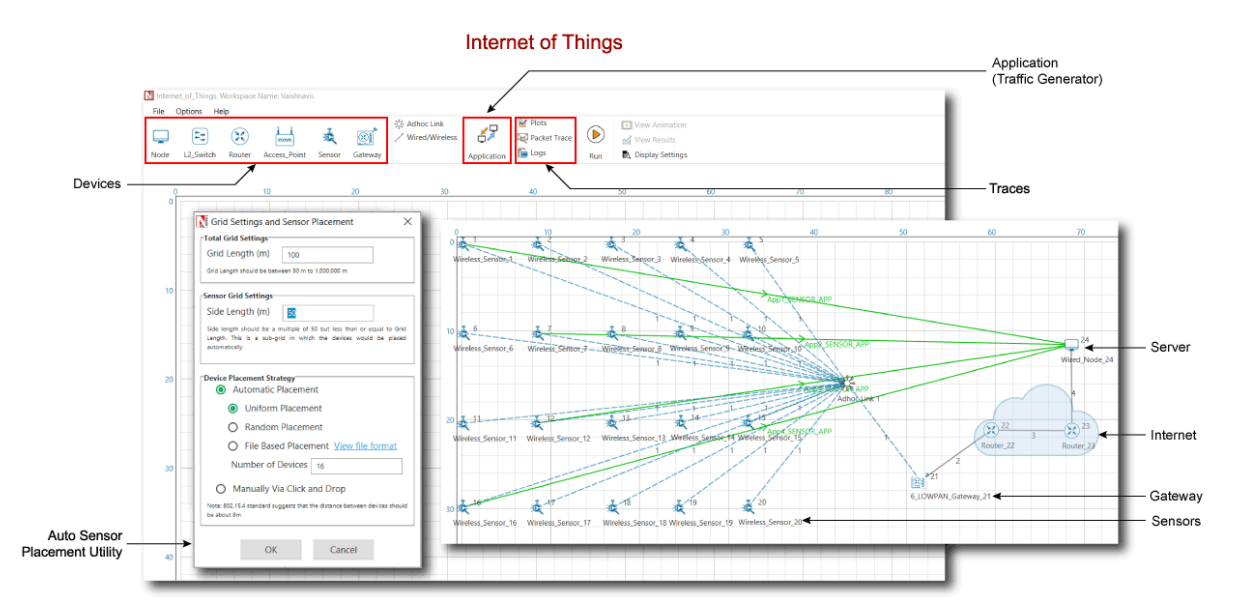

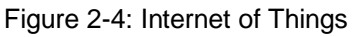

### 2.1.4 Differences between IoT and WSN in NetSim

| WSN                                                                | ΙοΤ                                                                                                    |
|--------------------------------------------------------------------|----------------------------------------------------------------------------------------------------|
| WSN consists of a network of sink nod <b>e</b> and sensors.        | IOT has a gateway which can be used to<br>connect to internetworks (having<br>routers, switches, APs etc.). |
| WSN runs IPv4 and features a sink.<br>(not a gateway).             | IOT runs IPv6 in the sensor network<br>(802.15.4 MAC/PHY) and IPv4 on the<br>inter-network portion.         |
| Routing protocols in NetSim WSN include, DSR, AODV, OLSR, and ZRP. | Routing protocols in NetSim IoT include,<br>AODV and RPL.                                                   |

Table 2-2: Differences between IoT and WSN in NetSim

NOTE: Refer MANET Technology library for working of AODV, DSR, OLSR and ZRP.

#### **2.1.5 Device Attributes**

#### **GENERAL PROPERTIES**

Right click on any sensor and select properties. The general properties of the sensor are:

- Device name is the name of sensor which is editable and will reflect in the GUI before and after simulation.
- X and Y are the coordinates of a sensor.
- **The Z co-ordinate** by default will be zero (this is reserved for future use).

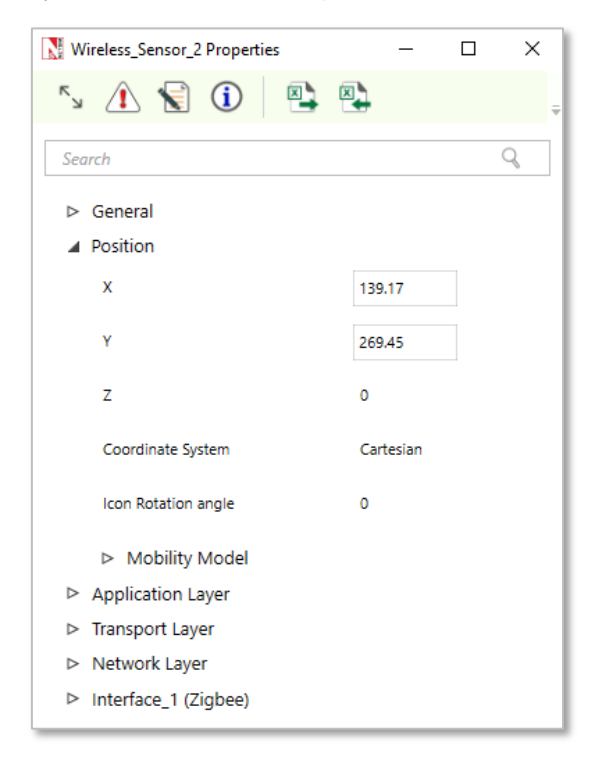

Figure 2-5: General Properties window for Sensor

Interface count is 1 since sensors share the wireless Multipoint-to-Multipoint medium.

**Mobility Models:** Mobility models can be used to model movement of sensors. The mobility models provided in NetSim are:

- Random Walk mobility model: It is a simple mobility model based on random directions and speeds.
- Random Waypoint Mobility Model: It includes pause time between changes in direction and/or speed.
- **Group mobility**: It is a model which describes the behavior of sensors as they move together i.e., the sensors having common group id will move together.
- Pedestrian Mobility Model: This model is applicable to each node (local parameter), and the configuration parameters are:

- Pedestrian\_Max\_Speed (m/s) (Range: 0.0 to 10.0. Default: 3.0)
- Pedestrain\_Min\_Speed (m/s) (Range: 0.0 to 10.0. Default: 1.0)
- Pedestrian\_stop\_probability (Range: 0 to 1)
- Pedestrian\_stop\_duration (s). (Range: 1 to 10000)

In this model it is assumed that the pedestrian stops at traffic lights. The stop\_probability represents the probability of encountering a traffic light. This is checked for every Calcuation\_interval. Once stopped, the pedestrian waits for a duration equal to stop\_duration for the light to turn green. A new direction is chosen randomly after every stop with  $\theta$  (angle between new direction and current direction) taking values of 0, 90, 180, 270. These  $\theta$  values represent the pedestrian continuing in the same direction, taking a left, taking a U turn and taking a right respectively.

A new speed is chosen randomly after evert stop. Min\_speed  $\leq$  Speed  $\leq$  Max\_Speed. The maximum number of stops and starts is 10.

 File Based mobility: In File Based Mobility, users can write their own custom mobility models and define the movement of the mobile users. The name of the trace file generated should be kept as mobility.csv and it should be in the NetSim Mobility File format.

**APPLICATION PROPERTIES** – Transport Protocol, by default set to UDP. To run with TCP, users have to select TCP protocol from the drop down.

**NETWORK LAYER-** NetSim WSN, supports the following MANET routing protocols.

**DSR (Dynamic source routing):** Note that in wireless sensor networks, by default Link Layer Ack is enabled. If Network Layer ack is enabled users must set DSR\_ACK in addition to Zigbee\_ACK in MAC layer.

| Wireless_Sensor_1 Properties | _        |           | × |
|------------------------------|----------|-----------|---|
| s 🚹 😴 🛈  😫                   |          |           | ÷ |
| Search                       |          | Q         |   |
| ⊳ General                    |          |           |   |
| ▷ Position                   |          |           |   |
| Application Layer            |          |           |   |
| Transport Layer              |          |           |   |
| Network Layer                |          |           |   |
| ⊿ IPv4                       |          |           |   |
| Static IP Route              | Disable  | •         |   |
| Processing Delay (µs)        | 0        |           |   |
| ▲ DSR                        |          |           |   |
| Routing Protocol             | DSR      | •         |   |
| ACK Type                     | LINK_LAY | ′ER_ACK ▼ | - |
| Interface_1 (Zigbee)         |          |           |   |

Figure 2-6: Network Layer Properties Window - DSR Protocol

### AODV (Ad-hoc on-demand distance vector routing):

AODV (Ad Hoc on Demand Distance Vector) is an on-demand routing protocol for wireless networks that uses traditional routing tables to store routing information. AODV uses timers at each node and expires the routing table entry after the route is not used for a certain time. Some of the features implemented in NetSim are,

- RREQ, RREP and RERR messages.
- Hello message.
- Interface with other MAC/PHY protocols such as 802.15.4, TDMA / DTDMA.

ZRP (Zone routing protocol): For interior routing mechanism NetSim uses OLSR protocol.

Hello interval describes the interval in which it will discover its neighbor routes.

**Refresh interval** is the duration after which each active node periodically refresh routes to itself.

| Wireless_Sensor_1 Properties            |         |   | × |
|-----------------------------------------|---------|---|---|
| ry 🛝 家 🚺 🗳                              |         |   |   |
| Search                                  |         |   | Q |
| Iransport Layer                         |         |   |   |
| <ul> <li>Network Layer</li> </ul>       |         |   |   |
| ▲ IPv4                                  |         |   |   |
| Static IP Route                         | Disable | • |   |
| Processing Delay (µs)                   | 0       |   |   |
| ZRP                                     |         |   |   |
| Routing Protocol                        | ZRP     | • |   |
| IARP Protocol                           | OLSR    |   |   |
| Hello Interval (s)                      | 2       |   |   |
|                                         |         | - |   |
| Refresh Interval (s)                    | 2       |   |   |
| Refresh Interval (s)<br>TC Interval (s) | 2       |   |   |

Figure 2-7: Network Layer Properties Window - ZRP Protocol

**TC Interval** is a Topology control messages are the link state signaling done by OLSR. These messages are sent at TC interval every time.

**Zone radius:** After dividing the network range of the divided network will be based on zone radius. A node's routing zone is defined as a collection of nodes whose minimum distance in hops from the node in question is no greater than a parameter referred to as the zone radius.

**OLSR (Optimized link State Routing)**: Except zone radius all the parameters are similar to ZRP.

### DATALINK LAYER

802.15.4 (Zigbee Protocol) runs in MAC layer. In the sink node or pan coordinator properties users can configure the Beacon frames and the Superframe structure.

| SinkNode_3 | Properties               | -       |       | ×   |
|------------|--------------------------|---------|-------|-----|
| × <u>і</u> | 😧 🛈  😫                   |         |       |     |
| Search     |                          |         |       | Q   |
| ⊳ Net      | work Layer               |         |       | -   |
| 🔺 Data     | alink Layer              |         |       |     |
| 4          | IEEE802.15.4             |         |       |     |
|            | Ack Request              | Enable  | •     |     |
|            | MAC Address              | AA00000 | 03001 |     |
|            | Beacon Mode              | Enable  | •     | - 1 |
|            | Superframe Order         | 15      |       |     |
|            | Beacon Order             | 15      |       |     |
|            | GTS Mode                 | Enable  | •     |     |
|            | Battery Life Extension   | TRUE    | •     |     |
|            | Superframe Duration (ms) | 15.36   |       |     |
|            | Max CSMA Backoff         | 4       |       |     |

Figure 2-8: Datalink layer properties window for sinknode

**Superframe Order** – It describes the length of the active portion of the Superframe, which includes the beacon frame. Range is from 0-15.

**Beacon Order-** Describes the interval at which coordinate shall transmit its beacon frames. Range is from 1-15.

**GTS Mode (Guaranteed Time Slot)** – If it is enabled it allows a device to operate on the channel within a portion of the super frame that is dedicated (on the PAN) exclusively to the device.

**Battery life Extension subfield** is 1 bit in length and shall be set to one if frames transmitted to the beaconing device.

**Superframe Duration** is divided into 16 equally sized time slots, during which data transmission is allowed. The value of super-frame duration by default is 15.36ms.

**Max CSMA Backoff** is the CSMA-CA algorithms will attempts before declaring a channel access failure. Having range 0-5.

**Minimum CAP length** is the minimum number of symbols forming the Contention access period. This ensures that MAC commands can still be transferred to devices when GTSs (Guaranteed time slots) are being used.

Max and Min backoff exponent values of CSMA-CA algorithms having range 3-5.

Max frame retries is the total number of retries after failed attempts.

**Unit Backoff period** is the number of symbols forming the basic time period used by the CSMA-CA algorithms.

### PHYSICAL LAYER

The frequency band used in NetSim WSN simulations is 2.4 GHz, and the bandwidth is 5 MHz. NetSim simulates a single channel ZigBee network and does not support multiple channels.

**Data rate** is the number of bits that are processed per unit of time. The data rate is fixed at 250 kbps per the 802.15.4 standard.

**Chip Rate**: A chip is a pulse of direct sequence spread spectrum code, so the chip rate is the rate at which the information signal bits are transmitted as pseudo random sequence of chips.

**Modulation technique:** O-QPSK (Offset quadrature phase shift keying) sometimes called as staggered quadrature phase shift keying is a variant of phase-shift keying modulation using 4 different values of the phase to transmit.

**MinLIFSPeriod** is minimum long inter frame spacing Period. It's a time difference between short frame and long frame in unacknowledged case and time difference between short frame and acknowledged in acknowledge transmission.

**SIFS (Short inter frame Symbol)** is generally the time for which receiver wait before sending the CTS (Clear To Send) & acknowledgement package to sender, and sender waits after receiving CTS and before sending data to receiver. Its main purpose is to avoid any type of collision. Min SIFS period is the minimum number of symbols forming a SIFS period.

**Phy SHR duration** is the duration of the synchronization header (SHR) in symbol for the current PHY.

Phy Symbol per Octet is number of symbols per octet for the current PHY.

**Turn Around Time** is transmitter to receiver or receiver to transmitter turnaround time is defined as the shortest time possible at the air interface from the trailing edge of the last chip (of the first symbol) of a transmitted PLCP protocol data unit to the leading edge of the first chip (of the first symbol) of the next received PPDU.

**CCA (Clear Channel assessment)** is carrier sensing mechanisms in Wireless Networks. The different types of CCA modes available are:

 Carrier Sense Only: It shall report a busy medium only upon the detection of a signal complaint with this standard with the same modulation and spreading characteristics of the PHY that is currently in use by the device. This signal may be above or below the ED threshold.

- Energy Detection: It shall report a busy medium upon detecting signal strength above the ED threshold.
- Carrier Sense with Energy Detection: It shall report a busy medium using a logical combination of detection of a signal with the modulation and spreading characteristics of this standards and Energy above the ED threshold, where the logical operator may be AND or OR.

**Receiver sensitivity** is the minimum magnitude of input signal required to produce a specified output signal having a specified signal-to-noise ratio, or other specified criteria. It's up to our calculation what we want a receiver sensitivity.

**Receiver ED threshold** is intended for use by a network layer as part of a channel selection algorithms. It is an estimate of the received signal power within the bandwidth of the channel. No attempt is made to identify or decode signal on the channel. If the received signal power is greater than the ED threshold value, then the channel selection algorithms will return false.

**Transmitter Power** is the signal intensity of the transmitter. The higher the power radiated by the transmitter's antenna the greater the reliability of the communication system. And connection medium is Wireless.

**Reference Distance** ( $d_0$ ) is known as the reference distance and the value of  $d_0$  is usually defined in the pathloss model or in the standard.  $PL_{do}$  is the pathloss at reference distance. In 805.15.4, the standard defines  $d_0 = 8m$  and  $PL_{d0} = 58.5 dB$ . Please see Propagation-Model.pdf manual for more information.

### **POWER MODEL**

- Power source can be battery or main line. This model in NetSim is used for energy calculations. In case of battery following parameters will be considered: -
- **Recharging current** is the current flow during recharging. Range is from 0-1000mA.
- Energy Harvesting is the process by which energy is derived from external source, captured, and stored. NetSim supports an abstract Energy Harvesting model a specified amount of energy (calculated from recharging current and voltage specified) is added to the remaining energy of the node periodically to replenish the battery. It can be turned on or off.
- Initial Energy is the battery energy-range is from 0.001 3250mAH
- Transmitting current for transmitting the power. Range 0-1000mA. Transmit power and transmit current are independent in NetSim. Since the focus of NetSim is packet simulation, the power modeling is abstract. It is left to the user to change the transmit

current accordingly (when increasing/decreasing the transmit power) if the user's goal is to study power consumption.

- Idle mode is the current flow during the ideal mode-range is between 0-1000mA.
- Voltage is a measure of the energy carried by the charge. Range is from 0-10V.
- **Received current** is the current required to receive the data ranging from 0-1000mA.
- Sleep mode current is current flowing in sleep mode of battery-range is from 0-1000mA.

NOTE: The resultant energy metrics and their definitions are provided in the NetSim User Manual in the Outputs section.

The following table shows the properties of sensor in NetSim.

| Global properties (and default settings) |                    |  |  |  |  |  |
|------------------------------------------|--------------------|--|--|--|--|--|
| Network                                  | c layer            |  |  |  |  |  |
| Routing protocol                         | DSR                |  |  |  |  |  |
| ACK _Type                                | LINK_LAYER_ACK     |  |  |  |  |  |
| Data link layer                          |                    |  |  |  |  |  |
| ACK request                              | Enable             |  |  |  |  |  |
| Max Csma BO                              | 4                  |  |  |  |  |  |
| Max Backoff Exponent                     | 5                  |  |  |  |  |  |
| Min Backoff Exponent                     | 3                  |  |  |  |  |  |
| Max frame retries                        | 3                  |  |  |  |  |  |
| Local properties (and Default settings)  |                    |  |  |  |  |  |
| Physica                                  | Physical layer     |  |  |  |  |  |
| phySHRduration(symbols)                  | 3                  |  |  |  |  |  |
| Physymbolperoctet                        | 5.3                |  |  |  |  |  |
| CCA mode                                 | CARRIER_SENSE_ONLY |  |  |  |  |  |
| Reciever sensitivity(dbm)                | -85                |  |  |  |  |  |
| ED_Threshold (dbm)                       | -95                |  |  |  |  |  |
| Transmitter power(mW)                    | 1                  |  |  |  |  |  |
| Pow                                      | er                 |  |  |  |  |  |
| Power source                             | Battery            |  |  |  |  |  |
| Energy harvesting                        | ON                 |  |  |  |  |  |
| Recharging current (mA)                  | 0.4                |  |  |  |  |  |
| Initial energy (mAH)                     | 0.5                |  |  |  |  |  |
| Transmitting current (mA)                | 8.8                |  |  |  |  |  |
| Idle mode current (mA)                   | 3.3                |  |  |  |  |  |
| Voltage (v)                              | 3.6                |  |  |  |  |  |
| Receiving current (mA)                   | 9.6                |  |  |  |  |  |
| Sleep mode current (mA)                  | 0.237              |  |  |  |  |  |

Table 2-3: MAC and PHY layer properties of sensor

# 2.2 Set Node, Link and Application Properties

- Users need to connect the sensors and LoWPAN gateway using adhoc links.
- Interconnection among other devices is same as in Internetworks.
- LoWPAN gateway can be connected with router using links.

- **Right click** on the appropriate node or link and select Properties. Then modify the parameters according to the requirements.
- Routing Protocol in Application Layer of routers and all user editable properties in DataLink Layer and Physical Layer of Access Point and Wireless Node are Global/Local.
- In Sensor Node, Routing Protocol in Network Layer and all user editable properties in DataLink Layer, Physical Layer and Power are Global/Local.

NOTE:

- Global Changing properties in one node will automatically reflect in any other nodes in that network.
- Local Changing properties in one node will not reflect in any other nodes in that network.
- The following are the main properties of sensor node in PHY and Datalink layers as shown Figure 2-9/Figure 2-10/Figure 2-11.

| Wireless_Sensor_2 Properties  | _       |        | × |
|-------------------------------|---------|--------|---|
| 5 🖍 😪 🛈 🖺 🖳                   |         |        | Ŧ |
| Search                        |         |        | Q |
| ▷ Network Layer               |         |        |   |
| Interface_1 (Zigbee)          |         |        |   |
| Network Layer                 |         |        |   |
| Datalink Layer                |         |        | _ |
| ▲ IEEE802.15.4                |         |        |   |
| Ack Request                   | Enable  | •      |   |
| MAC Address                   | AA00000 | 002001 |   |
| Max CSMA Backoff              | 4       |        |   |
| Min CAP Length (Symbols)      | 440     |        |   |
| Max Backoff Exponent          | 5       |        |   |
| Min Backoff Exponent          | 3       |        |   |
| Max Frame Retries             | 3       |        |   |
| Unit Backoff Period (Symbols) | 20      |        |   |
| Physical Layer                |         |        | - |

Figure 2-9: Datalink layer properties window for sensor

| Wireless_Sensor_2 Properties | _       |         | ×   |
|------------------------------|---------|---------|-----|
| s 🖄 😧 🛈 🖹 😫                  |         |         | ţ   |
| Search                       |         |         | Q   |
|                              |         |         |     |
| Data Rate (kbps)             | 250     |         |     |
| Chip Rate (Mchips/s)         | 2000    |         |     |
| Symbol Rate (ksymbols/s)     | 62.5    |         |     |
| Modulation Technique         | O-QPSK  |         |     |
| Min LIFS Period (Symbols)    | 40      |         | - 1 |
| Min SIFS Period (Symbols)    | 12      |         | - 1 |
| Unit Backoff Time (Symbols)  | 20      |         | - 1 |
| Phy SHR Duration (Symbols)   | 3       | •       | - 1 |
| Phy Symbol Per Octet         | 5.3     |         | - 1 |
| Turn Around Time (Symbols)   | 12      |         |     |
| CCA Mode                     | CARRIER | _SENSE_ | 0 • |
| Receiver Sensitivity (dBm)   | -85     |         | -   |

Figure 2-10: PHY layer properties window for sensor

| Wireless_Sensor_2 Properties | _       |   | × | ( |
|------------------------------|---------|---|---|---|
| 5 🚹 🚼 🛈 📑 🖏                  |         |   |   | Ŧ |
| Search                       |         |   | Q |   |
| Connection Medium WI         | RELESS  |   |   | • |
| Reference Distance d0 (m) 8  |         |   |   |   |
| Power                        |         |   |   |   |
| Power Source                 | Battery | • |   |   |
| Energy Harvesting            | On      | • |   |   |
| Initial Energy (mAH)         | 0.5     |   | ] |   |
| Transmitting Current (mA)    | 8.8     |   |   |   |
| Idie ModeCurrent (mA)        | 3.3     |   |   |   |
| Voltage (V)                  | 3.6     |   |   |   |
| Receiving Current (mA)       | 9.6     |   |   |   |
| SleepMode Current (mA)       | 0.237   |   |   |   |
| Recharging Current (mA)      | 0.4     |   |   | ļ |

Figure 2-11: Battery Model for Sensor

- Set the values according to requirement and click OK.
- Click on the Set Traffic tab present on the top ribbon and select an application.

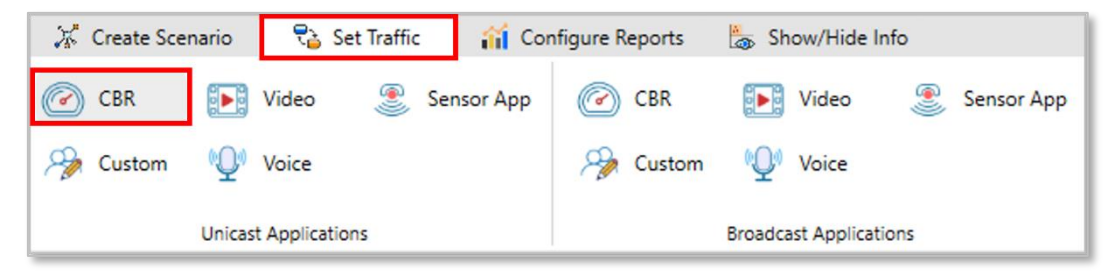

Figure 2-12: Application icon present on top ribbon.

Set the application properties as per the requirements and proceed.

| App1_SENSOR_APP Properties | _          |          | × |
|----------------------------|------------|----------|---|
| s 🚹 😴 🛈 🗳                  |            |          | ÷ |
| Search                     |            |          | Q |
| Application ID             | 1          |          | ^ |
| Application Name           | App1_SENS0 | OR_APP   | _ |
| Source Count               | 1          |          |   |
| Source ID                  | 1          | <b>,</b> |   |
| Destination Count          | 1          |          |   |
| Destination ID             | 3          | <b>,</b> |   |
| Start Time (s)             | 0          |          |   |
| End Time (s)               | 100000     |          |   |
| Encryption                 | NONE       | r        |   |
| Random Startup             | FALSE .    | <b>,</b> |   |
| Session Protocol           | NONE       |          |   |
| Transport Protocol         | UDP .      | ,        |   |
| QoS                        | BE         | ,        | Ĵ |

Figure 2-13: Application Configuration window

Detailed information on Application properties is available in section 6 of NetSim User Manual.

### 2.2.1 Setting Static Routes

In Device Properties > Network layer > Static IP Route, users can set static routes. When static routes are set the dynamic routing protocol entries are overwritten by the static routing entries. Static route configured explained in Internetworks technology library document, Section Configuring Static Routing in NetSim

Static route option is available for all sensors in WSN.

| Ni Wi            | reless_Sensor_2 Properties                                                    | - 🗆 ×                           |    |
|------------------|-------------------------------------------------------------------------------|---------------------------------|----|
| К                | 1 😧 🛈 😫 😫                                                                     |                                 | Ŧ  |
| Sear             | rch                                                                           | Q                               |    |
| $\triangleright$ | General                                                                       |                                 |    |
| $\triangleright$ | Position                                                                      |                                 |    |
| $\triangleright$ | Application Layer                                                             |                                 |    |
| ⊳                | Transport Layer                                                               |                                 |    |
|                  | Network Laver                                                                 |                                 |    |
|                  |                                                                               |                                 |    |
|                  | ▲ IPV4                                                                        |                                 |    |
|                  | Static IP Route                                                               | Enable 🔻                        |    |
|                  |                                                                               |                                 |    |
|                  | Static IP Route GUI                                                           | Configure via fileConfigure via | UI |
|                  | Static IP Route GUI<br>Processing Delay (µs)                                  | Configure via fileConfigure via | UI |
|                  | Static IP Route GUI<br>Processing Delay (µs)<br>▷ ZRP                         | Configure via fileConfigure via | UI |
|                  | Static IP Route GUI<br>Processing Delay (μs)<br>▷ ZRP<br>Interface_1 (Zigbee) | Configure via fileConfigure via | UI |
| ⊳                | Static IP Route GUI<br>Processing Delay (µs)<br>▷ ZRP<br>Interface_1 (Zigbee) | Configure via fileConfigure via | UI |

Figure 2-14: Static Route configuration window

The Static routes option is not available in the wireless portion of the IoT network as IoT devices work with IPv6 network addressing. The devices present in the wired portion of network say have IPv4 addressing. Hence static routes can be configured in the wired section (till the gateway) of an IoT network.

## 2.3 Enable Packet Trace, Event Trace & Plots (Optional)

Check Enable Packet Trace / Event Trace check box from Configure Reports tab and click OK. To get detailed help, please refer sections 8.4 and 8.5 in User Manual. Select Plots icon for enabling Plots and click OK.

| 💥 Create    | Scenario   | ₹≧ Set Traffic      | 前 Configure Reports                                            | <b>a</b> 9 | how/Hide Info                |
|-------------|------------|---------------------|----------------------------------------------------------------|------------|------------------------------|
|             | <b>V</b> 1 | Network Performance | <ul> <li>Application Throu</li> <li>Link Throughput</li> </ul> | ghput      | ✓ Packet Trace ✓ Event Trace |
| Enable Logs |            | Tabular Summary     | Plots                                                          |            | Traces                       |

Figure 2-15: Enable Packet Trace, Event Trace & Plots options on top ribbon

## 2.4 Run Simulation

Click on Run Simulation icon on the top toolbar.

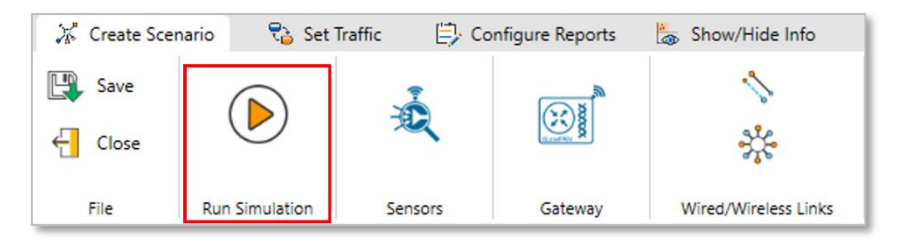

Figure 2-16: Run Simulation options on top ribbon

Set the Simulation Time and click on OK.

# **3 Model Features**

# 3.1 L3 Routing: DSR, OLSR, ZRP and AODV

Refer to the MANETs technology library (PDF) document for detailed information. Note that:

- WSN supports DSR, OLSR, ZRP and AODV protocols
- IOT supports AODV and RPL protocol, since only AODV and RPL have IPv6 support in NetSim.

## 3.2 L3 Routing: RPL Protocol

### Routing Protocol for Low power and Lossy Networks (RPL) Overview

Low-power and Lossy Networks consist largely of constrained nodes (with limited processing power, memory, and sometimes energy when they are battery operated). These routers are interconnected by lossy links, typically supporting only low data rates that are usually unstable with relatively low packet delivery rates. Another characteristic of such networks is that the traffic patterns are not simply point-to-point, but in many cases point-to-multipoint or multipoint-to-point.

RPL Routing Protocol works in the Network Layer and uses IPv6 addressing. It runs a distance vector routing protocol based on Destination Oriented Directed Acyclic Graph (DODAGs).

### Terminology of RPL routing protocol:

- DAG (Directed Acyclic Graph): A directed graph having the property that all edges are oriented in such a way that no cycles exist. All edges are contained in paths oriented toward and terminating at one or more root nodes.
- DAG root: A DAG root is a node within the DAG that has no outgoing edge. Because the graph is acyclic, by definition, all DAGs must have at least one DAG root and all paths terminate at a DAG root. In NetSim, only single root is possible. i.e. the 6LowPAN Gateway

- Destination-Oriented DAG (DODAG): A DAG rooted at a single destination, i.e., at a single DAG root (the DODAG root) with no outgoing edges.
- Up: Up refers to the direction from leaf nodes towards DODAG roots, following DODAG edges. This follows the common terminology used in graphs and depth-first search, where vertices further from the root are "deeper" or "down" and vertices closer to the root are "shallower" or "up"
- Down: Down refers to the direction from DODAG roots towards leaf nodes, in the reverse direction of DODAG edges. This follows the common terminology used in graphs and depth-first search, where vertices further from the root are "deeper" or "down" and vertices closer to the root are "shallower" or "up"
- Rank: A node's Rank defines the node's individual position relative to other nodes with respect to a DODAG root. Rank strictly increases in the Down direction and strictly decreases in the Up direction.
- **RPLInstanceID:** An RPL Instance ID is a unique identifier within a network. DODAGs with the same RPLInstanceID share the same Objective Function.
- RPL instance: When we have one or more DODAG, then each DODAG is an instance. An RPL Node may belong to multiple RPL Instances, and it may act as router in some and as a leaf in others. Any sensor can be configured as a Router or Leaf. Leaf nodes does not take part in RPL routing.
- DODAG ID: Each DODAG has an IPV6 ID. This ID is given to its root only. And as the root doesn't change ID also don't change
- Objective Function (OF): An OF defines how routing metrics, optimization objectives, and related functions are used to compute Rank. Furthermore, the OF dictates how parents in the DODAG are selected and, thus, the DODAG formation.

### **3.2.1 RPL Objective Function**

The objective function in NetSim RPL seeks to find the route with the best link quality. The objective function:

static UINT16 compute\_candidate\_rank(NETSIM\_ID d, PRPL\_NEIGHBOR neighbour) can be found in Neighbor.c under the RPL project.

Link quality calculations, available in Zigbee Project 802.15.4 c file in function get\_link\_quality().

$$L_q = \left(1 - \left(\frac{p}{rs}\right)\right)$$

where p = Received power (dBm) and rs = Receiver sensitivity (dBm)

And Final

$$Link \ Quality = \frac{Sending \ Link \ Quality + Receivng \ Link \ Quality}{2}$$

The rank calculations are done in Neighbour.c in RPL project and is.

$$Rank = (Max_{increment} - Min_{increment}) \times (1 - L_q)^2 + Min_{increment}$$

The link quality in this case is based on received power and can be modified by the user to factor in distance, delay etc, Link quality is calculated by making calls to the functions in the following order:

- 1. compute\_candidate\_rank() RPL \Neighbor.c
- 2. fn\_NetSim\_stack\_get\_link\_quality() NetSim network stack which in turn calls
- 3. zigbee\_get\_link\_quality() ZigBee \802\_15\_4.c

The function **fn\_NetSim\_stack\_get\_link\_quality()** is part of NetSim's network stack which is closed to user. However the function **zigbee\_get\_link\_quality()** is open to the users and can be modified if required.

### **3.2.2 Topology Construction**

NetSim IOT WSNs do not typically have predefined topologies, for example, those imposed by point-to-point wires, so RPL has to discover links and then select peers sparingly. RPL routes are optimized for traffic to or from one or more roots that act as sinks for the topology. As a result, RPL organizes a topology as a Directed Acyclic Graph (DAG) that is partitioned into one or more Destination Oriented DAGs (DODAGs), one DODAG per sink.

RPL identifiers: RPL uses four values to identify and maintain a topology:

- The first is an RPLInstanceID. An RPLInstanceID identifies a set of one or more Destination Oriented DAGs (DODAGs). A network may have multiple RPLInstanceIDs, each of which defines an independent set of DODAGs, which may be optimized for different Objective Functions (OFs) and/or applications. The set of DODAGs identified by an RPLInstanceID is called a RPL Instance. All DODAGs in the same RPL Instance use the same OF
- The second is a DODAGID. The scope of a DODAGID is a RPL Instance. The combination of RPLInstanceID and DODAGID uniquely identifies a single DODAG in the network. A RPL Instance may have multiple DODAGs, each of which has a unique DODAGID.
- The third is a DODAGVersionNumber. The scope of a DODAGVersionNumber is a DODAG. A DODAG is sometimes reconstructed from the DODAG root, by incrementing the DODAGVersionNumber. The combination of RPLInstanceID, DODAGID, and DODAGVersionNumber uniquely identifies a DODAG Version.

 The fourth is Rank. The scope of Rank is a DODAG Version. Rank establishes a partial order over a DODAG Version, defining individual node positions with respect to the DODAG root.

### DIS (DODAG Information Solicitation) transmission:

Root sends DIS message to the Router/Leaf which are in range. The Router in turn broadcasts its further and so on.

### DIO (DODAG Information Object) transmission:

RPL nodes transmit DIOs using a Trickle Timer. This message is multicasted downwards in a DODAG. With DIO child parent relationship and sibling relationship is established.

### **DODAG Construction**

- Nodes periodically send link-local multicast DIO messages.
- Stability or detection of routing inconsistencies influence the rate of DIO messages.
- Nodes listen for DIOs and use their information to join a new DODAG, or to maintain an existing DODAG.

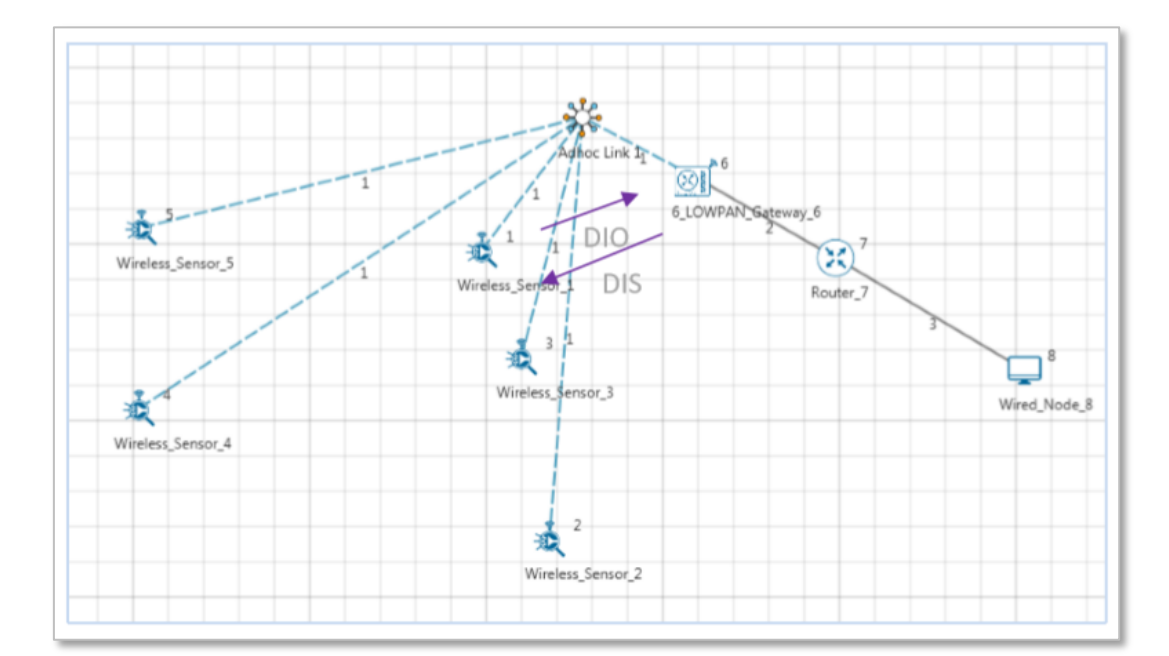

Nodes may use a DIS message to solicit a DIO as shown below.

Figure 3-1: Exchange DIO/DIS Control message for Sensor and Lowpan gateway

- Rank is then established. Rank is decided based on the DIS message received from the Root and the link quality.
- Based on information in the DIOs the node chooses parents to the DODAG root
- As a Result, the nodes follow the upward routes towards the DODAG root.
- If the destination is unreachable, then the root will drop the packet.

 Note that DIS messages are sent by sensors which are not part of the DODAG. The sensors which are part of the DODAG, and which received the DIO message will send the DAO message in return, whereas the sensors which did not receive the DIO messages will send the DIS message.

### 3.2.3 RPL Log File

Once simulation is completed, users can access the rpl\_log file from the results dashboard as shown below Figure 3-2.

| Simulation Results            |                                            |                          |                      |        |                       |       |                   |              |                       |            |            |               |                |                  | -             | 0 ×        |  |
|-------------------------------|--------------------------------------------|--------------------------|----------------------|--------|-----------------------|-------|-------------------|--------------|-----------------------|------------|------------|---------------|----------------|------------------|---------------|------------|--|
| V Network Performance         | Application_Metrics_Table                  |                          |                      |        |                       |       |                   |              |                       |            |            |               |                | ⊡ ×              |               |            |  |
| Link_Metrics<br>Queue_Metrics | Application_Metrics Detailed View          |                          |                      |        |                       |       |                   |              | w TCP_Metrics         |            |            |               |                |                  | Detailed View |            |  |
|                               | Application                                | ation Id Throughput Plot |                      | Appli  | Application Name Page |       | Packet gen        | erated       | Packet receive Source |            |            | Destination   | Segment Sent   | Segment Received | Ack Sent      | Ack Receiv |  |
| TCP_Metrics                   | 1                                          | Application Thre         | ughput plo           | t App1 | _SENSOR               | C_APP | 100               |              | 86                    | WIRELESS_S | ENSOR_1    | ANY_DEVICE    | 0              | 0                | 0             | 0          |  |
| IP_Metrics                    | 2                                          | Application Thre         | ughput plo           | t App2 | SENSOR                | APP.  | 100               |              | 65                    | WIRELESS_S | ENSOR_2    | ANY_DEVICE    | 0              | 0                | 0             | 0          |  |
| > IP_Forwarding_Table         | 3                                          | Application Thre         | ughput plo           | t App3 | SENSOR                | APP   | 100               |              | 17                    | WIRELESS_S | ENSOR_3    | ANY_DEVICE    | 0              | 0                | 0             | 0          |  |
| UDP Metrics                   |                                            |                          |                      |        |                       |       |                   |              |                       | WIRELESS_S | ENSOR_4    | ANY_DEVICE    | 0              | 0                | 0             | 0          |  |
| > IEEE802.15.4_Metrics        |                                            |                          |                      |        |                       |       |                   |              |                       | WIRELESS_S | ENSOR_5    | ANY_DEVICE    | 0              | 0                | 0             | 0          |  |
| Battery model                 |                                            |                          |                      |        |                       |       |                   |              |                       | 6_LOWPAN   | _GATEWAY_6 | 6 ANY_DEVICE  | 0              | 0                | 0             | 0          |  |
| Application_Metrics           |                                            |                          |                      |        |                       |       |                   |              |                       | ROUTER_7   |            | ANY_DEVICE    | 0              | 0                | 0             | 0          |  |
| ✓ Plots                       |                                            |                          |                      |        |                       |       |                   |              |                       | WIRED_NO   | DE_8       | ANY_DEVICE    | 0              | 0                | 0             | 0          |  |
| > Link_Throughput             |                                            |                          |                      |        |                       |       |                   |              |                       |            |            |               |                |                  |               |            |  |
| > Application_Throughput      |                                            |                          |                      |        |                       |       |                   |              |                       |            |            |               |                |                  |               |            |  |
|                               |                                            |                          |                      |        |                       |       |                   |              |                       |            | _          | >             |                |                  |               |            |  |
|                               | Link_Metrics_Table 0 X Queue_Metrics_Table |                          |                      |        |                       |       |                   |              |                       |            |            | ∎ ×           |                |                  |               |            |  |
|                               | Link_Metrics Detailed View                 |                          |                      |        |                       |       |                   | etailed View | w Queue_Metrics       |            |            |               |                | De               | tailed View   |            |  |
| Export Results (.xls/.csv)    |                                            |                          | Packet_transm        |        | smitt Packet_errored  |       | d Packet_collided |              | i                     | Device_id  | Port_id    | Queued_packet | Dequeued_packs | t Dropped_packet |               |            |  |
| Print Results (.html)         | Link_id                                    | Link_id Link             | Link_throughput_plot | Data C | Control               | Data  | Control           | Data         | Control               |            | 6          | 2             | 185            | 185              | 0             |            |  |
| One of Darket Trees           | All                                        | NA                       | 773 1                | 052    | 0                     | 0     | 98                | 146          |                       | 7          | 1          | 16            | 16             | 0                |               |            |  |
| Open Packet Trace             | 1                                          | Link_throughput          | 437 1                | 019    | 0                     | 0     | 98                | 146          |                       |            |            |               |                |                  |               |            |  |
| Open Event Trace              | 2                                          | Link_throughput          | 168 3                | 3      | 0                     | 0     | 0                 | 0            |                       |            |            |               |                |                  |               |            |  |
| ✓ Log Files                   | 3                                          | Link_throughput          | 168 0                | )      | 0                     | 0     | 0                 | 0            |                       |            |            |               |                |                  |               |            |  |
| ospflog                       |                                            |                          |                      |        |                       |       |                   |              |                       |            |            |               |                |                  |               |            |  |
| ospf. Hello log               |                                            |                          |                      |        |                       |       |                   |              |                       |            |            |               |                |                  |               |            |  |
| relies                        |                                            |                          |                      |        |                       |       |                   |              |                       |            |            |               |                |                  |               |            |  |
| rpilog                        |                                            |                          |                      |        |                       |       |                   |              |                       |            |            |               |                |                  |               |            |  |
|                               |                                            |                          |                      |        |                       |       |                   |              |                       |            |            |               |                |                  |               |            |  |
| Restore To Original View      |                                            |                          |                      |        |                       |       |                   |              |                       |            |            |               |                |                  |               |            |  |

Figure 3-2: Results dashboard window

However, to get detailed information related to Rank Calculations the DEBUG\_RPL preprocessor directive needs to be uncommented in the code.

### Procedure to get the RPL log file:

- Go to NetSim Home page and click on Your work.
- Click on Workspace Options and then click on Open Code and open the codes in Visual Studio. Set x86 or x64 according to the NetSim build which you are using.
- Go to the RPL Project in the Solution Explorer. Open RPL.h file and change //#define DEBUG\_RPL to #define DEBUG\_RPL as shown below:

| N File Edit View Project Build Debug Test Analyze Tools Extensions Window Help Search Visual Studio (Chi+C) P NetSim<br>・・・・・ 1 2 ・ 1 2 \cdot 1 2 \cdot 1 2 \cdot | 🚳 – 🗗 🗙<br>Live Share 🗗 ADMIN                                                                                        |
|----------------------------------------------------------------------------------------------------|----------------------------------------------------------------------------------------------------|
| Pile     Pile       BR     (Glebal Scope)       Image: Signal Scope     (Glebal Scope)       Image: Signal Scope                                                                                                    | Coldens Explore         ● Coldens           Search Solution: Explore         ● P ● ● ● ● ● ● ● ● ● ● ● ● ● ● ● ● ● ● |
| Other insuestroand       Cope         Optim       Optimize State         Disconciptions       Build (MARDS): Egoning '/EDTANCCONTINUE' due to '/INCREMENTALINO' specification         Disconciptions       Disconciptions         Disconciptions       Disconciptions                                                                                                    |                                                                                                    |
| 🗆 Reedy Ln 32 Col 5 Ch 5 NS                                                                                                    | 🕈 Add to Source Control 🔺 🎭                                                                                          |

Figure 3-3: Visual Studio

- Right click on the **RPL** project in the solution explorer and click on rebuild.
- After the RPL project is rebuild successful, go back to the network scenario.

Now after any IoT-RPL simulation, an RPL log file is generated with detailed information about the DODAG formation. An example rpl\_log file is shown below Figure 3-4.

| 💷 qit,log - Huhapad                                                                                                    | - 0 K                                            | -       |
|----------------------------------------------------------------------------------------------------|--------------------------------------------------|---------|
| file 100 format Time Hole                                                                                                    |                                                  | N223 12 |
| Pode "5": received a new/modified message from rode "6" with dodag_15 +<br>"2147-8350 TW2 7958 42195 5844.4889 (587"<br>orde "5" us isolited, new found dodag_16 = "2147-4350/TW2 79281-4229;588<br>rode "5" chosen parents and 1051/200 kind ordeg_6 = "2147-4350-TW2 79281-4229;581-<br>mode "5" chosen parents and 1051/200 kind ordeg_6 = "2147-4350-TW2 79281-4229;581-<br>metrack a 1" and the second ordeg_6 = 100 kind ordeg_6 = "2147-4350-TW2 7928-19281-<br>metrack a 1" and the second ordeg_6 = 100 kind ordeg_6 = "2147-4350-TW2 7928-19281-<br>metrack a 1" and the second ordeg_6 = 100 kind ordeg_6 = 100 kind ordeg_6 = 10 | 44:4888:6867*<br>1219:5484:4888:6867*:           | Step 1  |
| code "2": resoluted a non-incidified message from rode "4" with doing_10 +<br>"2144-0350(7901-2251-0251-0251-0251-0250(0000)<br>onde "5": was incluted, now found doing_10 + "2144-0350(7902-9251-0229)50<br>node "5": chosen parents and sibiliggs in doing_10 + "2144-0350(7902-9251-0250)<br>mede "5": chosen parents and sibiligs in doing_10 + "2144-0350(7902-9251-0250)<br>mes rank a.T. statests = (2000), wibilings = (1)                                                                                                    | H(A668) E867*                                    | Step 2  |
| Node "4", 12.05Main received dae may with new route Laformation. dest<br>4144 41501 [FF0.1281] AD19 AN4 61501 [FGC. approach ZAF (200.782) 2001 (42)]<br>onder 221 received a new model/Lod ensings from route "1" with doing_Ld =<br>"2244 43501 [F0.2501.411] https://doi.org/10.1016/j.2501.4215.501<br>route "2"; was issisted, new found doing_Ld = "2144 43501,74801;9201;4215.501                                                                                                    | HA366:5677:59CD                                  | Step 3  |
| Note: The comparison of the second second                      | H: A888-E887<br>1219 (5484-3888) (8877)          | Step 4  |
| <pre>new rank = 35, parents = [[3]], ublings = []<br/>node '3': received a new/howfiled manager from node '1' with dodag_id =<br/>'1246'49/00'762'762'142'5'5844'488'5'884'<br/>'2246'49/00'762'752'8'584'584'584'888'887' et a member of modeg_id =<br/>'2246'49/00'762'7531'4215'584'488'88'87', revealanting or modeghours<br/>node '5': choices parents and tiblings is dodag_id = '2445'49/50'762'792'792'<br/>'256'49'50', received and tiblings is dodag_id = '2445'49/50'762'792'792'<br/>'256'49'50', received and tiblings is dodag_id = '2445'49/50'762'792'792'<br/>'256'49'50', received dos way with new roots information. dest =<br/>156'4'4950'794'5951'492'89'86'420'89'87'42'9'9'9'9'9'9'9'9'9'9'9'9'9'9'9'9'9'9'</pre>                                                                                                    | 1219-15404-14888-18807*1<br>I-INICE-ICCAR-12F40. |         |

Figure 3-4: RPL Log file

### Explanation of the log file:

### Step 1:

- Node 5 receives a DIO msg from Node 6 (i.e., root).
- Node 5 finds the DODAG id.
- Based on the DIO message received from Node 6, Node 5 choses its "Parent as Node 6" and establishes its "New Rank = 17". It does not have any siblings.

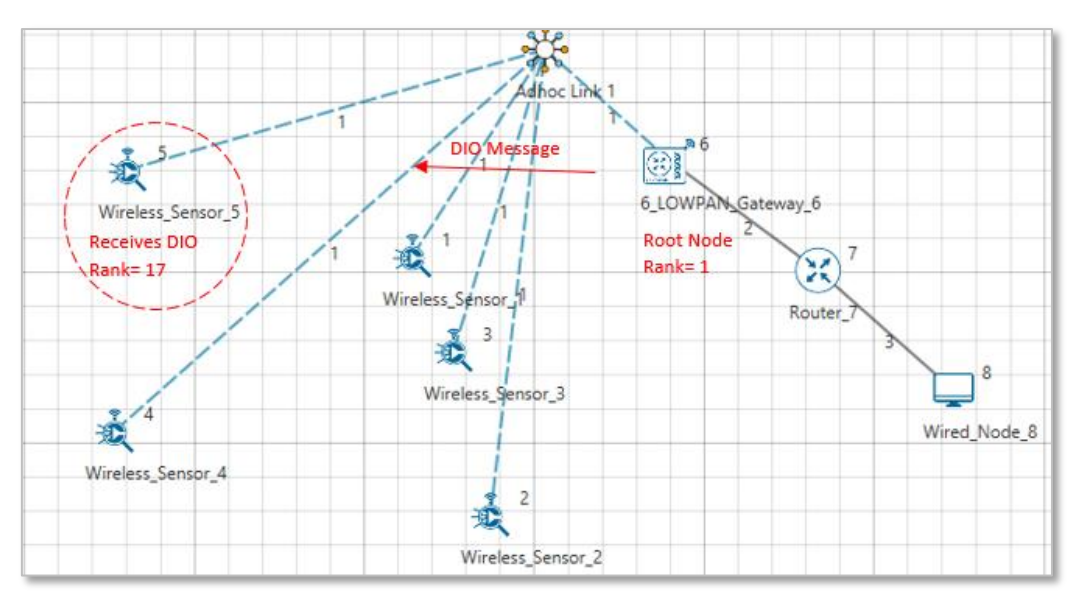

Figure 3-5: Node 5 choses its "Parent as Node 6 - New Rank = 17

### Step 2:

- Node 1 receives a DIO msg from Node 6 (i.e. root).
- Node 1 finds the DODAG id.
- Based on the DIO message received from Node 6, Node 1 choses its "Parent as Node 6" and establishes its "New Rank = 17". It does not have any siblings.

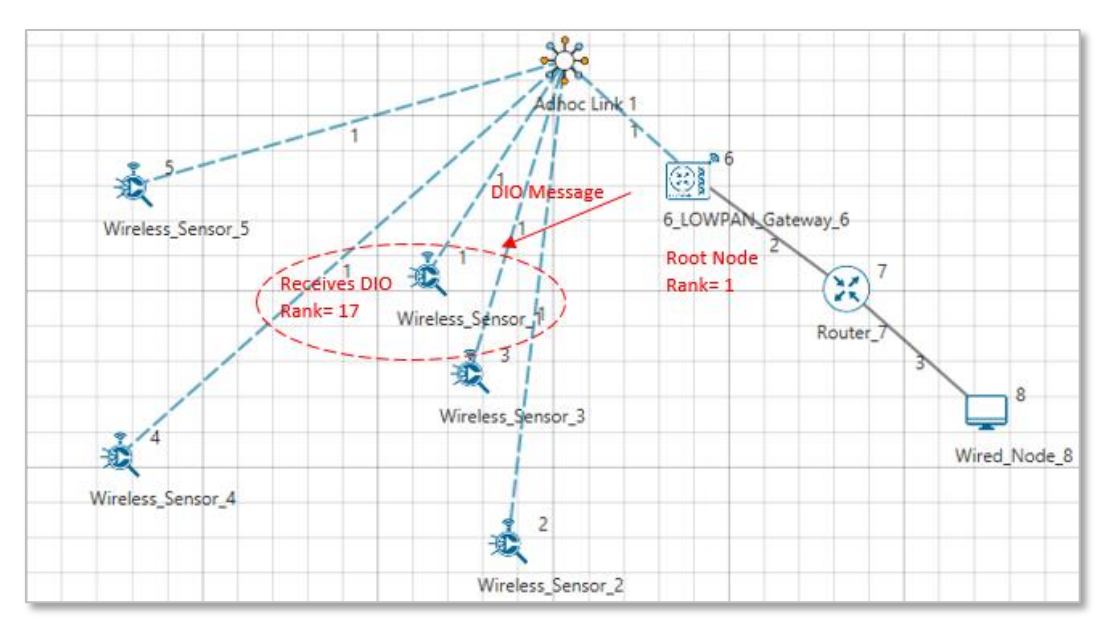

Figure 3-6: Node 1 choses its "Parent as Node 6 - New Rank = 17

### Step 3:

 Node 6 receives as DAO message from Node 1 with the new route information about the destination and the Gateway.

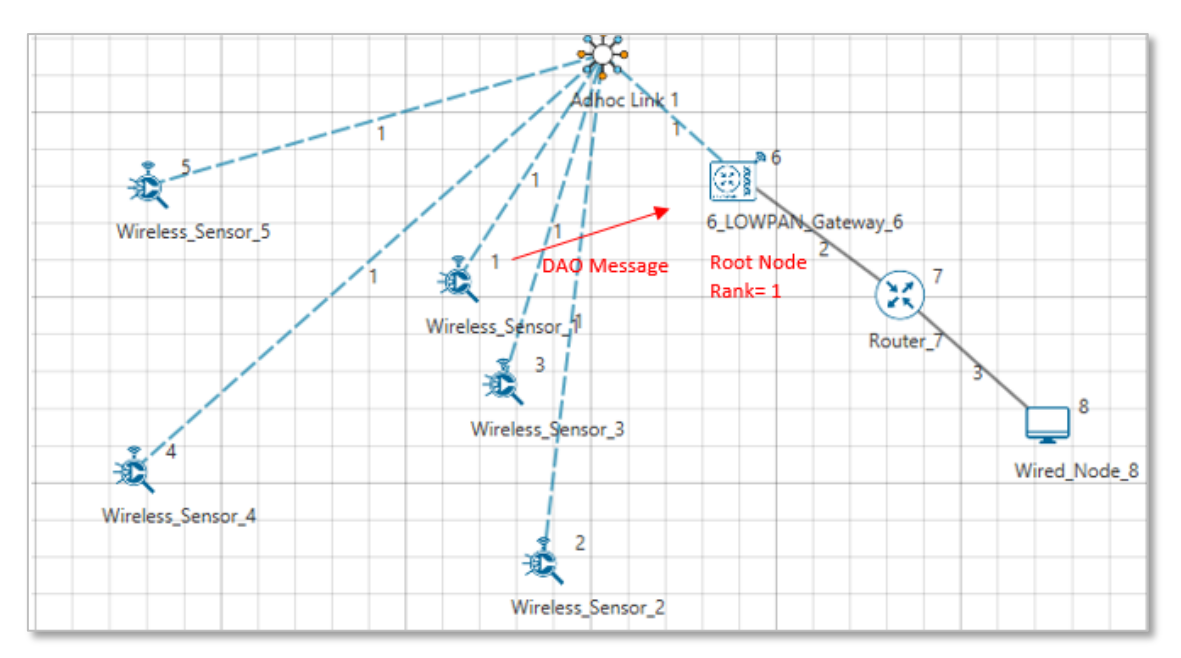

Figure 3-7: Node 6 receives as DAO message from Node 1

### Step 4:

- Node 2 receives a DIO msg from Node 1 (i.e. Sensor which is configured as Router).
- Node 2 finds the DODAG id.
- Based on the DIO message received from Node 1, Node 2 choses its "Parent as Node 1" and establishes its "New Rank = 33" since it is in the next Rank level. It does not have any siblings.

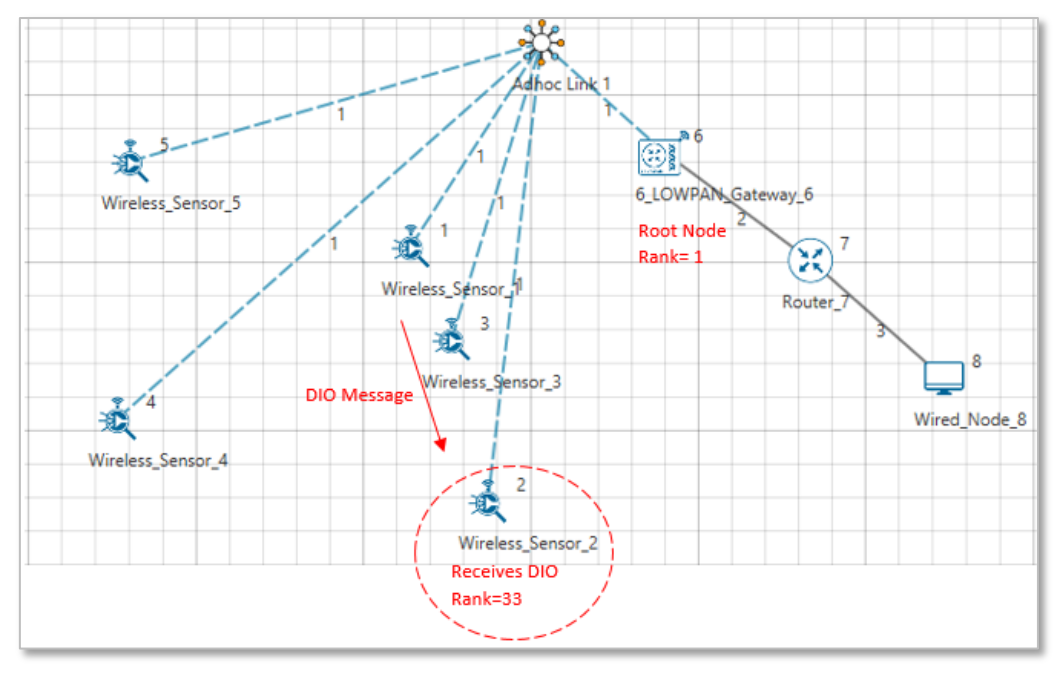

Figure 3-8: Node 2 choses its "Parent as Node 6 - New Rank = 33

Likewise, DODAG formation throughout the simulation is logged inside the rpl\_log file

### 3.2.4 Viewing RPL control messages in Wireshark

Wireshark option can be enabled in the ZigBee devices to capture network traffic during the simulation. RPL control messages such as DAO, DIO etc. can be seen in Wireshark as shown below Figure 3-9.

| <b>//</b> * <b>\</b> \ | 1\\pipe\WIRELESS_SENSOR_1_1            |                             |                        |          |                                                   |  |  |  |
|------------------------|----------------------------------------|-----------------------------|------------------------|----------|---------------------------------------------------|--|--|--|
| File                   | Edit View G                            | o Capture Analyze Statistic | s Telephony Wireless   | Tools I  | Help                                              |  |  |  |
|                        |                                        | 🗟 🗙 🖸 । ९ 🗢 🗢 🖻 👔           | J 📃 🔳 🔍 Q Q            |          |                                                   |  |  |  |
| Ap                     | Apply a display filter <ctrl-></ctrl-> |                             |                        |          |                                                   |  |  |  |
| No.                    | Time                                   | Source                      | Destination            | Protocol | Length Info                                       |  |  |  |
|                        | 55 3.270004                            | fdec:3017:e256:9bb8         | ff00::                 | ICMPv6   | 84 RPL Control (DODAG Information Object)         |  |  |  |
|                        | 56 3.440159                            | fdec:3017:e256:9bb8         | ff00::                 | ICMPv6   | 84 RPL Control (DODAG Information Object)         |  |  |  |
|                        | 57 3.612298                            | fdec:3017:e256:9bb8         | ff00::                 | ICMPv6   | 84 RPL Control (DODAG Information Object)         |  |  |  |
|                        | 58 3.724920                            | fdec:3017:e256:9bb8         | ff00::                 | ICMPv6   | 84 RPL Control (DODAG Information Object)         |  |  |  |
|                        | 59 3.996786                            | fdec:3017:e256:9bb8         | ff00::                 | ICMPv6   | 84 RPL Control (DODAG Information Object)         |  |  |  |
|                        | 60 3.998995                            | fdec:3017:e256:9bb8         | ff00::                 | ICMPv6   | 84 RPL Control (DODAG Information Object)         |  |  |  |
|                        | 61 4.000000                            | fdec:3017:e256:9bb8         | fdec:3017:e256:9bb8    | UDP      | 98 82 → 36934 Len=50                              |  |  |  |
|                        | 62 4.008164                            | fdec:3017:e256:9bb8         | fdec:3017:e256:9bb8    | ICMPv6   | 68 RPL Control (Destination Advertisement Object) |  |  |  |
|                        | 63 5.000000                            | fdec:3017:e256:9bb8         | fdec:3017:e256:9bb8    | UDP      | 98 82 → 36934 Len=50                              |  |  |  |
|                        | 64 5.008013                            | fdec:3017:e256:9bb8         | fdec:3017:e256:9bb8    | ICMPv6   | 68 RPL Control (Destination Advertisement Object) |  |  |  |
|                        | 65 6.000000                            | fdec:3017:e256:9bb8         | fdec:3017:e256:9bb8    | UDP      | 98 82 → 36934 Len=50                              |  |  |  |
|                        | 66 6.007862                            | fdec:3017:e256:9bb8         | fdec:3017:e256:9bb8    | ICMPv6   | 68 RPL Control (Destination Advertisement Object) |  |  |  |
|                        | 67 6.369125                            | fdec:3017:e256:9bb8         | ff00::                 | ICMPv6   | 84 RPL Control (DODAG Information Object)         |  |  |  |
|                        | 68 6.543581                            | fdec:3017:e256:9bb8         | ff00::                 | ICMPv6   | 84 RPL Control (DODAG Information Object)         |  |  |  |
|                        | 69 6.963358                            | fdec:3017:e256:9bb8         | ff00::                 | ICMPv6   | 84 RPL Control (DODAG Information Object)         |  |  |  |
|                        | 70 7.000000                            | fdec:3017:e256:9bb8         | fdec:3017:e256:9bb8    | UDP      | 98 82 → 36934 Len=50                              |  |  |  |
|                        | 71 7.007711                            | fdec:3017:e256:9bb8         | fdec:3017:e256:9bb8    | ICMPv6   | 68 RPL Control (Destination Advertisement Object) |  |  |  |
|                        | 72 7.259398                            | fdec:3017:e256:9bb8         | ff00::                 | ICMPv6   | 84 RPL Control (DODAG Information Object)         |  |  |  |
|                        | 73 7.642928                            | fdec:3017:e256:9bb8         | ff00::                 | ICMPv6   | 84 RPL Control (DODAG Information Object)         |  |  |  |
|                        | 74 8.000000                            | fdec:3017:e256:9bb8         | fdec:3017:e256:9bb8    | UDP      | 98 82 → 36934 Len=50                              |  |  |  |
|                        | 75 8.007560                            | fdec:3017:e256:9bb8         | fdec:3017:e256:9bb8    | ICMPv6   | 68 RPL Control (Destination Advertisement Object) |  |  |  |
| > Fr                   | ame 68: 84 by                          | tes on wire (672 bits), 84  | bytes captured (672    | bits)    | on interface 0                                    |  |  |  |
| Ra                     | w packet data                          |                             |                        |          |                                                   |  |  |  |
| > In                   | ternet Protoc                          | ol Version 6, Src: fdec:30  | 017:e256:9bb8:1fe7:821 | L5:a33c  | :5d5, Dst: ff00::                                 |  |  |  |
| > In                   | iternet Contro                         | l Message Protocol v6       |                        |          |                                                   |  |  |  |

Figure 3-9: Wireshark captures RPL control messages such as DAO, DIO etc.

Following is a screenshot of a DIO message where the Rank information is highlighted as shown Figure 3-10.

| *\\.\pipe\WIRELESS_SENSOR_1_1          | 1                  |                       |              |                 |                              |         |
|----------------------------------------|--------------------|-----------------------|--------------|-----------------|------------------------------|---------|
| File Edit View Go Capture              | Analyze Statistics | Telephony Wireless    | Tools Help   |                 |                              |         |
| 🧉 🔳 🖉 💿 📙 🛅 🗙 🖸                        | ९ 🗢 🗢 🕾 👔          | 👲 📃 🔳 🔍 Q, Q          |              |                 |                              |         |
| Apply a display filter <ctrl-></ctrl-> |                    |                       |              |                 |                              |         |
| No. Time Source                        | ce                 | Destination           | Protocol Len | gth Info        |                              |         |
| 55 3.270004 fdec                       | :3017:e256:9bb8    | ff00::                | ICMPv6       | 84 RPL Control  | (DODAG Information Object)   |         |
| 56 3.440159 fdec                       | :3017:e256:9bb8    | ff00::                | ICMPv6       | 84 RPL Control  | (DODAG Information Object)   |         |
| 57 3.612298 fdec                       | :3017:e256:9bb8    | ff00::                | ICMPv6       | 84 RPL Control  | (DODAG Information Object)   |         |
| 58 3.724920 fdec                       | ::3017:e256:9bb8   | ff00::                | ICMPv6       | 84 RPL Control  | (DODAG Information Object)   |         |
| 59 3.996786 fdec                       | :3017:e256:9bb8    | ff00::                | ICMPv6       | 84 RPL Control  | (DODAG Information Object)   |         |
| 60 3.998995 fdec                       | :3017:e256:9bb8    | ff00::                | ICMPv6       | 84 RPL Control  | (DODAG Information Object)   |         |
| 61 4.000000 fdec                       | ::3017:e256:9bb8   | fdec:3017:e256:9bb8   | UDP          | 98 82 → 36934 I | _en=50                       |         |
| 62 4.008164 fdec                       | ::3017:e256:9bb8   | fdec:3017:e256:9bb8   | ICMPv6       | 68 RPL Control  | (Destination Advertisement ( | Object) |
| 63 5.000000 fdec                       | :3017:e256:9bb8    | fdec:3017:e256:9bb8   | UDP          | 98 82 → 36934 I | _en=50                       |         |
| 64 5.008013 fdec                       | :3017:e256:9bb8    | fdec:3017:e256:9bb8   | ICMPv6       | 68 RPL Control  | (Destination Advertisement 0 | Object) |
| 65 6.000000 fdec                       | ::3017:e256:9bb8   | fdec:3017:e256:9bb8   | UDP          | 98 82 → 36934 I | _en=50                       |         |
| 66 6.007862 fdec                       | ::3017:e256:9bb8   | fdec:3017:e256:9bb8   | ICMPv6       | 68 RPL Control  | (Destination Advertisement ( | Object) |
| 67 6.369125 fdec                       | ::3017:e256:9bb8   | ff00::                | ICMPv6       | 84 RPL Control  | (DODAG Information Object)   |         |
| 68 6.543581 fdec                       | ::3017:e256:9bb8   | ff00::                | ICMPv6       | 84 RPL Control  | (DODAG Information Object)   |         |
| 69 6.963358 fdec                       | ::3017:e256:9bb8   | ff00::                | ICMPv6       | 84 RPL Control  | (DODAG Information Object)   |         |
| 70 7.000000 fdec                       | ::3017:e256:9bb8   | fdec:3017:e256:9bb8   | UDP          | 98 82 → 36934 I | .en=50                       |         |
| 71 7.007711 fdec                       | ::3017:e256:9bb8   | fdec:3017:e256:9bb8   | ICMPv6       | 68 RPL Control  | (Destination Advertisement ( | Object) |
| 72 7.259398 fdec                       | ::3017:e256:9bb8   | ff00::                | ICMPv6       | 84 RPL Control  | (DODAG Information Object)   |         |
| 73 7.642928 fdec                       | ::3017:e256:9bb8   | ff00::                | ICMPv6       | 84 RPL Control  | (DODAG Information Object)   |         |
| 74 8.000000 fdec                       | ::3017:e256:9bb8   | fdec:3017:e256:9bb8   | UDP          | 98 82 → 36934 I | _en=50                       |         |
| 75 8.007560 fdec                       | ::3017:e256:9bb8   | fdec:3017:e256:9bb8   | ICMPv6       | 68 RPL Control  | (Destination Advertisement ( | Object) |
| Code: 1 (DODAG Inform                  | ation Object)      |                       |              |                 |                              |         |
| Checksum: 0xbcd5 inco                  | rrect, should be   | 0xf69b                |              |                 |                              |         |
| [Checksum Status: Bad                  | ]                  |                       |              |                 |                              |         |
| RPLInstanceID: 15                      |                    |                       |              |                 |                              |         |
| Version: 0                             | _                  |                       |              |                 |                              |         |
| Rank: 12                               |                    |                       |              |                 |                              |         |
| > Flags: 0x08, Mode of                 | Operation (MOP):   | Non-Storing Mode of O | peration     |                 |                              |         |
| Destination Advertise                  | ment Trigger Sequ  | ence Number (DTSN): 1 |              |                 |                              |         |
| Flags: 0x00                            |                    |                       |              |                 |                              |         |
| Reserved: 00                           |                    | 6200 · · ·            |              |                 |                              |         |
| DODAGID: fdec:3017:e2                  | 56:9bb8:1fe7:d54f  | :†306:c44e            |              |                 |                              |         |
| > ICMPv6 RPL Option (DO                | UAG configuration  | )                     |              |                 |                              |         |

Figure 3-10: DIO message with Rank information in Wireshark

### 3.3 MAC / PHY: 802.15.4 Overview

IEEE802.15/TG4 formulated the IEEE802.15.4 for low-rate wireless personal area network,

i.e., LR-WPAN. The standard gives priority to low-power, low-rate and low-cost.

In NetSim, the WSN part of the IOT Network runs 802.15.4 in MAC and PHY. The features implemented are:

- PHY rate is fixed at 250 Kbps; it does not vary per the received SNR.
- Receive sensitivity is a GUI parameter modifiable by users; the default value is -85 dBm
- Superframe
  - o Beacon enabled and beacon disabled mode.
  - In beacon enabled mode NetSim supports slotted CSMA/CA with Active & Inactive Period (controlled by Beacon order and super-frame order parameters)
  - GTS is not implemented.
- Data Transfer Model
  - Device to coordinator, coordinator to device and device to device (peer to peer topology)
  - AckRequestFlag: If set the device acknowledges successful reception of the data frame by transmitting an ack frame.

- Frames
  - $\circ$  Beacon
  - o Data
  - o Acknowledgement
- CSMA / CA Mechanism
- Non-beacon mode uses unslotted CSMA/CA.
- Beacon mode uses slotted CSMA/CA.
- Energy Model
  - Energy sources: Main Line and Battery
  - Energy Harvesting which uses recharging current to replenish battery energy.
  - Consumption Modes: Transmit, Receive, Idle and Sleep

### 3.3.1 CSMA/CA Implementation in NetSim

- In both Slotted and Unslotted CSMA/CA cases, the CSMA/CA algorithm is based on backoff periods, where one backoff period is equal to aUnitBackoffPeriod which is 20 symbols long.
- This is the basic time unit of the MAC protocol and the access to the channel can only occur at the boundary of the backoff periods. In slotted CSMA/CA the backoff period boundaries must be aligned with the super-frame slot boundaries whereas in unslotted CSMA/CA the backoff periods of one device are completely independent of the backoff periods of any other device in a PAN.
- The CSMA/CA mechanism uses three variables to schedule the access to the medium:
  - NB is the number of times the CSMA/CA algorithm was required to backoff while attempting access to the current channel. This value is initialized to zero before each new transmission attempt.
  - CW is the contention windows length, which defines the number of backoff periods that need to be clear of channel activity before starting transmission. CW is only used with the slotted CSMA/CA. This value is initialized to 2 before each transmission attempt and reset to 2 each time the channel is assessed to be busy.
  - BE is the backoff exponent, which is related to how many backoff periods a device must wait before attempting to assess the channel activity.
- In beacon-enabled mode, each node employs two system parameters: Beacon order (BO) and Superframe Order (SO).

- The parameter BO decides the length of beacon interval (BI), where  $BI = aBaseSuperframeDuration \times 2^{BO}$  symbols and  $0 \le BO \le 14$ ; while the parameter SO decides the length of superframe duration (SD),
- where  $SD = aBaseSuperframeDuration \times 2^{SO}$  symbols and  $0 \le SO \le BO \le 14$ .
- The value of *aBaseSuperframeDuration* is fixed to 960 symbols. The format of the superframe is defined as shown in the following Figure 3-11.

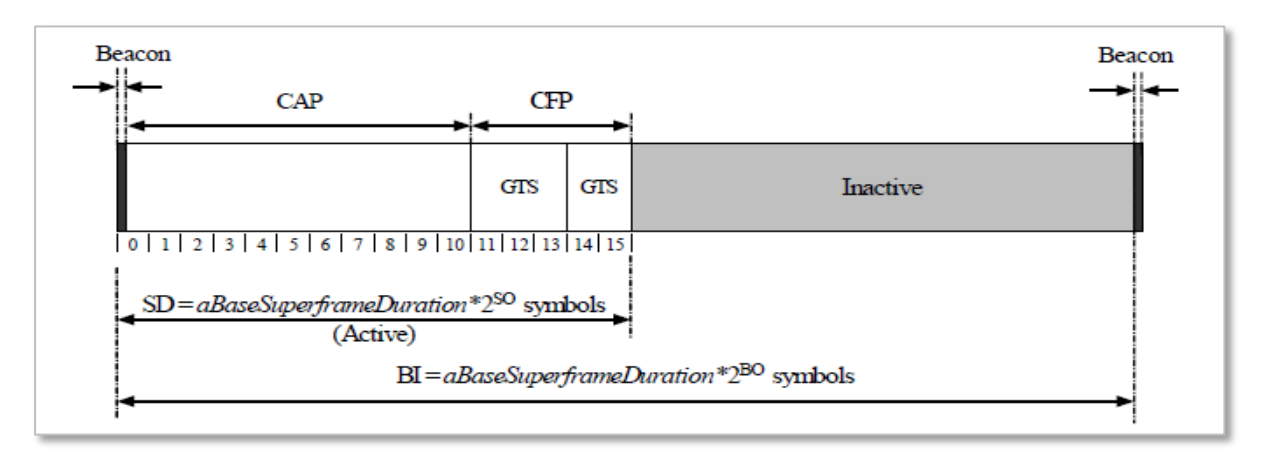

Figure 3-11: The format of the Superframe structure

- Furthermore, the active portion of each Superframe consists of three parts: beacon, CAP, and CFP, which is divided into 16 equal length slots. The length of one slot is equal to *aBaseSlotDuration* × 2<sup>S0</sup> symbols, where *aBaseSlotDuration* is equal to 60 symbols.
- In CAP, each node performs the CSMA/CA algorithm before transmitting data packet or control frame. Each node maintains three parameters: the number of backoffs (NB), contention window (CW), and backoff exponent (BE).
- The initial values of NB, CW, and BE are equal to 0, 2, and *Min Backoff Expo*, respectively, where *Min Backoff Expo* is by default 3 and it can be set up to 8.
- For every backoff period, node takes a delay for random backoff between 0 and 2<sup>BE</sup> 1
   Unit backoff Time (UBT), where UBT is equal to 20 symbols (or 80 bits).
- A node performs clear channel assessment (CCA) to make sure whether the channel is idle or busy, when the number of random backoff periods is decreased to 0.
- The value of CW will be decreased by one if the channel is idle; and the second CCA will be performed if the value of CW is not equal to 0. If the value of CW is equal to 0, it means that the channel is idle; then the node starts data transmission.
- However, if the CCA is busy, the value of CW will be reset to 2; the value of NB is increased by 1; and the value of BE is increased by 1 up to the maximum BE (*Max Backoff Expo*), where the value *Max Backoff Expo* is by default 5 and can be up to 8.
The node will repeatedly take random delay if the value of NB is less than the value of Max CSMA BO (*macMaxCSMABackoff*), where the value of Max CSMA BO is equal to 4; and the transmission attempt fails if the value of NB is greater than the value of Max CSMA BO.

#### 3.3.2 Beacon Order and Super Framer Order

Beacon frame is one of the management frames in IEEE 802.15.4 based WSNs and contains all the information about the network. A coordinator in a PAN can optionally bound its channel time using a Superframe structure which is bound by beacon frames and can have an active portion and an inactive portion. The coordinator enters a low-power (sleep) mode during the inactive portion.

The structure of this Superframe is described by the values of macBeaconOrder and macSuperframeOrder. The MAC PIB attribute macBeaconOrder, describes the interval at which the coordinator shall transmit its beacon frames. The value of macBeaconOrder, BO, and the beacon interval, BI, are related as follows:

For  $0 \le BO \le 14$ ,  $BI = aBaseSuperframeDuration \times 2^{BO}$  symbols

If BO = 15, the coordinator shall not transmit beacon frames except when requested to do so, such as on receipt of a beacon request command. The value of macSuperframeOrder, SO shall be ignored if BO = 15.

If SuperFrame Order (SO) is same as Beacon Order (BO) then there will be no inactive period and the entire SuperFrame can be used for packet transmissions. If BO=10, SO=9 half of the Superframe is inactive and so only half of Superframe duration is available for packet transmission. If BO=10, SO=8 then  $\left(\frac{3}{4}\right)^{th}$  of the Superframe is inactive and so nodes have only  $\left(\frac{1}{4}\right)^{th}$  of the Superframe time for transmitting packets.

# 3.4 Energy Models: Sources, Consumption and Harvesting

Wireless nodes, especially sensors, possess limited processing capability, storage and energy resources. The life of the sensor nodes i.e., the energy consumption during its operation, is critical to the network performance. Therefore, researchers often need to study energy consumption at the devices and in the network.

NetSim has a dedicated energy models at sensor nodes (WSN/IoT networks) for modelling energy sources, energy consumption and energy harvesting.

The power model is user configurable and can be found in the ZigBee Interface properties of the Sensor nodes as shown below Figure 3-12. The default settings are as per Reference document [1].

| Wireless_Se | ensor_2 Properties          | -       |   | × |
|-------------|-----------------------------|---------|---|---|
| ъ 🚹         | 😧 🛈 🗳 🗳                     |         |   |   |
| learch      |                             |         | Q |   |
|             | Connection Medium WIF       | RELESS  |   |   |
|             | Reference Distance d0 (m) 8 |         |   |   |
|             | ▲ Power                     |         |   |   |
|             | Power Source                | Battery | • |   |
|             | Energy Harvesting           | On      | • |   |
|             | Recharging Current (mA)     | 0.4     |   |   |
|             | Initial Energy (mAH)        | 0.5     |   |   |
|             | Transmitting Current (mA)   | 8.8     |   |   |
|             | Idle ModeCurrent (mA)       | 3.3     |   |   |
|             | Voltage (V)                 | 3.6     |   |   |
|             | Receiving Current (mA)      | 9.6     |   |   |
|             | SleepMode Current (mA)      | 0.237   |   |   |

Figure 3-12: Power model properties window

The power source represents the source of energy. Each node has its own single source of power. Main line power source is assumed to have infinite energy while batteries have limited initial energy. When energy harvesting is turned on, it replenishes the battery energy. If the power of a node is completely depleted the node can no longer operate.

The different currents used in the Sensor Battery model calculations are:

- TransmitCurrent
- ReceiveCurrent
- IdleModeCurrent
- SleepModeCurrent

The energy consumed in each of these activities would be.

TransmitEnergy = TransmitCurrent × Voltage × Time (for which node transmits packets) ReceiveEnergy = ReceiveCurrent × Voltage × Time (for which node receives packets)

*IdleModeEnergy* = *IdleModeCurrent* × *Voltage* × *Time* (*in Idle mode*)

SleepModeEnergy = SleepModeCurrent × Voltage × Time (in sleep mode)

*TotalEnergy* = *TransmitEnergy* + *ReceiveEnergy* + *IdleModeEnergy* + *SleepModeEnergy* NetSim also has an Energy-Harvesting Model which is modelled as

EnergyHarvested = RechargingCurrent × Voltage × Time

Hence,

*BatteryEnergy* (*at any time*) = *InitialEnergy* – *TotalEnergyConsumed* + *EnergyHarvested* Energy consumption is calculated individually for each sensor node that is part of the network scenario. The sensors have various Radio States such as SLEEP, TRX\_ON\_BUSY, RX\_ON\_IDLE, RX\_ON\_BUSY, RX\_OFF. As explained in the formulas above the energy consumed is proportional to the time for which the node is a particular state. For example, the time for which a node transmits a packet is equal to the time for which the node is in TRX\_ON\_BUSY state. This duration in turn depends on the protocol operation. Thus, the corelation between protocol operation and energy consumption.

The units in NetSim for current is mA, for Voltage is V and for Total-Energy-Consumed is mJ. The Unit for Initial-Energy is mAH and this is converted to mJ for calculations since the output metrics are in mJ. The Initial energy in mAH is converted to mJ using the formula:

Initial Energy (mJ) = Initial Energy  $(mAH) \times$  Voltage  $(V) \times$  3600

For example, if we set *Initial energy* = 0.5mAH, and if the voltage in 1V then *Initial Energy*  $(mJ) = 1 \times (0.5 \times 3600) = 1800mJ$ 

Post simulation NetSim outputs an Energy Metrics table which provides energy consumption of each device with respect to Transmission, Reception, Idle Mode, and Sleep Mode as shown below Figure 3-13.

| Battery model_Table |                    |                     |                      |                         |                      |                 |                  |
|---------------------|--------------------|---------------------|----------------------|-------------------------|----------------------|-----------------|------------------|
| Battery model       |                    |                     |                      |                         |                      |                 | Detailed View    |
| Device Name         | Initial energy(mJ) | Consumed energy(mJ) | Remaining Energy(mJ) | Transmitting energy(mJ) | Receiving energy(mJ) | Idle energy(mJ) | Sleep energy(mJ) |
| WIRELESS_SENSOR_1   | 1800.000000        | 30.295429           | 1773.310601          | 0.392163                | 0.458035             | 29.445230       | 0.000000         |
| WIRELESS_SENSOR_2   | 1800.000000        | 30.116616           | 1773.489413          | 0.114127                | 0.450355             | 29.552134       | 0.000000         |
| WIRELESS_SENSOR_3   | 1800.000000        | 30.116616           | 1773.489413          | 0.114127                | 0.450355             | 29.552134       | 0.000000         |
| WIRELESS_SENSOR_4   | 1800.000000        | 30.116616           | 1773.489413          | 0.114127                | 0.450355             | 29.552134       | 0.000000         |
| WIRELESS_SENSOR_5   | 1800.000000        | 30.296314           | 1773.309715          | 0.120050                | 0.718541             | 29.457724       | 0.000000         |

Figure 3-13: Battery model Table in result window showing various categories of energy consumption for each device. The categories are Initial energy, consumed energy, remaining energy, transmitting energy, receiving energy, idle energy and sleep energy.

## 3.4.1 Energy Model source code

The Energy consumed by the sensor devices are computed in the function battery\_set\_mode() present in the BatteryModel.c file which belongs to the BatteryModel project. This is called in the function fn\_NetSim\_Zigbee\_ChangeRadioState() present in the ChangeRadioState.c file which belongs to ZigBee project. The protocol operations decide the time for which the radio is in a particular state. The energy calculation function then multiples this time by the current drawn and the voltage.

Users can implement energy aware protocols by accessing the information such as remaining energy of each node, when modifying the source code.

## 3.5 Sensor Application and how to model sensing interval?

Agents and sensing range were used in earlier versions (before v11) of NetSim as an abstraction of physical phenomenon to trigger packet generation in the sensor nodes respectively. Sensor nodes generate packets whenever they sense an agent within the sensor range. From NetSim v11 onwards users have the facility to configure traffic in the sensor network using the application as shown Figure 3-14.

| App1_SENSOR_APP Properties | – 🗆 ×      |  |  |  |  |  |  |  |
|----------------------------|------------|--|--|--|--|--|--|--|
| rs 🕼 🚼 🛈 🖷                 | -          |  |  |  |  |  |  |  |
| Search                     | Q          |  |  |  |  |  |  |  |
| Session Protocol           | NONE       |  |  |  |  |  |  |  |
| Transport Protocol         | UDP -      |  |  |  |  |  |  |  |
| QoS                        | BE 🔻       |  |  |  |  |  |  |  |
| Priority                   | Low        |  |  |  |  |  |  |  |
| Mean Generation Rate       | 400 bps    |  |  |  |  |  |  |  |
| Packet Size                |            |  |  |  |  |  |  |  |
| Distribution               | CONSTANT 🔻 |  |  |  |  |  |  |  |
| Mean (B)                   | 50         |  |  |  |  |  |  |  |
| Inter Arrival Time         |            |  |  |  |  |  |  |  |
| Distribution               | CONSTANT 🔻 |  |  |  |  |  |  |  |
| Value (µs)                 | 1000000    |  |  |  |  |  |  |  |
| Graphics                   |            |  |  |  |  |  |  |  |

Figure 3-14: Application window

In the application properties, the size of the packet can be set under packet size and the Interarrival time can be thought of as sensor interval.

Users can now configure traffic between sensor and sink node as well as between the sensor nodes.

Note that Agents, sensor interval, sensor range are deprecated in NetSim v11.

# **3.6 WSN/IOT File Based Placement**

File based placement, as the name suggests is an option that can be used to place devices in user defined locations based on the text file which is provided as the input.

#### Why do we need File Based Placement?

- File Based Placement gives completely a user-defined approach for device placements during the process of Network design.
- This feature allows the user to design a large network scenario comprising of various devices with ease.
- It allows device placements with precision and so on.

Create a text file as per the following or use the file present in the Docs folder of NetSim Install Directory < C:\Program Files\NetSim Standard\Docs\Sample\_Configuration\IOT>

## **3.6.1 Internet of Things**

The text file that we give as an input can be saved as follows: IOT\_File\_Based\_Placement.txt

The general format to be followed while creating an IOT\_File\_Based\_Placement.txt for all the devices used in it is given below:

#### <DEVICE\_NAME>,<DEVICE\_TYPE>,<X>,<Y>

where,

**DEVICE\_NAME** represents the name of the device and can be user defined.

**DEVICE\_TYPE** represents the type of device, and this info can be obtained from the "General Properties" of that particular device.

**X** represents the X\_Coordinate position of the device upon the grid.

**Y** represents the Y\_Coordinate position of the device upon the grid.

NOTE: Once we give a file-based input for device placement, an ad-hoc link will automatically be established connecting all the devices pertaining to it. And users need to manually connect the remaining devices using the Wired/Wireless links.

#### Must the IOT text file contain only IOT devices?

The IOT txt file can include all the devices that are present in the top ribbon/toolbar when we select Internet of Things from the home screen. This varies based on the network type. For e.g. WSN and MANETs network types support different devices comparatively.

#### IOT\_File\_based\_placement.txt

Wireless\_Sensor,IOT\_Sensors,0,0

Wireless\_Sensor,IOT\_Sensors,10,10

Wireless\_Sensor,IOT\_Sensors,20,20

Wireless\_Sensor,IOT\_Sensors,30,30

Wireless\_Sensor,IOT\_Sensors,40,20

Low\_Pan\_Gateway,LOWPAN\_Gateway,50,10

Router, IOT\_ROUTER, 60, 20

Wired\_Node,WIREDNODE,70,20

Open NetSim and click **New Simulation**  $\rightarrow$  **Internet Of Things.** In the Fast Config window, Choose the **File Based Placement** option under Automatic Placement and give the path of the text file as shown below Figure 3-15.

| Grid Settings                                                                     |                                                                                             |
|-----------------------------------------------------------------------------------|---------------------------------------------------------------------------------------------|
| The default grid is a square<br>the origin and the grid<br>between 50 m to 1.000. | uare grid, and you have the option to set<br>id dimensions. Grid Length should be<br>000 m. |
| Origin                                                                            | Dimensions                                                                                  |
| X Min (m) 0                                                                       | Width (m) 1000                                                                              |
| Y Min (m) 0                                                                       | Length (m) 1000                                                                             |
| Device Placement Strat                                                            | egy                                                                                         |
| O Manually via Click a                                                            | nd Drop                                                                                     |
| Automatic Placement                                                               | nt                                                                                          |
| O Uniform Placem                                                                  | ent                                                                                         |
| O Random Placem                                                                   | lent                                                                                        |
| <ul> <li>File Based Place</li> </ul>                                              | ment View File Format                                                                       |
| C:\Users\ADMIN\D                                                                  | Download: 🦾                                                                                 |
| Device Placement Area                                                             |                                                                                             |
| The default grid is a squ<br>the grid dimensions.                                 | uare grid, and you have the option to set                                                   |
| Dimensions                                                                        |                                                                                             |
| Width (m) 50                                                                      | Length (m) 50                                                                               |
|                                                                                   |                                                                                             |

Figure 3-15: Device placement Strategy to File based Placement in IOT

After giving the path, Click on OK. It will display the IOT network as shown below, where all devices are placed as per the positions given in the text file.

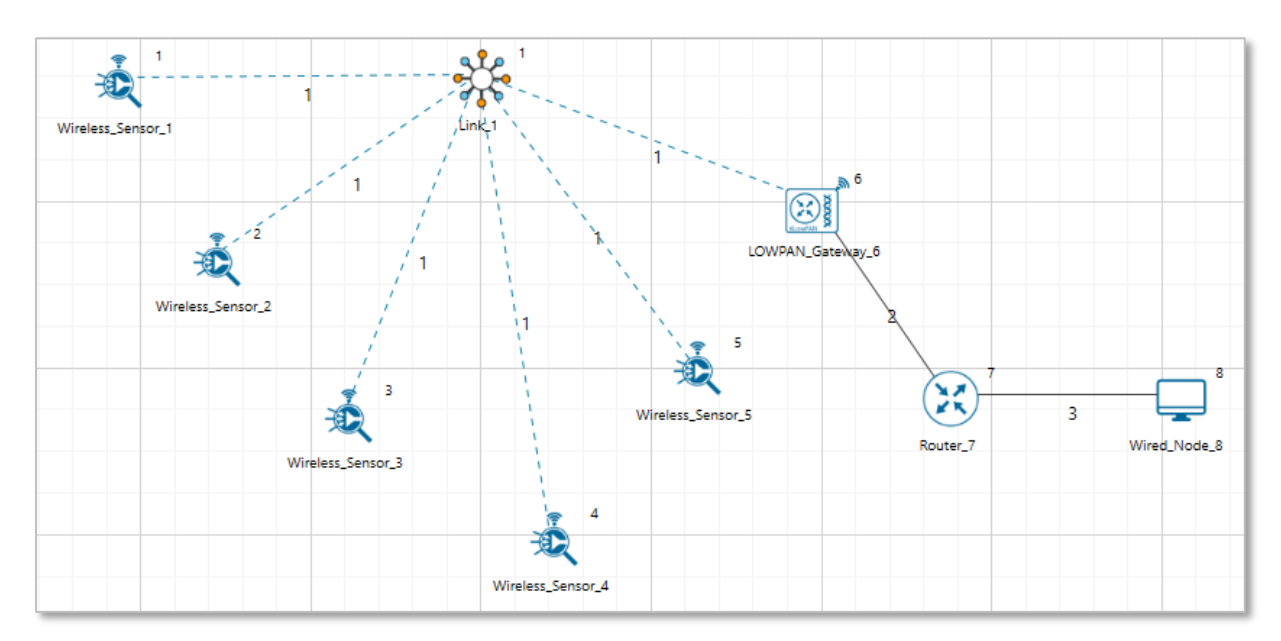

Figure 3-16: Network Topology in IOT

Connect Low\_Pan\_Gateway to Router and Router to Wired node. Configure application and run simulation.

### 3.6.2 Wireless Sensor Networks

Create a text file as per the following or use the file present in the Docs folder of NetSim Install Directory < C:\Program Files\NetSim Standard\Docs\Sample\_Configuration\WSN>

#### WSN\_File\_based\_placement.txt

Wireless\_Sensor,Sensors,5,5

Wireless\_Sensor,Sensors,10,10

Wireless\_Sensor,Sensors,20,10

Wireless\_Sensor,Sensors,5,10

WSN\_Sink,SinkNode,10,15

Open NetSim and click **New Simulation**  $\rightarrow$  **Wireless Sensor Networks.** Select **File Based Placement** option under Automatic Placement and give the path of the text file as shown below Figure 3-17.

| Grid Settings                                                                                       |                                                                                             |
|----------------------------------------------------------------------------------------------------|---------------------------------------------------------------------------------------------|
| The default grid is a squ<br>the origin and the gri<br>between 50 m to 1.000.                       | uare grid, and you have the option to set<br>id dimensions. Grid Length should be<br>000 m. |
| Origin                                                                                              | Dimensions                                                                                  |
| X Min (m) 0                                                                                         | Width (m) 1000                                                                              |
| Y Min (m) 0                                                                                         | Length (m) 1000                                                                             |
| Automatic Placemer     Uniform Placeme     Random Placem     File Based Placem     C:\Users\ADMIN\D | nt<br>ent<br>ment View File Format<br>ownload:                                              |
| Device Placement Area<br>The default grid is a squ                                                  | are grid, and you have the option to set                                                    |
| the grid dimensions.                                                                                |                                                                                             |
|                                                                                                    |                                                                                             |
| Width (m) 50                                                                                        | Length (m) 50                                                                               |
|                                                                                                    |                                                                                             |

Figure 3-17: Device placement Strategy to File based Placement in WSN

After giving the path, Click on OK. It will display the WSN network as shown below, where all devices are placed as per the positions given in the text file.

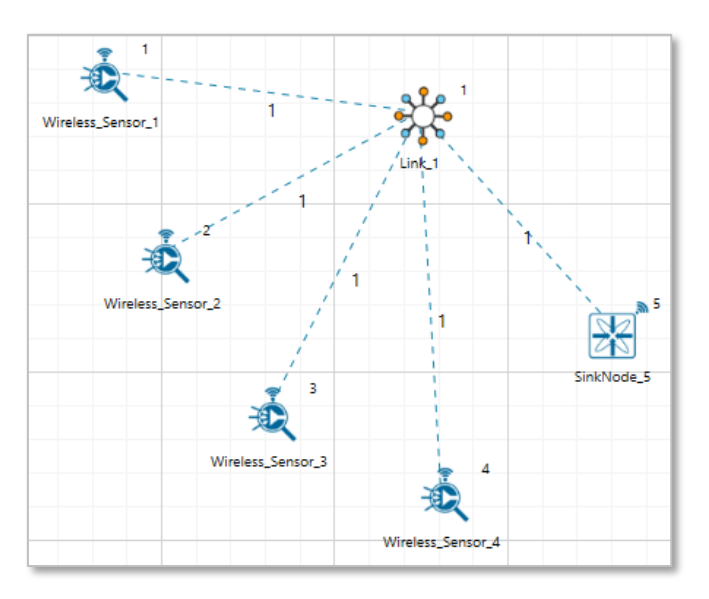

Figure 3-18: Network Topology in WSN

NOTE: Please refer to section "2.1 Fast configuration" for more information.

# 3.7 Radio measurements log file

NetSim ZigBee 802\_15\_4 Radio measurements csv log file records pathloss, shadowing loss, fading loss, received power, transmitted power, SNR, BER. This log file can be enabled from the Options->Enable Logs as explained in section 8.7 of NetSim User Manual.

By default, the log is written for all transmitters and receivers in the network. To get the log written only for specific receivers in the network, the DEVICE\_ID\_LIST defined in the 802\_15\_4\_RadioMeasurments.c file can be modified suitably.

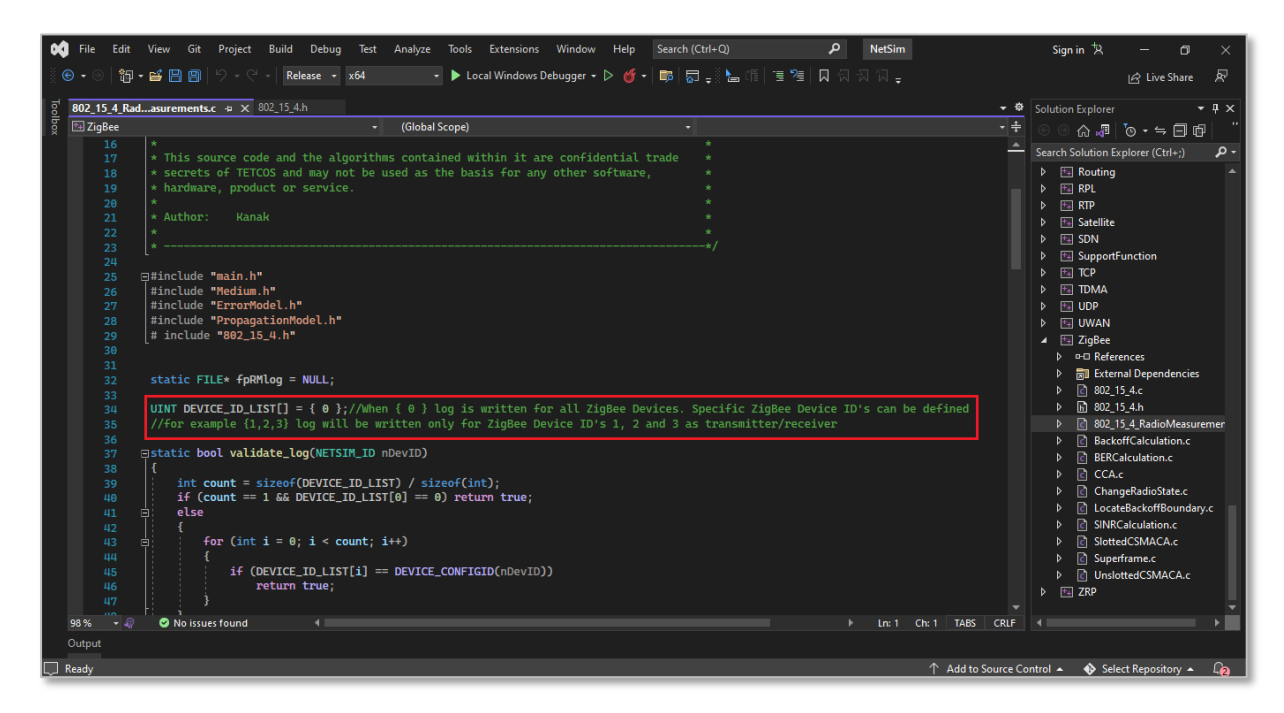

Figure 3-19: Highlight showing how to write the log for specific transmitters/receivers in the network

For example, if the log is to be written only for DEVICE ID's 10, 11 and 12 then the list can be modified as shown below:

UINT DEVICE\_ID\_LIST[] = { 10, 11, 12 };

The IEEE802\_15\_4\_RADIO\_MEASUREMENTS\_LOG.csv file will contain the following information:

- Time in Milliseconds
- Transmitter Name
- Receiver Name
- Distance between the Transmitter and the Receiver in meters
- Packet ID
- Packet Type
- Control Packet Type

- Transmitter Power in dBm
- Total Loss in dB
- Pathloss in dB
- Shadowing Loss in dB
- Fading Loss in dB
- Received Power in dBm
- SNR in dB
- BER

The log file can be accessed from the Simulations Results Window under the log file drop down in the left pane.

| 🔡 Simulation Results       |           |                         |       |                            |       |            |        |            |            |      |                                                |           |             |                 |                  | - 1      | s ×       |
|----------------------------|-----------|-------------------------|-------|----------------------------|-------|------------|--------|------------|------------|------|------------------------------------------------|-----------|-------------|-----------------|------------------|----------|-----------|
| ✓ Network Performance      | Applicat  | ion_Metrics_Table       |       |                            |       |            |        |            | ć          | ×    | TCP_Metrics_                                   | Table     |             |                 |                  |          | ð ×       |
| Link_Metrics               | Applica   | tion_Metrics            |       |                            |       |            |        |            | Detailed   | View | TCP_Metric                                     | s         |             |                 |                  |          | iled View |
| TCP Metrics                | Applicati | on ID Application Nam   | e P   | ackets Gene                | rated | Packets Re | ceived | Throughp   | ut (Mbps)  | Dela | Source                                         |           | Destination | Segment Sent    | Segment Received | Ack Sent | Ack Recei |
| ID Matrice                 | 1         | App1_SENSOR_A           | PP 1  | 00                         |       | 100        |        | 0.000400   |            | 4662 | WIRELESS_SE                                    | NSOR_1    | ANY_DEVICE  | 0               | 0                | 0        | 0         |
| D Forwarding Table         |           |                         |       |                            |       |            |        |            |            |      | WSN_SINK_2                                     |           | ANY_DEVICE  | 0               | 0                | 0        | 0         |
| P_Forwarding_rable         |           |                         |       |                            |       |            |        |            |            |      |                                                |           |             |                 |                  |          |           |
| ODP Metrics                |           |                         |       |                            |       |            |        |            |            |      |                                                |           |             |                 |                  |          |           |
| DSR Metrics                |           |                         |       |                            |       |            |        |            |            |      |                                                |           |             |                 |                  |          |           |
| > IEEE802.15.4_Metrics     |           |                         |       |                            |       |            |        |            |            |      |                                                |           |             |                 |                  |          |           |
| Application_Metrics        |           |                         |       |                            |       |            |        |            |            |      |                                                |           |             |                 |                  |          |           |
|                            |           |                         |       |                            |       |            |        |            |            |      |                                                |           |             |                 |                  |          |           |
|                            |           |                         |       |                            |       |            |        |            |            |      |                                                |           |             |                 |                  |          |           |
|                            | 1.        |                         |       |                            |       |            |        |            |            |      |                                                |           |             |                 |                  |          |           |
|                            | Link Me   | trice Table             |       |                            |       |            |        |            | م<br>م     |      | Oueue Metri                                    | ice Table |             |                 |                  |          |           |
|                            |           | unes_ruble              |       |                            |       |            |        |            |            | - ^  |                                                |           |             |                 |                  |          |           |
|                            | Link_M    | etrics                  |       |                            |       |            |        |            | Detailed V | View | / Queue_Metrics                                |           |             |                 |                  | Deta     | iled View |
| Export Results (.xls/.csv) | Link ID   | Link Throughput Plot    | Packe | ackets Transmit Packets Er |       | s Errored  | Packet | s Collided |            |      | Device_id Port_id Queued_pa Dequeued Dropped_p |           |             |                 |                  |          |           |
| Print Results (.html)      |           | E Elink miloughput Plot |       | Control                    | Data  | Control    | Data   | Control    |            |      |                                                |           |             |                 |                  |          |           |
| Open Packet Trace          | All       | NA                      | 100   | 103                        | 0     | 0          | 0      | 0          |            |      |                                                |           |             |                 |                  |          |           |
| Open Event Trace           | 1         | NA                      | 100   | 103                        | 0     | 0          | 0      | 0          |            |      |                                                |           |             |                 |                  |          |           |
|                            |           |                         |       |                            |       |            |        |            |            |      |                                                |           |             |                 |                  |          |           |
| Log Files                  |           |                         |       |                            |       |            |        |            |            |      |                                                |           |             | No              |                  |          |           |
| 802_15_4_RADIO_MEASUREMEN  |           |                         |       |                            |       |            |        |            |            |      |                                                |           |             | No content in t | table            |          |           |
| L                          | 1         |                         |       |                            |       |            |        |            |            |      |                                                |           |             |                 |                  |          |           |
|                            |           |                         |       |                            |       |            |        |            |            |      |                                                |           |             |                 |                  |          |           |
|                            |           |                         |       |                            |       |            |        |            |            |      |                                                |           |             |                 |                  |          |           |
| $\langle $                 |           |                         |       |                            |       |            |        |            |            |      |                                                |           |             |                 |                  |          |           |
| Restore To Original View   |           |                         |       |                            |       |            |        |            |            |      |                                                |           |             |                 |                  |          |           |

Figure 3-20: IEEE802\_15\_4\_RADIO\_MEASUREMENTS\_LOG.csv file highlighted in the Results window.

| Time(µs) ▼ | Transmitter Name 💌 | Receiver Name 💌 | Distance(m) 💌 Packet I | O ▼ Packet Type | <ul> <li>Control Packet Type</li> </ul> | Tx_Power(dBm) 💌 | Path Loss(dB) 💌 | Shadowing Loss(dB) 💌 Fa | ading Loss(dB) 💌 |
|------------|--------------------|-----------------|------------------------|-----------------|-----------------------------------------|-----------------|-----------------|-------------------------|------------------|
| 512        | WSN_SINK_3         | WIRELESS_SENSOR | 150.163828             | 0 Control_Pack  | et Zigbee_BEACON_FRAM                   | 0               | 83.5776         | 0                       | 0                |
| 512        | WSN_SINK_3         | WIRELESS_SENSOR | 89.366432              | 0 Control_Pack  | et Zigbee_BEACON_FRAM                   | 0               | 79.069782       | 0                       | 0                |
| 985504     | WIRELESS_SENSOR_1  | WIRELESS_SENSOR | 145.92                 | 0 Control_Pack  | et DSR_RREQ                             | 0               | 83.32859        | 0                       | 0                |
| 985504     | WIRELESS_SENSOR_1  | WSN_SINK_3      | 150.163828             | 0 Control_Pack  | et DSR_RREQ                             | 0               | 83.5776         | 0                       | 0                |
| 989344     | WIRELESS_SENSOR_1  | WIRELESS_SENSOR | 145.92                 | 0 Control_Pack  | et DSR_RREQ                             | 0               | 83.32859        | 0                       | 0                |
| 992192     | WSN_SINK_3         | WIRELESS_SENSOR | 150.163828             | 0 Control_Pack  | et DSR_RREP                             | 0               | 83.5776         | 0                       | 0                |
| 992576     | WIRELESS_SENSOR_1  | WSN_SINK_3      | 150.163828             | 0 Control_Pack  | et Zigbee_ACK                           | 0               | 83.5776         | 0                       | 0                |
| 995552     | WIRELESS_SENSOR_2  | WIRELESS_SENSOR | 145.92                 | 0 Control_Pack  | et DSR_RREQ                             | 0               | 83.32859        | 0                       | 0                |
| 995552     | WIRELESS_SENSOR_2  | WSN_SINK_3      | 89.366432              | 0 Control_Pack  | et DSR_RREQ                             | 0               | 79.069782       | 0                       | 0                |
| 1000992    | WIRELESS_SENSOR_1  | WSN_SINK_3      | 150.08331              | 1 Sensing       | App1_SENSOR_APP                         | 0               | 83.572942       | 0                       | 0                |
| 1001376    | WSN_SINK_3         | WIRELESS_SENSOR | 150.08331              | 0 Control_Pack  | et Zigbee_ACK                           | 0               | 83.572942       | 0                       | 0                |
| 1005152    | WIRELESS_SENSOR_1  | WSN_SINK_3      | 150.08331              | 2 Sensing       | App1_SENSOR_APP                         | 0               | 83.572942       | 0                       | 0                |
| 1005536    | WSN_SINK_3         | WIRELESS_SENSOR | 150.08331              | 0 Control_Pack  | et Zigbee_ACK                           | 0               | 83.572942       | 0                       | 0                |
| 1008640    | WSN_SINK_3         | WIRELESS_SENSOR | 89.022469              | 0 Control_Pack  | et DSR_RREP                             | 0               | 79.036287       | 0                       | 0                |
| 1009024    | WIRELESS_SENSOR_2  | WSN_SINK_3      | 89.022469              | 0 Control_Pack  | et Zigbee_ACK                           | 0               | 79.036287       | 0                       | 0                |
| 1012800    | WIRELESS_SENSOR_2  | WIRELESS_SENSOR | 146                    | 0 Control_Pack  | et DSR_RREP                             | 0               | 83.333351       | 0                       | 0                |
| 1013184    | WIRELESS_SENSOR_1  | WIRELESS_SENSOR | 146                    | 0 Control_Pack  | et Zigbee_ACK                           | 0               | 83.333351       | 0                       | 0                |
| 2003872    | WIRELESS_SENSOR_1  | WSN_SINK_3      | 150.08331              | 3 Sensing       | App1_SENSOR_APP                         | 0               | 83.572942       | 0                       | 0                |
| 2004256    | WSN_SINK_3         | WIRELESS_SENSOR | 150.08331              | 0 Control_Pack  | et Zigbee_ACK                           | 0               | 83.572942       | 0                       | 0                |
| 3003872    | WIRELESS_SENSOR_1  | WSN_SINK_3      | 150.08331              | 4 Sensing       | App1_SENSOR_APP                         | 0               | 83.572942       | 0                       | 0                |
| € →        | IEEE802_15_4_RADIO | MEASUREMENTS    | Pivot Table(Custom)    | +               |                                         | •               |                 |                         | Þ                |

Figure 3-21: IEEE802\_15\_4\_RADIO\_MEASUREMENTS\_LOG.csv file

### 3.7.1 Implementation details and Assumptions

 The log is written during each packet received at the physical layer (PHY\_IN). Hence the number of entries will be based on the number of packets received, by all nodes or specific nodes based on values present in the DEVICE\_ID\_LIST array.

## **3.8 Model Limitations**

- NetSim currently supports only a single root in RPL.
- NetSim GUI supports only one RPL instance. Multiple RPL instances can be created by manually editing the config file.
- DODAG Repair is not supported
- Nodes (sensors) in NetSim retrieve time from the same (single) virtual clock that ticks virtual time within NetSim. As such, they can be considered as perfectly time synchronized. Real world clocks drift from a reference clock due to various reasons (heat, deficient oscillator, etc.,), resulting in an offset of a few milliseconds per day. In the COTS version of NetSim, clock drift is not available. This means that it is not possible to model clocks to run with different rates and/or offsets, in different nodes/sensors.
- Security in 802.15.4 is not implemented.

# **4 Featured Examples**

Sample configuration files for all networks are available in the Examples Menu in NetSim Home Screen. These files provide examples on how NetSim can be used – the parameters that can be changed and the typical effect it has on performance.

# 4.1 IOT Example Simulations

## 4.1.1 Energy Model

Open NetSim, Select **Examples->IOT-WSN->Internet of Things->Energy Model** then click on the tile in the middle panel to load the example as shown in Figure 4-1.

| NetSim Home                                                                      |                   |                                                                                                    |                                                                                           |                                                                                                    | - 0 ×                                                                                                    |
|----------------------------------------------------------------------------------|-------------------|----------------------------------------------------------------------------------------------------|-------------------------------------------------------------------------------------------|----------------------------------------------------------------------------------------------------|----------------------------------------------------------------------------------------------------|
| NetSim Profession<br>Network Simulation/Emulat<br>Version 14.0.27 (64 Bit)       | onal<br>tion Play | form                                                                                                    |                                                                                           |                                                                                                    | TANK IN THE REPORT OF THE REPORT OF THE REPORT |
|                                                                                  |                   |                                                                                                    |                                                                                           |                                                                                                    | Search Q 🛱                                                                                                    |
| New Simulation Cf                                                                | trl+N             | Example Simulations                                                                                                    | Energy Model                                                                              |                                                                                                    | Results                                                                                                    |
| Your Work Ct<br>Examples<br>Experiments                                          | trl+O             | Internetworks III     Cellular Networks III     Cellular Networks III     Advanced Routing III     Mobile Adhoc Networks III     Software Defined Networks III                                                                                                    | Understand energy consumption (bat<br>nodes that are part of WSN/IoT net<br>consumption.  | rery model) in IoT. NetSim has a dedicated power model for Sensor<br>works. We see how to the beacon order parameter affects energy<br>Superframe order 10 and Beacon order 12 | 1<br>Mar. (M2)                                                                                                    |
|                                                                                  |                   | Internet of Things     Internet of Things     Internet of Things     Working of RPL Protocol in IoT     Mode of Operations IoT RPL     Wireless Sensor Networks     Cognitive Radio Networks     U Cognitive Radio Networks     Solution     Solution     Solution     Solution     Solution     Solution     Solution     Solution | LOWPAN gateway properties<br>Becommode: Enable<br>Superfame order: 10<br>Beacon order: 10 | LOWPAN gateway properties<br>Beacomode: Enable<br>Superframe-outer: 10<br>Beacon order: 12                                                                                     | In Super frame order 10 and Beacon order 10 Sample, users can observe sheep energy consumed value will be zero in Battery Model metrics are not been to serve the previous serve sheep energy consumed value will be zero in Battery Model metrics.                                                                                                    |
| License Settings<br>Exit Al                                                      | lt+F4             |                                                                                                    |                                                                                           |                                                                                                    | In the needed without stands in all needed state at the time, i.e., a<br>SO-10 and SO-10, there won't be any inactive portion of the Super frame.<br>In Super frame order 10 and Beacon order 12 Sample, sleep energy<br>consumed will be non-zero since sensor goes to sleep mode during the<br>inactive portion of the Super frame.                                                                                                    |
|                                                                                  |                   | Ready to simulate scenarios to understand the working of the differer<br>the left (Example Simulations) panel to view documentation (pdf).                                                                                                    | nt technology libraries in NetSim. Expand                                                 | and click on the file name to display simulation examples. Then click on                                                                                                    | a tile in the middle panel to load the simulation. Click on the book icon on                                                                                                    |
| Support<br>Answer/FAQ<br>Contact Technical Support<br>Email - support@tetcos.com | n                 | Learn<br>Videos<br>Experiment Manual                                                                                                    |                                                                                           | Documentation<br>User Manual<br>Technology Libraries<br>Source Code Help                                                                                                    | Contact Us<br>Email - sales@tetcos.com<br>Phone91 767 605 4321<br>Website : www.tetcos.com                                                                                                    |

Figure 4-1: List of scenarios for the example of Energy Model

The following network diagram illustrates what the NetSim UI displays when you open the example configuration file.

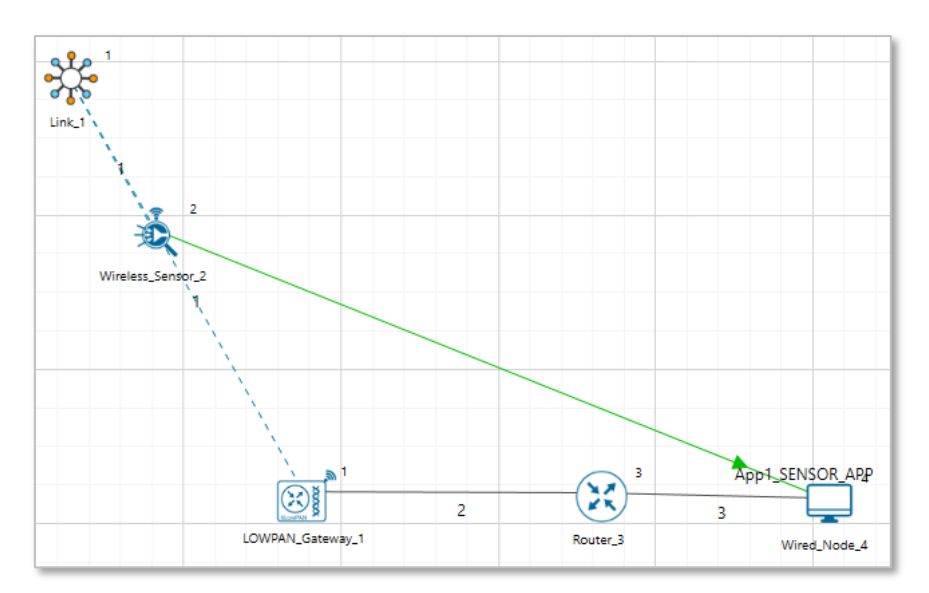

Figure 4-2: Network set up for studying the Energy Model

#### Settings done in sample network

- 1. Grid length(m)  $\rightarrow$  1000, Side Length(m)  $\rightarrow$  1000, Manually via Click and Drop.
- In LOWPAN\_Gateway change BeaconMode → Enable, Superframe Order → 10, Beacon Order →10.
- 3. Channel Characteristic  $\rightarrow$  NO PATHLOSS in Ad hoc link Properties.

| LOWPAN_Gateway_1 Properties        | _       |        | ×    |
|------------------------------------|---------|--------|------|
| s 🖄 🚼 🛈 🖺 🕰                        |         |        | ÷    |
| Search                             |         |        | Q    |
| ▷ General                          |         |        | -    |
| ▷ Position                         |         |        |      |
| Application Layer                  |         |        |      |
| ▷ Transport Layer                  |         |        |      |
| Network Layer                      |         |        |      |
| Interface_1 (Zigbee)               |         |        | - 11 |
| Network Layer                      |         |        |      |
| <ul> <li>Datalink Layer</li> </ul> |         |        |      |
| IEEE802.15.4                       |         |        |      |
| Ack Request                        | Disable | •      |      |
| MAC Address                        | AA00000 | 001001 |      |
| Beacon Mode                        | Enable  | •      |      |
| Superframe Order                   | 10      |        |      |
| Beacon Order                       | 10      |        |      |
| GTS Mode                           | Enable  | •      | Ŧ    |

Figure 4-3: Datalink layer Properties for Lowpan Gateway

4. Click on the Application icon present in the top ribbon/toolbar

- Created Sensor Application from Sensor\_1 to Wired\_Node\_4 with default Properties.
- 5. In NetSim GUI Plots are Enabled.
- 6. Run the simulate for 100 sec.
- 7. Check the Battery model in simulation results window, users should get zero value for Sleep energy (mJ) consumed.
- 8. Go back to Simulation window change following properties in LOWPAN\_Gateway for another sample.
- 9. Set Superframe Order (SO) and Beacon Order (BO) as 10 and 12 respectively (0 <= SO <= BO <= 14)
- 10. Re-run the Simulate for 100 sec.
- 11. Check the Battery Model metrics in metrics window, users should get non-zero value for Sleep energy consumed.

**Results:** In **Superframe order 10 and Beacon order 10 Sample**, users can observe sleep energy consumed value will be zero in Battery Model metrics in the Results Window since sensor is in active state all the time. i.e., if SO=10 and BO=10, there won't be any inactive portion of the Superframe.

| Battery model_Table |                    |                     |                      |                         |                      |                 |                  |
|---------------------|--------------------|---------------------|----------------------|-------------------------|----------------------|-----------------|------------------|
| Battery model       |                    |                     |                      |                         |                      |                 |                  |
| Device Name         | Initial energy(mJ) | Consumed energy(mJ) | Remaining Energy(mJ) | Transmitting energy(mJ) | Receiving energy(mJ) | Idle energy(mJ) | Sleep energy(mJ) |
| WIRELESS_SENSOR_2   | 6480.000000        | 1186.359073         | 5436.210778          | 13.308705               | 2.846638             | 1170.201545     | 0.002185         |
|                     |                    |                     |                      |                         |                      |                 |                  |

Figure 4-4: Battery Model Table for SO=10 & BO=10

In **Superframe order 10 and Beacon order 12 Sample**, sleep energy consumed will be nonzero since sensor goes to sleep mode during the inactive portion of the Superframe.

| Battery model_Table |                    |                     |                      |                         |                      |                 |                  |
|---------------------|--------------------|---------------------|----------------------|-------------------------|----------------------|-----------------|------------------|
| Battery model       |                    |                     |                      |                         |                      |                 |                  |
| Device Name         | Initial energy(mJ) | Consumed energy(mJ) | Remaining Energy(mJ) | Transmitting energy(mJ) | Receiving energy(mJ) | Idle energy(mJ) | Sleep energy(mJ) |
| WIRELESS_SENSOR_2   | 6480.000000        | 438.610027          | 6183.949973          | 10.551056               | 1.029612             | 369.401912      | 57.627449        |
|                     |                    |                     |                      |                         |                      |                 |                  |

Figure 4-5: Battery Model Table for SO=10 & BO=12

## 4.1.2 Working of RPL Protocol in IoT

Open NetSim, Select Examples->IOT-WSN->Internet of Things->Working of RPL Protocol in IoT then click on the tile in the middle panel to load the example as shown in Figure 4-6.

| NetSim Home                                                                       |                                                                                                    |                                                                                                    |                                                          |                              |                               |                                   |                                                                           |                                                            |                                                          | - 0 ×                                                                                          |
|-----------------------------------------------------------------------------------|----------------------------------------------------------------------------------------------------|----------------------------------------------------------------------------------------------------|----------------------------------------------------------|------------------------------|-------------------------------|-----------------------------------|---------------------------------------------------------------------------|------------------------------------------------------------|----------------------------------------------------------|------------------------------------------------------------------------------------------------|
| NetSim Professional<br>Network Simulation/Emulation I<br>Version 14.0.27 (64 Bit) | a <b>l</b><br>latform                                                                                                    |                                                                                                    |                                                          |                              |                               |                                   |                                                                           |                                                            |                                                          | ST NET SIM                                                                                     |
|                                                                                   |                                                                                                    |                                                                                                    |                                                          |                              | Sear                          | ch                                |                                                                           |                                                            |                                                          | Q ===                                                                                          |
| New Simulation Ctrl+N                                                             | Example Simulations                                                                                                    | Working of RPL Protocol in IoT                                                                                                    |                                                          | Re                           | ults                          |                                   |                                                                           |                                                            |                                                          |                                                                                                |
| Your Work Ctri+C<br>Examples<br>Experiments                                       | Internetworks     Geliuar Hetworks     Geliuar Hetworks     Mobile Adhoc Hetworks     Software Defined Networks     IoT-WSN     Internet Offining     Internet of Things     Energy Model     Working of RRI. Intolact in IoT     Mode of Operations IoT RPL     Wretes Smarch Networks     Cognitive Radio Networks | Understand the working of RPL pr<br>Working of RPL protocol in IoT<br>Routing protocol: RPL<br>Implies code changes to the<br>RPL hille in the RPL source code | tocol in IoT.                                            |                              |                               | 4                                 | , , , , , , , , , , , , , , , , , , ,                                     | teet 100                                                   | a)<br>Tersea<br>ECH<br>Ter SNA                           |                                                                                                |
| License Settings<br>Exit Alt+F4                                                   | UTE and UTE A     UANTS     VANTS     Satellite Communication III     Soft R     TDMA Radio Networks III     TDMA Radio Networks III                                                                                                    |                                                                                                    |                                                          | Nod<br>Me<br>Me<br>No        | de 1 30<br>de 2 15<br>de 3 28 | Updated<br>Rank<br>28<br>15<br>28 | Parent list<br>Node 2,<br>Node 4<br>Node 6<br>Node 6<br>Node 4,<br>Node 4 | Updated<br>Parent<br>Node ID<br>Node 2<br>Node 6<br>Node 4 | Sibling Re<br>Node ID ID<br>Node 3<br>Node 4<br>Node 1 N | Node 2,<br>Node 2,<br>Node 4,<br>Node 4, Node 6<br>Isole 1, Node 2, Node 4,<br>Node 2, Node 4, |
|                                                                                   |                                                                                                    |                                                                                                    |                                                          | No                           | de 4 15                       | 15                                | Node 6                                                                    | Node 6                                                     | Node 2                                                   | Node 2.<br>Node 6                                                                              |
|                                                                                   | Ready to simulate scenarios to understand the working of the differe<br>the left (Example Simulations) panel to view documentation (pdf).                                                                                                    | nt technology libraries in NetSim. Exp                                                                                                    | ind and click on the file name to display simulation exa | amples. Then click on a tile | n the mic                     | ddle panel :                      | to load the                                                               | Node 4                                                     | on. Click on                                             | the book icon on                                                                               |
| Support                                                                           | Learn                                                                                                    |                                                                                                    | Documentation                                            |                              | Contact l<br>imail - sa       | Js<br>iles@tetcos                 | .com                                                                      |                                                            |                                                          |                                                                                                |
| Contact Technical Support<br>Email - support@tetcos.com                           | Videos<br>Experiment Manual                                                                                                    |                                                                                                    | Technology Libraries<br>Source Code Help                 |                              | hone - +<br>Vebsite :         | 91 767 60                         | 5 4321<br>ps.com                                                          |                                                            |                                                          |                                                                                                |

Figure 4-6: List of scenarios for the example of Working of RPL Protocol in IoT

The following network diagram illustrates, what the NetSim UI displays when you open the example configuration file.

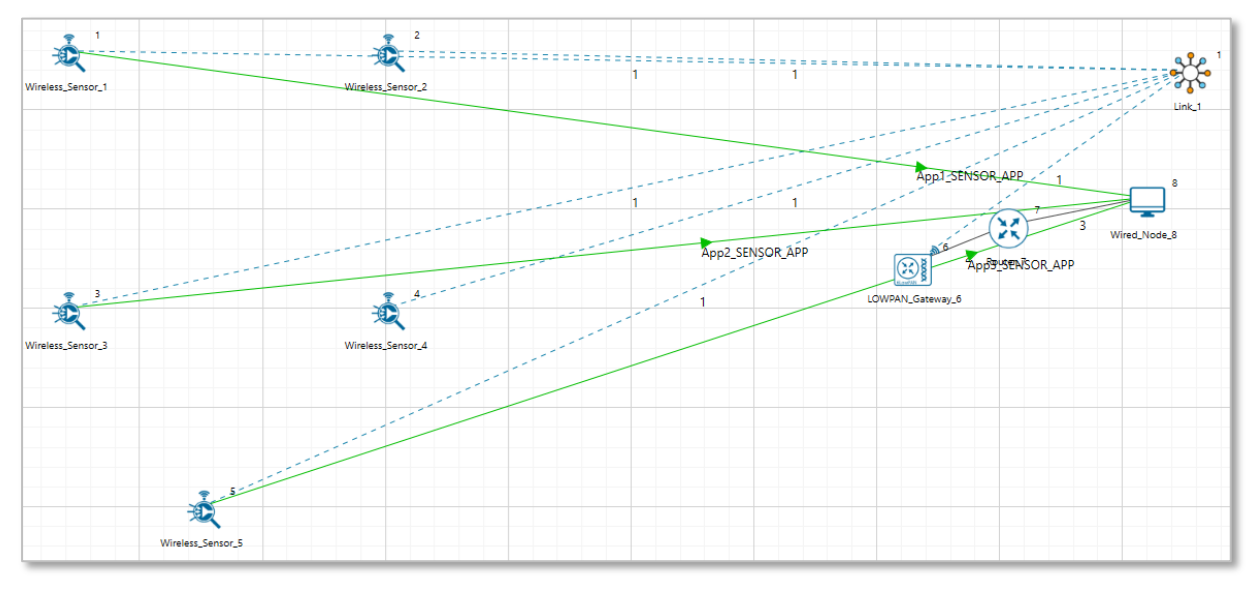

Figure 4-7: Network set up for studying the Working of RPL Protocol in IoT

#### Settings done in sample network:

- 1. Grid length(m)  $\rightarrow$  100m, Side Length(m)  $\rightarrow$  50, Manually via Click and Drop.
- Routing protocol has set as RPL for 6LOWPAN Gateway and Sensor. Go to properties → Network Layer → Routing Protocol as shown Figure 4-8.

| Wireless_Sensor_1 Properties | — (    | - X |
|------------------------------|--------|-----|
| s 🖄 🚼 🛈 🖳                    |        | ÷   |
| Search                       |        | Q   |
| ▷ General                    |        | _   |
| ▷ Position                   |        |     |
| Application Layer            |        |     |
| Transport Layer              |        |     |
| A Network Layer              |        |     |
| ⊳ IPv6                       |        |     |
| A RPL                        |        |     |
| Routing Protocol             | RPL 🔻  |     |
| Instance ID                  | 15     |     |
| Node Type                    | ROUTER | - 1 |
| DODAG Preference             | 0      |     |
| DAO Delay (s)                | 1      |     |
| DIS Initial Delay (ms)       | 200    |     |
| DIS Interval (ms)            | 100    |     |

Figure 4-8: Routing Protocol to RPL in Network layer

- In Adhoc Link Properties change Channel characteristics → Path Loss only, Path Loss Model → Log Distance and path loss exponent → 3.5
- 4. Application properties has set as shown in below Table 4-1.

| Application Properties |                  |           |                |  |  |  |  |  |  |
|------------------------|------------------|-----------|----------------|--|--|--|--|--|--|
| Application ID         | Application Type | Source Id | Destination Id |  |  |  |  |  |  |
| 1                      | SENSOR_APP       | 1         | 8              |  |  |  |  |  |  |
| 2                      | SENSOR_APP       | 3         | 8              |  |  |  |  |  |  |
| 3                      | SENSOR_APP       | 5         | 8              |  |  |  |  |  |  |

Table 4-1: Application properties

#### Procedure to get detailed RPL log file:

- Go to NetSim Home page and click on **Your work**.
- Click on Source code and then click on Open Code and open the codes in Visual Studio.
   Set x64 according to the NetSim build which you are using.
- Go to the RPL Project in the Solution Explorer. Open RPL.h file and change //#define DEBUG\_RPL to #define DEBUG\_RPL as shown below Figure 4-9.

| K File Edit View Project Build Debug Test Analyze Tools Estensions Window Help Search/Yourd Studio (Chi+Q) P NetSim                                                                                                    | NG - G X                                                                                                    |
|----------------------------------------------------------------------------------------------------|----------------------------------------------------------------------------------------------------|
| X     Y     Y <td>Solution Evolution</td>                                                                                                    | Solution Evolution                                                                                                    |
| Bips     (GabalScop)     •       Bips     • Exclusion property right threads shall reast at all times with factors.     •       Bips     • Exclusion property right threads shall reast at all times with factors.     •       Bips     • Exclusion property right threads shall reast at all times with factors.     •       Bips     • Exclusion property right threads shall reast at all times with factors.     •       Bips     • Exclusion property right threads shall reast at all times with factors.     •       Bips     • Exclusion property right threads shall reast at all times with factors.     •       Bips     • Exclusion property right threads shall reast at all times with factors.     •       Bips     • Exclusion property right threads shall reast at all property right times at all times with factors.     •       Bips     • Exclusion property right times at all property right times at all proper                                                                                                    | Image: Second Sections Engineer (Cht+)         P -           Second Sections Engineer (Cht+)         P -           Image: Second Sections Engineer (Cht+)         P -           Image: Second Second |
| Control Control Contro | 21 24 1                                                                                                    |
| Show catgut from:         Build         Build                                                                                                    |                                                                                                    |
| En Steady Ln 32 Col 5 Ch 5 INS                                                                                                    | 🕈 Add to Source Control 🔺 🦺                                                                                                    |

Figure 4-9: Visual Studio

- Right click on the **RPL** project in the solution explorer and click on rebuild.
- After the RPL project is rebuilt successful, go back to the network scenario.
- In NetSim GUI Plots are Enabled. Run simulation for 100 sec and go to Result window → Log Files, open rpl log file.

| 🔛 Simulation Results       |                           |                       |             |         |            |              |               |                   |                     |            |          |               |               |                   | -        | 0 X         |
|----------------------------|---------------------------|-----------------------|-------------|---------|------------|--------------|---------------|-------------------|---------------------|------------|----------|---------------|---------------|-------------------|----------|-------------|
| ✓ Network Performance      | Application_Metrics_Table |                       |             |         |            |              |               | TCP_Metrics_Table |                     |            |          |               |               |                   |          |             |
| Link_Metrics               | Applicati                 | on_Metrics            |             |         |            |              |               |                   | etailed View        | TCP_Metr   | ics      |               |               |                   | 🗌 De     | tailed View |
| Queue_Metrics              | Applicatio                | on Id Throughput Plot |             | Applica | ation Nam  | e            | Packet gener  | rated             | Packet receive      | Source     |          | Destination   | Segment Sent  | Segment Received  | Ack Sent | Ack Receiv  |
| IP Metrics                 | 1                         | Application_Thre      | ughput_plot | App1_   | SENSOR_A   | Abb          | 100           |                   | 86                  | WIRELESS_S | SENSOR_1 | ANY_DEVICE    | 0             | 0                 | 0        | 0           |
| > IP_Forwarding_Table      | 2                         | Application Thro      | ughput_plot | App2_   | SENSOR_A   | APP          | 100           |                   | 65                  | WIRELESS_S | SENSOR_2 | ANY_DEVICE    | 0             | 0                 | 0        | 0           |
| UDP Metrics                | 3                         | Application_Inro      | ugnput_plot | App3_   | SENSOR_A   | APP          | 100           |                   | 17                  | WIRELESS_S | SENSOR 4 | ANY_DEVICE    | 0             | 0                 | 0        | 0           |
| > IEEE802.15.4_Metrics     |                           |                       |             |         |            |              |               |                   |                     | WIRELESS S | SENSOR 5 | ANY DEVICE    | 0             | 0                 | 0        | 0           |
| Battery model              |                           |                       |             |         |            |              |               |                   |                     | 6_LOWPAN   | GATEWAY  | 6 ANY_DEVICE  | 0             | 0                 | 0        | 0           |
| Application_Metrics        |                           |                       |             |         |            |              |               |                   |                     | ROUTER_7   |          | ANY_DEVICE    | 0             | 0                 | 0        | 0           |
| ✓ Plots                    |                           |                       |             |         |            |              |               |                   |                     | WIRED_NO   | DE_8     | ANY_DEVICE    | 0             | 0                 | 0        | 0           |
| > Link_Throughput          |                           |                       |             |         |            |              |               |                   |                     |            |          |               |               |                   |          | I           |
| > Application_Throughput   | <                         |                       |             |         |            |              |               |                   | >                   | <          |          |               |               |                   |          |             |
|                            | Link_Met                  | Link_Metrics_Table    |             |         |            |              |               | ₫ ×               | Queue_Metrics_Table |            |          |               |               | в×                |          |             |
|                            | Link Metrics              |                       |             |         |            | etailed View | Queue_Metrics |                   |                     |            | 🗌 De     | tailed View   |               |                   |          |             |
| Export Results (.xls/.csv) | 11-1-1-4                  |                       | Packet_tran | nsmitt  | Packet_err | rored        | Packet_c      | ollided           |                     | Device_id  | Port_id  | Queued_packet | Dequeued_pack | et Dropped_packet |          |             |
| Print Results (.html)      | Link_id                   | Link_throughput_plot  | Data Co     | ontrol  | Data C     | ontrol       | Data          | Control           |                     | 6          | 2        | 185           | 185           | 0                 |          |             |
| Open Packet Trace          | All                       | NA                    | 773 10      | )52     | 0 0        |              | 98            | 146               |                     | 7          | 1        | 16            | 16            | 0                 |          |             |
| Open Event Trace           | 1                         | Link_throughput       | 437 10      | 019     | 0 0        |              | 98            | 146               |                     |            |          |               |               |                   |          |             |
|                            | 2                         | Link throughput       | 168 0       |         | 0 0        |              | 0             | 0                 |                     |            |          |               |               |                   |          |             |
| ✓ Log Files                | -                         | kan an sographic      | 100 0       |         |            |              |               | •                 |                     |            |          |               |               |                   |          |             |
| ospf.log                   |                           |                       |             |         |            |              |               |                   |                     |            |          |               |               |                   |          |             |
| rpl.log                    |                           |                       |             |         |            |              |               |                   |                     |            |          |               |               |                   |          |             |
|                            |                           |                       |             |         |            |              |               |                   |                     |            |          |               |               |                   |          |             |
|                            |                           |                       |             |         |            |              |               |                   |                     |            |          |               |               |                   |          |             |
| Restore To Original View   |                           |                       |             |         |            |              |               |                   |                     |            |          |               |               |                   |          |             |

Figure 4-10: Simulation Result window Results

| <pre>Bindpace Notemed File Ede Formst Vew Help File Ede Formst Vew Help File Ede Formst File Ede Edge File File Edge File Edge File File Edge File Ede Formst Formst Vew Help File Ede Formst File Edge File Ede Formst File Edge File Ede Formst File Edge File Ede Formst File Edge File Ede Formst File Edge File Ede Formst File Edge File Edge File Ede Formst File Edge File Ede Formst File Edge File Edge File Ede Formst File Edge File Edge File Ede Formst File Edge File Ede Formst File Edge File Ede Formst File Edge File Ede Formst File Edge File Ede Formst File Edge File Ede Formst File Edge File Ede Formst File Edge File Ede Formst File Edge File Ede Formst File Edge File Ede Formst File Edge File Ede Formst File Edge File Ede Formst File Edge File Edd Edge File Ede Formst File Edge File Ede Formst File Edge File Ede Formst File Edge File Ede Formst File Edge File Ede Formst File Edge File Ede Formst File Edge File Ede Formst File Edge File Ede Formst File Edge File Ede Formst File Edge File Ede Formst File Edge File Edge File Ede Formst File Edge File Edge File Ede Formst File Edge File Ede Formst File Edge File Ede Formst File Edge File Ede Formst File Edge File Ede Formst File Edge File Ede Formst File Edge File Ede Formst File Edge File Ede Formst File Edge File Ede Formst File Edge File Edge File Ede File Ede Formst File Ed</pre>                                                                                                |                                                                                                    |
|----------------------------------------------------------------------------------------------------|----------------------------------------------------------------------------------------------------|
| <pre>let Eamt Vew Hep let Eamt Vew Hep l</pre>                                                                                                | i rpllog - Notepad                                                                                                    |
| <pre>hede '2': received a new/modified message from node '6' with dodag_14 - 'DEC:3017:E255:988:IFF7:CA28:7F00:E42'<br/>node '2': received a new/modified message from node '6' with dodag_14 - 'DEC:3017:E255:988:IFF7:CA28:7F00:E42'<br/>node '4': was isolated, new found dodag_14 - 'FDEC:3017:E255:988:IFF7:CA28:7F00:E42'<br/>node '4': was isolated, new found dodag_14 - 'FDEC:3017:E255:988:IFF7:CA28:7F00:E42'<br/>node '4': was isolated, new found dodag_14 - 'FDEC:3017:E255:988:IFF7:CA28:7F00:E42'<br/>node '4': was isolated, new found dodag_14 - 'FDEC:3017:E255:988:IFF7:CA28:7F00:E42'<br/>node '4': was isolated, new found dodag_14 - 'FDEC:3017:E255:988:IFF7:CA28:7F00:E42'<br/>new rank = 15, parents = (16), siblings in dodag_14 - 'FDEC:3017:E255:988:IFF7:CA28:7F00:E42'<br/>new rank = 15, parents = (16), siblings in dodag_14 - 'FDEC:3017:E255:988:IFF7:CA28:7F00:E42'<br/>new rank = 15, parents = (16), siblings in dodag_14 - 'FDEC:3017:E255:988:IFF7:CA28:7F00:E42'<br/>new rank = 30, parents and siblings in dodag_14 - 'FDEC:3017:E255:988:IFF7:CA28:7F00:E42'<br/>new rank = 30, parents = (16), siblings = []<br/>node '2': received a new/modified message from node '4' with dodag_14 - 'FDEC:3017:E255:9888:IFF7:CA28:7F00:E42'<br/>new rank = 15, parents = [(6)], siblings = [4]<br/>node '2': received a new/modified message from node '4' with dodag_14 - 'FDEC:3017:E255:9888:IFF7:CA28:7F00:E42'<br/>new rank = 28, parents = [(6)], siblings = [1]<br/>node '5': received a new/modified message from node '4' with dodag_14 - 'FDEC:3017:E255:9888:IFF7:CA28:7F00:E42'<br/>new rank = 28, parents = [(6)], siblings = []<br/>node '5': received a new/modified message from node '4' with dodag_14 - 'FDEC:3017:E255:9888:IFF7:CA28:7F00:E42'<br/>new rank = 28, parents = [(4)], siblings = []<br/>node '5': received a new/modified message from node '4' with dodag_14 - 'FDEC:3017:E255:9888:IFF7:CA28:7F00:E42'<br/>new rank = 28, parents = [(4)], siblings = []<br/>node '1': received a new/modified message from node '4' with dodag_14 - 'FDEC:3017:E255:9888:IFF7:CA28:7F00:E42'<br/>new rank = 28, parents = [(4)], siblings = []<br/>node '1': received a</pre> | File Edit Format View Help                                                                                                    |
| <pre>nded '2': was isaletad, nor found dozg_id = 'FDEC:1317:E256:9888:IEF7:CA28:7000:E482' noed '2': chosen parents and siblings in dozg_id = 'FDEC:13017:E256:9888:IEF7:CA28:7000:E482' noed '4': was isaletad, nor found dozg_id = 'FDEC:13017:E256:9888:IEF7:CA28:7000:E482' noed '4': chosen parents and siblings in dozg_id = 'FDEC:13017:E256:9888:IEF7:CA28:7000:E482' noed '4': chosen parents and siblings in dozg_id = 'FDEC:13017:E256:9888:IEF7:CA28:7000:E482' noed '4': chosen parents and siblings in dozg_id = 'FDEC:13017:E256:9888:IEF7:CA38:700:E482' noed '5': chosen parents and siblings in dozg_id = 'FDEC:13017:E256:9888:IEF7:CA38:700:E482' noed '1': rescived a new/modified message from noed '4' with dozg_id = 'FDEC:33017:E256:9888:IEF7:CA38:700:E482' noed '1': rescived a new/modified message from noed '4' with dozg_id = 'FDEC:33017:E256:9888:IEF7:CA38:700:E482' noed '2': received a new/modified message from noed '4' with dozg_id = 'FDEC:33017:E256:9888:IEF7:CA38:700:E482' noed '2': received a new/modified message from noed '4' with dozg_id = 'FDEC:33017:E256:9888:IEF7:CA38:700:E482' noed '2': '4' sent a modified DIO message and is a member of dozg_id = 'FDEC:33017:E256:9888:IEF7:CA38:700:E482' noed '2': '4' sent a modified DIO message from noed '4' with dozg.'1 = 'FDEC:33017:E256:9888:IEF7:CA38:700:E482' noed '2': '4' sent a modified DIO message from noed '4' with dozg.'1 = 'FDEC:33017:E256:9888:IEF7:CA38:700:E482' noed '2': '4' sent a modified DIO message from noed '4' with dozg.'1 = 'FDEC:33017:E256:9888:IEF7:CA38:700:E482' noed '2': received a new/modified message from noed '4' with dozg.'1 = 'FDEC:33017:E256:9888:IEF7:CA38:700:E482' noed '2': received a new/modified message from noed '4' with dozg.'1 = 'FDEC:33017:E256:9888:IEF7:CA38:700:E482' noed '2': received a new/modified message from noed '4' with dozg.'1 = 'FDEC:33017:E256:9888:IEF7:CA38:700:E482' noed '2': received a new/modified message from noed '4' with dozg.'1 = 'FDEC:33017:E256:9888:IEF7:CA38:700:E482' noed '1': received a new/modified message fr</pre>                                                                                                | hode '2': received a new/modified message from node '6' with dodag_id = 'FDEC:3017:E256:9B88:1FE7:CA28:7F00:E482'                                                                                                    |
| <pre>nded '2': chosen parents and siblings in dodag_id = 'FDC:3017:E256:988:1FF7:CA28:7F00:E482' node '4': was isoleted, now found dodag_id = 'FDC:3017:E256:988:1FF7:CA28:7F00:E482' node '4': was isoleted, now found dodag_id = 'FDC:3017:E256:988:1FF7:CA28:7F00:E482' node '4': was isoleted, now found dodag_id = 'FDC:3017:E256:988:1FF7:CA28:7F00:E482' node '4': was isoleted, now found dodag_id = 'FDC:3017:E256:988:1FF7:CA28:7F00:E482' node '4': was isoleted, now found dodag_id = 'FDC:3017:E256:988:1FF7:CA28:7F00:E482' node '5': 1': was isoleted, now found dodag_id = 'FDC:3017:E256:988:1FF7:CA28:7F00:E482' node '1': was isoleted, now found dodag_id = 'FDC:3017:E256:988:1FF7:CA28:7F00:E482' node '1': was isoleted, now found dodag_id = 'FDC:3017:E256:9888:1FF7:CA28:7F00:E482' node '2': vast a wolfied dol Domessage and is a meeber of dodag_id = 'FDC:3017:E256:9888:1FF7:CA28:7F00:E482' node '2': vast a wolfied dol Domessage nom node '4' with dodag_id = 'FDC:3017:E256:9888:1FF7:CA28:7F00:E482' node '2': vast a wolfied message from node '4' with dodag_id = 'FDC:3017:E256:9888:1FF7:CA28:7F00:E482' node '2': vast a wolfied dol Domessage and is a meeber of dodag_id = 'FDC:3017:E256:9888:1FF7:CA28:7F00:E482' node '2': vast a wolfied message from node '4' with dodag_id = 'FDC:3017:E256:9888:1FF7:CA28:7F00:E482' node '2': vast a wolfied message from node '4' with dodag_id = 'FDC:3017:E256:9888:1FF7:CA28:7F00:E482' node '2': vast a wolfied message from node '4' with dodag_id = 'FDC:3017:E256:9888:1FF7:CA28:7F00:E482' node '2': vast a wolfied wolfied message from node '4' with dodag_id = 'FDC:3017:E256:9888:1FF7:CA28:7F00:E482' node '2': vast a wolfied wolfied message from node '4' with dodag_id = 'FDC:3017:E256:9888:1FF7:CA28:7F00:E482' node '1': vast soleted, now found dodag_id = 'FDC:3017:E256:9888:1FF7:CA28:7F00:E482' now rak = 28, parents = [(4)], siblings = [] node '1': vast soleted, now found dodag_id = 'FDC:3017:E256:9888:1FF7:CA28:7F00:E482' now rak = 28, parents = [(4)], siblings = [] node '1': vast a wolfied 1D0 mess</pre>                                                                                                | node '2': was isolated, now found dodag_id = 'FDEC:3017:E256:9BB8:1FE7:CA28:7F00:E482'                                                                                                    |
| <pre>node '4': received anew/modified message from mode '6' with dodag_id = 'FDEC:3017:E256:9888:IFF7:C283:7F00:E482' node '4': chosen parents and siblings in dodag_id = 'FDEC:3017:E256:9888:IFF7:C283:7F00:E482' node '6': chosen parents and siblings in dodag_id = 'FDEC:3017:E256:9888:IFF7:C283:FP00:E482' node '6': fLo.737ms: received daw neg with new route information. dest = FDEC:3017:E256:9888:IFF7:C283:FP00:E482' node '1': received anew/modified message from mode '4' with dodag_id = 'FDEC:3017:E256:9888:IFF7:C283:FP00:E482' node '1': was isolated, now found dodag_id = 'FDEC:3017:E256:9888:IFF7:C283:FP00:E482' node '1': was isolated, now found dodag_id = 'FDEC:3017:E256:9888:IFF7:C283:FP00:E482' node '1': was isolated, now found dodag_id = 'FDEC:3017:E256:9888:IFF7:C283:FP00:E482' node '1': was isolated, now found dodag_id = 'FDEC:3017:E256:9888:IFF7:C283:FP00:E482' node '2': '4' sent a med/modified message from mode '4' with dodag_id = 'FDEC:3017:E256:9888:IFF7:C283:FP00:E482' nede '2': '4' sent a med/modified message from mode '4' with dodag_id = 'FDEC:3017:E256:9888:IFF7:C283:FP00:E482' nede '3': tosen parents and siblings in dodag_id = 'FDEC:3017:E256:9888:IFF7:C283:FP00:E482' nede '3': tosen parents and siblings in dodag_id = 'FDEC:3017:E256:9888:IFF7:C283:FP00:E482' nede '5': tosen parents and siblings in dodag_id = 'FDEC:3017:E256:9888:IFF7:C283:FP00:E482' nede '5': tosen parents and siblings in dodag_id = 'FDEC:3017:E256:9888:IFF7:C283:FP00:E482' nede '5': tosen parents and siblings in dodag_id = 'FDEC:3017:E256:9888:IFF7:C283:FP00:E482' nede '5': tosen parents and siblings in dodag_id = 'FDEC:3017:E256:9888:IFF7:C283:FP00:E482' nede '4': '2.144ms: received a anew/modified message from mode '4' with dodag_id = 'FDEC:3017:E256:9888:IFF7:C283:FP00:E482' nede '1': neoteparents and siblings in dodag_id = 'FDEC:3017:E256:9888:IFF7:C283:FP00:E482' nede '1': neoteparents and siblings in dodag_id = 'FDEC:3017:E256:9888:IFF7:C283:FP00:E482' nede '1': '2.sent a modified DIO message and is a member of dodag_id =</pre>                                                                                                | node '2': chosen parents and siblings in dodag_id = 'FDEC:3017:E256:9888:1FE7:CA28:7F00:E482': new rank = 15, parents = [(6)], siblings = []                                                                                                    |
| <pre>node '4': use isolated, now found dodg_ld = 'FDEC:3017:E256:988:IFF7:CA28:7F00:E482': new rank = 15, parents = [(6)], siblings = [] Node 6', 12.129ms: received dae mag with new route information. dest = FDEC:3017:E256:988:IFF7:CA28:F700:E482'E new rank = 15, parents = [(6)], siblings = [] Node 6', 12.129ms: received dae mag with new route information. dest = FDEC:3017:E256:988:IFF7:CA28:F700:E482'E new rank = 30, parents = [(4)], siblings = [] Node 6', 12.127ms: received dae mag with new route information. dest = FDEC:3017:E256:9888:IFF7:CA28:F700:E482' 1': received a new/modified message from mode '4' with dodag_Id = 'FDEC:3017:E256:9888:IFF7:CA28:F700:E482' 1': received a new/modified message from mode '4' with dodag_Id = 'FDEC:3017:E256:9888:IFF7:CA28:F700:E482' 1': received a new/modified message from mode '4' with dodag_Id = 'FDEC:3017:E256:9888:IFF7:CA28:F700:E482' 1': received a new/modified message from mode '4' with dodag_Id = 'FDEC:3017:E256:9888:IFF7:CA28:F700:E482' 1': received a new/modified message from mode '4' with dodag_Id = 'FDEC:3017:E256:9888:IFF7:CA28:F700:E482' 1': received a new/modified message from mode '4' with dodag_Id = 'FDEC:3017:E256:9888:IFF7:CA28:F700:E482' 1' new rank = 28, parents = [(4)], siblings = [] node '3': received a new/modified message from mode '4' with dodag_Id = 'FDEC:3017:E256:9888:IFF7:CA28:F700:E482' 1' new rank = 28, parents = [(4)], siblings = [] node '5': received a new/modified message from mode '4' with dodag_Id = 'FDEC:3017:E256:9888:IFF7:CA28:F700:E482' 1' new rank = 28, parents = [(4)], siblings = [] node '1': new rank = siblings in dodag_Id = 'FDEC:3017:E256:9888:IFF7:CA28:F700:E482' 1' new rank = 28, parents = [(4)], siblings = [] node '1': 12': sent a modified message from mode '4' with dodag_Id = 'FDEC:3017:E256:9888:IFF7:CA28:F700:E482' 1' new rank = 28, parents = [(4)], siblings = [] node '1': 1': 2': sent a modified DID message and is a member of dodag_Id = 'FDEC:3017:E256:9888:IFF7:CA28:F700:E482' 1' new rank = 28, parents = [(4)], siblings =</pre>                                                                                                | node '4': received a new/modified message from node '6' with dodag_id = 'FDEC:3017:E256:9888:1FE7:CA28:7F00:E482'                                                                                                    |
| <pre>nde 4': chosen parents and siblings in dodag_ld - FDEC:3017:E256:988:IFF7:C28:7F00:E482': new rank = 15, parents = [(4)], siblings = [] Nde 6' [1.7.78s: received ao msg with new route information. dest - FDEC:3017:E256:988:IFF7:C28:7F00:E482': NDEC:3017:E256:9888:IFF7:C28:7F00:E482': NDEC:3017:E256:9888:IFF7:C28:7F00:</pre>                                                                                                | node '4': was isolated, now found dodag_id = 'FDEC:3017:E256:9BB8:1FE7:CA28:7F00:E482'                                                                                                    |
| <pre>Node '6', 12.129ms: received aloo msg with new route information. dest - FDEC:3017:E256:988:1FF7:C332:786:C343.FFBE:386, gateways - FDEC:3017:E256:988:1FF7:C332:786:C343.FFBE:386, gateways - FDEC:3017:E256:988:1FF7:C332:786:C343.FFBE:386, gateways - FDEC:3017:E256:988:1FF7:C332:786:C343.FFBE:386, gateways - FDEC:3017:E256:988:1FF7:C332:786:C343.FFBE:386, gateways - FDEC:3017:E256:988:1FF7:C332:786:C343.FFBE:386, gateways - FDEC:3017:E256:988:1FF7:C332:786:C343.FFBE:386, gateways - FDEC:3017:E256:988:1FF7:C332:786:C343.FFBE:386, gateways - FDEC:3017:E256:988:1FF7:C328:7786:C342.FFBE:386, gateways - FDEC:3017:E256:988:1FF7:C328:7786:C342.FFBE:386, gateways - FDEC:3017:E256:988:1FF7:C328:7786:F354, gateways - FDEC:3017:E256:988:1FF7:C328:7786:F354, gateways - FDEC:3017:E256:988:1FF7:C328:7786:F354, gateways - FDEC:3017:E256:9888:1FF7:C328:7786:F354, gateways - FDEC:3017:E256:9888:1FF7:C328:7</pre>                                                                                                | node '4': chosen parents and siblings in dodag_id = 'FDEC:3017:E256:9B88:1FE7:CA28:7F00:E482': new rank = 15, parents = [(6)], siblings = []                                                                                                    |
| <pre>Node '6', 16.737ms: received ane mag with new route information. dest = FDEC:3017:E256:9888:IFF7:CA28:FP80:E482' node '1': received a new/modified message from mode '4' with dodag id = 'FDEC:3017:E256:9888:IFF7:CA28:FP80:E482' node '1': west isolated, now found dodag id = 'FDEC:3017:E256:9888:IFF7:CA28:F780:E482'; new rank = 30, parents = [(4)], siblings = [] node '2': received a new/modified message from mode '4' with dodag id = 'FDEC:3017:E256:9888:IFF7:CA28:F780:E482'; '2': '4': 'a set a modified instage in motion '4' with dodag id = 'FDEC:3017:E256:9888:IFF7:CA28:F780:E482'; '2': '4': 'a set a modified message from mode '4' with dodag id = 'FDEC:3017:E256:9888:IFF7:CA28:F780:E482'; '1': 'a set a modified message from mode '4' with dodag id = 'FDEC:3017:E256:9888:IFF7:CA28:F780:E482'; '1': 'a set a modified message from mode '4' with dodag id = 'FDEC:3017:E256:9888:IFF7:CA28:F780:E482'; '1': 'a set a modified message from mode '4' with dodag id = 'FDEC:3017:E256:9888:IFF7:CA28:F780:E482'; '1': 'a set a modified message from mode '4' with dodag id = 'FDEC:3017:E256:9888:IFF7:CA28:F780:E482'; '1': 'a set a modified message from mode '4' with dodag id = 'FDEC:3017:E256:9888:IFF7:CA28:F780:E482'; '1': 'a set a modified message from mode '4' with dodag id = 'FDEC:3017:E256:9888:IFF7:CA28:F780:E482'; '1': 'a set a modified message from mode '4' with dodag id = 'FDEC:3017:E256:9888:IFF7:CA28:F780:E482'; 'new rank = 27, parents = [(4)], siblings = [] '1': 'a set a modified D10 message and is a member of dodag id = 'FDEC:3017:E256:9888:IFF7:CA28:F780:E482'; new value ing our meighbors '1': 'a set a modified D10 message and is a member of dodag id = 'FDEC:3017:E256:9888:IFF7:CA28:F780:E482'; new value ing our meighbors '1': 'a set a modified D10 message and is a member of dodag id = 'FDEC:3017:E256:9888:IFF7:CA28:F780:E482'; new value ing our meighbors '1': 'no set a modified D10 message and is a member of dodag id = 'FDEC:3017:E256:9888:IFF7:CA28:F780:E482'; new value ing our meighbors '1': 'notag is a modified</pre>                                                                                                 | Node '6',12.129ms: received dao msg with new route information. dest = FDEC:3017:E256:9BB8:1FE7:F726:0AAA:B60B, gateway= FDEC:3017:E256:9BB8:1FE7:F726:0AAA:B60B.                                                                                                    |
| <pre>nde '1': received a new/odified message from node '4' with dodag_id - 'DEC:3017:E25:988:IFF7:CA28:7F08:E482' node '1': uso isolated, now 'found dodag_id - 'DEC:3017:E25:988:IFF7:CA28:7F08:E482' node '1': chosen parents and siblings in dodag_id - 'DEC:3017:E25:988:IFF7:CA28:7F08:E482' node '1': dosen parents and siblings in dodag_id - 'DEC:3017:E25:988:IFF7:CA28:7F08:E482' node '2': '4' sent a modified message from node '4' with dodag_id - 'DEC:3017:E25:988:IFF7:CA28:7F08:E482' node '2': '4' sent a modified message from node '4' with dodag_id - 'DEC:3017:E25:988:IFF7:CA28:7F08:E482' '1': dosen parents and siblings in dodag_id - 'DEC:3017:E25:988:IFF7:CA28:7F08:E482' '1': dosen parents and siblings in dodag_id - 'DEC:3017:E25:988:IFF7:CA28:7F08:E482' '1': chosen parents and siblings in dodag_id - 'DEC:3017:E25:988:IFF7:CA28:7F08:E482' '1': chosen parents and siblings in dodag_id - 'DEC:3017:E25:988:IFF7:CA28:7F08:E482' '1': chosen parents and siblings in dodag_id - 'DEC:3017:E25:988:IFF7:CA28:7F08:E482' '1': chosen parents and siblings in dodag_id - 'DEC:3017:E25:988:IFF7:CA28:7F08:E482' '1': chosen parents and siblings in dodag_id - 'DEC:3017:E25:988:IFF7:CA38:7F08:E482' 'DOdd '5': chosen parents and siblings in dodag_id - 'DEC:3017:E25:988:IFF7:CA38:7F08:E482' 'DOdd '5': chosen parents and siblings in dodag_id - 'DEC:3017:E25:988:IFF7:CA38:7F08:E482' 'DOdd '1': chosen parents and siblings in dodag_id - 'DEC:3017:E25:988:IFF7:CA38:7F08:E482' 'DOdd '1': chosen parents and siblings in dodag_id - 'DEC:3017:E25:988:IFF7:CA38:7F08:E482' 'DOdd '1': chosen parents and siblings in dodag_id - 'DEC:3017:E25:988:IFF7:CA38:7F08:E482' 'DOdd '1': chosen parents and siblings in dodag_id - 'DEC:3017:E25:988:IFF7:CA38:7F08:E482' 'DOdd '1': chosen parents and siblings in dodag_id - 'DEC:3017:E25:988:IFF7:CA38:7F08:E482' 'DOdd '1': chosen parents and siblings in dodag_id - 'DEC:3017:E25:988:IFF7:CA38:7F08:E482' 'DOdd '1': chosen parents and siblings in dodag_id - 'DEC:3017:E25:9888:IFF7:CA38:7F08:E482' 'DOdd '1': chosen paren</pre>                                                                                                | Node '6',16.737ms: received dao msg with new route information. dest = FDEC:3017:E256:98B8:1FE7:6393:D036:18EB, gateway= FDEC:3017:E256:98B8:1FE7:6393:D036:18EB.                                                                                                    |
| <pre>nde 11: use isolated, now found dodg_ld = 'FDEC:3017:E256:9883:IFF7.(228:7F00:E482'; new rank = 30, parents = [(4)], siblings = [] nde 72: received a new/nodified message from node '4' with dodg_ld = 'FDEC:3017:E256:9883:IFF7.(228:7F00:E482', reevaluating our neighbors node 72: received an new/nodified message from node '4' with dodg_ld = 'FDEC:3017:E256:9883:IFF7.(228:7F00:E482', reevaluating our neighbors node 72: received an new/nodified message from node '4' with dodg_ld = 'FDEC:3017:E256:9883:IFF7.(228:7F00:E482', reevaluating our neighbors node 73: received an new/nodified message from node '4' with dodg_ld = 'FDEC:3017:E256:9883:IFF7.(228:7F00:E482', reevaluating our neighbors node 73: received an new/nodified message from node '4' with dodg_ld = 'FDEC:3017:E256:9883:IFF7.(228:7F00:E482') node '5': resc isolated, now found dodg_ld = 'FDEC:3017:E256:9883:IFF7.(228:7F00:E482') node '5': resc isolated, now found dodg_ld = 'FDEC:3017:E256:9883:IFF7.(228:7F00:E482') node '5': resc isolated, now found dodg_ld = 'FDEC:3017:E256:9888:IFF7.(228:FF00:E482') node '1': received an eng/nodified message from node '4' with dodg_ld = 'FDEC:3017:E256:9888:IFF7.(228:FF00:E482') node '1': received an eng/nodified message from node '4' with dodg_ld = 'FDEC:3017:E256:9888:IFF7.(228:FF00:E482') node '1': received an eng/nodified message from node '4' with dodg_ld = 'FDEC:3017:E256:9888:IFF7.(228:FF00:E482') node '1': received an eng/nodified message from node '2' with dodg_ld = 'FDEC:3017:E256:9888:IFF7.(228:FF00:E482') node '1': received an eng/nodified message from node '2' with dodg_ld = 'FDEC:3017:E256:9888:IFF7.(228:FF00:E482') node '1': received an eng/nodified message from node '2' with dodg_ld = 'FDEC:3017:E256:9888:IFF7.(228:FF00:E482') node '1': received an eng/nodified message from node '2' with dodg_ld = 'FDEC:3017:E256:9888:IFF7.(228:FF00:E482', reevaluating our neighbors '1': rhosen parents and siblings in dodg_ld = 'FDEC:3017:E256:9888:IFF7.(228:FF00:E482', reevaluating our neighbors '1': rhosen parents an</pre>                                                                                                | node '1': received a new/modified message from node '4' with dodag_id = 'FDEC:3017:E256:9808:1FE7:CA28:7F00:E482'                                                                                                    |
| <pre>nde 11: chosen parents and siblings in dodag_ld = FDEC:3017:E25:9988:IFF7/CA28:FF08:E482', reevaluating our neighbors r0 '2 ' received a new/modified message rom node '4' with dodag_ld = FDEC:3017:E25:9988:IFF7/CA28:FF08:E482', reevaluating our neighbors r0 '2 ' received a new/modified message rom node '4' with dodag_ld = FDEC:3017:E25:9888:IFF7/CA28:FF08:E482', reevaluating our neighbors r0 '2 ' received a new/modified message from node '4' with dodag_ld = 'FDEC:3017:E25:9888:IFF7/CA28:FF08:E482', reevaluating our neighbors r0 '2 ' received a new/modified message from node '4' with dodag_ld = 'FDEC:3017:E25:9888:IFF7/CA28:FF08:E482' reevalueting new/modified message from node '4' with dodag_ld = 'FDEC:3017:E25:9888:IFF7/CA28:FF08:E482' reevalueting new/modified message from node '4' with dodag_ld = 'FDEC:3017:E25:9888:IFF7/CA28:FF08:E482' reevalueting new/modified message from node '2' with dodag_ld = 'FDEC:3017:E25:9888:IFF7/CA28:FF08:E482' reevalueting new/modified message from node '2' with dodag_ld = 'FDEC:3017:E25:9888:IFF7/CA28:FF08:E482' reevalueting new/modified message from node '2' with dodag_ld = 'FDEC:3017:E25:9888:IFF7/CA28:FF08:E482' reevalueting new/modified message from node '2' with dodag_ld = 'FDEC:3017:E25:9888:IFF7/CA28:FF08:E482' reevalueting new/modified message from node '2' with dodag_ld = 'FDEC:3017:E25:9888:IFF7/CA28:FF08:E482' reevalueting new/modified message from node '2' with dodag_ld = 'FDEC:3017:E25:9888:IFF7/CA28:FF08:E482' reevalueting new/modified message from node '2' with dodag_ld = 'FDEC:3017:E25:9888:IFF7/CA28:FF08:E482' reevalueting new/modified newsage from node '2' with dodag_ld = 'FDEC:3017:E25:9888:IFF7/CA28:FF08:E482' reevalueting new/modified message from node '2' with dodag_ld = 'FDEC:3017:E25:9888:IFF7/CA28:FF08:E482' reevalueting new/modified message from node '2' with dodag_ld = 'FDEC:3017:E25:9888:IFF7/CA28:FF08:E482' reevalueting new/modified message from node '2' with dodag_ld = 'FDEC:3017:E25:9888:IFF7/CA28:FF08:E482' reevalueting new/modified message</pre>                                                                                                 | node '1': was isolated, now found dodag_id = 'FDEC:3017:E256:9BB8:1FE7:CA28:7F00:E482'                                                                                                    |
| <pre>ndd ?: received an new/modified message from mode 4' with dodag_id = 'PDEC:301/1255:9883:IFF7(A28:/F08:1482', reevaluating our neighbors ndd ?: received an new/modified message from mode 4' with dodag_id = 'PDEC:301/1255:9883:IFF7(A28:/F08:1482', reevaluating our neighbors ndd ?: received an new/modified message from mode 4' with dodag_id = 'PDEC:301/1255:9883:IFF7(A28:/F08:1482', reevaluating our neighbors ndd ?: received an new/modified message from mode 4' with dodag_id = 'PDEC:301/1255:9883:IFF7(A28:/F08:1482', reevaluating our neighbors ndd ?: received an new/modified message from mode 4' with dodag_id = 'PDEC:301/1255:9883:IFF7(A28:/F08:1482', new rank = 28, parents = [(4)], siblings = [] ndd ': received an new/modified message from mode '' with dodag_id = 'PDEC:301/1255:9883:IFF7(A28:F08:1482', reevaluating our neighbors ndd '': received an new/modified message from mode '' with dodag_id = 'PDEC:301/1255:9883:IFF7(A28:F08:1482', reevaluating our neighbors ndd '': received an new/modified message from mode '' with dodag_id = 'FDEC:301/1255:9883:IFF7(A28:F08:1482', reevaluating our neighbors ndd '': received an new/modified message from mode '' with dodag_id = 'FDEC:301/1255:9888:IFF7(A28:F08:1482', reevaluating our neighbors ndd '': received an new/modified message from mode '' with dodag_id = 'FDEC:301/1255:9888:IFF7(A28:F08:1482', reevaluating our neighbors ndd '': rin dodag_id = 'FDEC:301/1255:9888:IFF7(A28:F08:1482', reevaluating our neighbors ndd '': rin dodag_id = 'FDEC:301/1255:9888:IFF7(A28:F08:1482', reevaluating our neighbors ndd '': rin dodag_id = 'FDEC:301/1255:9888:IFF7(A28:F08:1482', reevaluating our neighbors ndd '': received an new/modified message from mode '' with dodag_id = 'FDEC:301/1255:9888:IFF7(A28:F08:1482', reevaluating our neighbors ndd '': rin dodag_id = 'FDEC:301/1255:9888:IFF7(A28:F08:1482', reevaluating our neighbors ndd '': rin dodag_id = 'FDEC:301/1255:9888:IFF7(A28:F08:1482', reevaluating our neighbors ndd '': rin dodag_id = 'FDEC:301/1255:9888:IFF7(A28:F08:1482', ree</pre>                                                                                                | node '1': chosen parents and siblings in dodag_id = 'FDEC:3017:E256:9888:1FF7:CA28:7F00:E482': new rank = 30, parents = [(4)], siblings = []                                                                                                    |
| <pre>ndd ?: 'A sent a modified D10 message and is a member of dodag_id = 'PDC:301/1255:98831EF7:CA23:7F08:1422'; new rank = 28, parents = [(4)], siblings = [] ndd ?3 : received a new/modified message from node 'A' with dodag_id = 'PDC:301/1255:98831EF7:CA23:7F08:1422' new rank = 28, parents = [(4)], siblings = [] 'S : received a new/modified message from node 'A' with dodag_id = 'PDC:301/1255:98831EF7:CA23:7F08:1422' 'A 'A' 'A' 'A' 'A'''''''''''''''''''</pre>                                                                                                    | node '2': received a new/modified message from node '4' with dodag_id = 'DEC:301/:E256:9888:1FF/:CA28:/F00:E482'                                                                                                    |
| <pre>ndd ?: chosen parents and siblings in dodag_ld = FUEC13017E256:98051EF7:CA28:F700:E482' new rank = 15, parents = ((b)], siblings = [4] ndd 53 received a new/modified message from node 4's with dodag_ld = FUEC13017E256:98051EF7:CA28:F700:E482' ndd 53 received a new/modified message from node 4's with dodag_ld = FUEC13017E256:98051EF7:CA28:F700:E482' ndd 53 received a new/modified message from node 4's with dodag_ld = FUEC13017E256:98051EF7:CA28:F700:E482' ndd 55 received a new/modified message from node 1's with dodag_ld = FUEC13017E256:98051EF7:CA28:F700:E482' ndd 55 received a new/modified message and is a member of dodag_ld = FUEC13017E256:980851EF7:CA28:F700:E482', reevaluating our neighbors ndd '1': received and sublings in dodag_ld = FUEC13017E256:980851EF7:CA28:F700:E482', reevaluating our neighbors ndd '1': received and sublings in dodag_ld = FUEC13017E256:980851EF7:CA28:F700:E482', reevaluating our neighbors ndd '1': received and sublings in dodag_ld = FUEC13017E256:980851EF7:CA28:F700:E482', reevaluating our neighbors ndd '1': received and sublings in dodag_ld = FUEC13017E256:980851EF7:CA28:F700:E482', reevaluating our neighbors ndd '1': received and sublings in dodag_ld = FUEC13017E256:980851EF7:CA28:F700:E482', reevaluating our neighbors ndd '1': received and sublings in dodag_ld = FUEC13017E256:980851EF7:CA28:F700:E482', reevaluating our neighbors ndd '1': received and sublings in dodag_ld = FUEC13017E256:980851EF7:CA28:F700:E482', reevaluating our neighbors ndd '1': received and sublings in dodag_ld = FUEC13017E256:980851EF7:CA28:F700:E482', reevaluating our neighbors ndd '1': received and sublings in dodag_ld = FUEC13017E256:980851EF7:CA28:F700:E482', reevaluating our neighbors ndd '1': received an anewdord dod gld 'FUEC13017E256:980851EF7:CA28:F700:E482', reevaluating our neighbors ndd '1': received an anewdord dod gld 'FUEC13017E256:980851EF7:CA28:F700:E482', reevaluating our neighbors ndd '1': received an anewdord dodag_ld 'FUEC13017E256:980851EF7:CA28:F700:E482', reevaluating our neighbor</pre>                                                                                                | node '2': '4' sent a modified UIO message and is a member of dodag_id = 'FDEC:301/:E256:9808:1FE/:CA28:/F00:E482', reevaluating our neighbors                                                                                                    |
| <pre>nddd 3; rec2ived a new/modified message from mode 4 with dodag 10 = FUCL301/E25:90801EFF/CA28:7F00:E422<br/>3; uses isolated, now found dodag 10 = FUEC1301/E255:90801EFF/CA28:7F00:E422<br/>nddd 3; uses isolated, now found dodag 10 = FUEC1301/E255:90801EFF/CA28:7F00:E422<br/>nddd 5; uses isolated, now found dodag 10 = FUEC1301/E255:90801EFF/CA28:7F00:E482<br/>nddd 5; uses isolated, now found dodag 10 = FUEC1301/E255:90801EFF/CA28:7F00:E482<br/>nddd 5; uses isolated, now found dodag 10 = FUEC1301/E255:90801EFF/CA28:7F00:E482<br/>nddd 5; uses isolated, now found dodag 10 = FUEC1301/E255:90801EFF/CA28:7F00:E482<br/>nddd 5; uses isolated, now found dodag 10 = FUEC1301/E255:90801EFF/CA28:7F00:E482<br/>nddd 5; uses isolated, now found dodag 10 = FUEC1301/E255:90801EFF/CA28:7F00:E482<br/>nddd 4; ZZ:AMBS: received a new/modified message from mode 2' with dodag 11 = FUEC1301/E255:90801EFF/CA28:7F00:E482<br/>nddd 1': received a new/modified message from mode 2' with dodag 11 = FUEC1301/E255:90801EFF/CA28:7F00:E482<br/>nddd 1': received a new/modified message from mode 2' with dodag 11 = FUEC1301/E255:90801EFF/CA28:7F00:E482<br/>nddd 1': received a new/modified message from mode 2' with dodag 11 = FUEC1301/E255:90801EFF/CA28:7F00:E482<br/>nddd 1': received a new/modified message from mode 2' with dodag 11 = FUEC1301/E255:90801EFF/CA28:7F00:E482<br/>nddd 3': received a new/modified message from mode 2' with dodag 11 = FUEC1301/E255:90801EFF/CA28:7F00:E482<br/>nddd 3': received a new/modified message from mode 2' with dodag 11 = FUEC1301/E255:90801EFF/CA28:7F00:E482<br/>nddd 3': received a new/modified message from mode 2' with dodag 11 = FUEC1301/E255:90801EFF/CA28:7F00:E482<br/>nddd 3': received a new/modified message from mode 2' with dodag 11 = FUEC1301/E255:90801EFF/CA28:7F00:E482<br/>ndd 4': received a new/modified message from mode 2' with dodag 11 = FUEC1301/E255:90801EFF/CA28:7F00:E482<br/>ndd 4': received a new/modified message from mode 2' with dodag 11 = FUEC1301/E255:90801EFF/CA28:7F00:E482<br/>ndd 4': received a new/modified message from mode 2' with dodag 11 = FUEC1301/E255:908081EFF</pre>                | node '2': chosen parents and siblings in dodag_id = 'FUEC:301/:E256:9088:1EF/:CA28:/F00:E482': new rank = 15, parents = [(6)], siblings = [4]                                                                                                    |
| <pre>nbode 31 : what isolated, now Youhd doodg ld = PDEC:301/12:56:9888.1FF7.(A28:7F08:E482): new rank = 28, parents = [(4)], siblings = [] nbode 32 : nbose parents and siblings in doodg ld = TDEC:301/12:56:9888.1FF7.(A28:7F08:E482): new rank = 28, parents = [(4)], siblings = [] nbode 32 : nbose parents and siblings in doodg ld = TDEC:301/12:56:9888.1FF7.(A28:7F08:E482): new rank = 27, parents = [(4)], siblings = [] nbode 42 : nbose parents and siblings in doodg ld = TDEC:301/12:56:9888.1FF7.(A28:7F08):E482): new rank = 27, parents = [(4)], siblings = [] nbode 42 : nccleved a new modelfield message from node 12' with doodg ld = TDEC:301/12:56:9888.1FF7.(A28:7F08):E482' node 11': nccleved a new modelfield message from node 12' with doodg ld = TDEC:301/12:56:9888.1FF7.(A28:7F08):E482' node 11': nccleved a new modelfield message from node 12' with doodg ld = TDEC:301/12:56:9888.1FF7.(A28:7F08):E482' node 11': nccleved a new modelfield message from node 12' with doodg ld = TDEC:301/12:56:9888.1FF7.(A28:7F08):E482' node 13': nccleved a new modelfield message from node 12' with doodg ld = TDEC:301/12:55:9888.1FF7.(A28:7F08):E482' new rank = 28, parents = ((4), 2), siblings = [] node 13': nccleved a new modelfield message from node 12' with doodg ld = TDEC:301/12:55:9888.1FF7.(A28:7F08):E482' new rank = 28, parents = ((4), 2), siblings = [] node 14': nccleved a new/modified message from node 13' with doodg ld = TDEC:301/12:55:9888.1FF7.(A28:7F08):E482' node 13': nccleved a new/modified message from node 13' with doodg ld = TDEC:301/12:55:9888.1FF7.(A28:7F08):E482' node 13': nccleved a new/modified message from node 13' with doodg ld = TDEC:301/12:55:9888.1FF7.(A28:7F08):E482' new rank = 28, parents = ((4), 2), siblings = [] node 13': nccleved a new/modified message from node 13' with doodg ld = TDEC:301/12:55:9888.1FF7.(A28:7F08):E482' node 13': nccleved a new/modified message from node 13' with doodg ld = TDEC:301/12:55:9888.1FF7.(A28:7F08):E482' node 14': nchese parents and siblings in doodg ld = TDEC:301/12:55:9888</pre>                                                                                                | node '3': received a new/modified message from node '4' with dodag_id = 'FUCL'301/:E256'9BB8:IFE/:CA28:/F00:E482'                                                                                                    |
| <pre>index 3: thosen parents and sublings in duckag is "For (307):500:100:100:100:100:100:100:100:100:100</pre>                                                                                                    | noue 3: Was isolated, now Tound dodag_10 = FUELSD1/12205/9006/1107/1406/1402/1402/1402/1402/1402/1402/1402/1402                                                                                                    |
| <pre>lnde 5: instituiting "point and moding in = TDEC:3017.1256:988.1FF7:CA23:7F00:1422'<br/>TOBS 5: instituiting "point and moding in = TDEC:3017.1256:988.1FF7:CA23:7F00:1422'; new rank = 27, parents = [(4)], siblings = []<br/>lnde 4: /27.140ms: received dae mag with mew route information. dst = FDEC:3017.1256:988.1FF7:CA23:7F00:1422'; new rank = 27, parents = [(4)], siblings = []<br/>lnde 4: /27.140ms: received dae mag with mew route information. dst = FDEC:3017.1256:988.1FF7:CA23:7F00:1422'; new rank = 27, parents = [(4)], siblings = []<br/>node 11: received a new/modified message and is a member of dodag id = 'FDEC:3017.1256:988.1FF7:CA23:7F00:1422'; new rank = 28, parents = [(4), 2], siblings = []<br/>node 11: in dodag id = 'FDEC:3017.1256:988.1FF7:CA23:7F00:1422'; new rank = 28, parents = ((4), 2], siblings = []<br/>node 13: received a new/modified message rom node 2'' with dodag id = 'FDEC:3017.1256:988.1FF7:CA23:7F00:1422'; new rank = 28, parents = ((4), 2], siblings = []<br/>node 13': received a new/modified message rom node 2'' with dodag id = 'FDEC:3017.1256:988.1FF7:CA23:7F00:1422'; new rank = 28, parents = ((4), 2], siblings = []<br/>node 13': received a new/modified message rom node 2'' with dodag id = 'FDEC:3017.1256:988.1FF7:CA23:7F00:1422'; new rank = 28, parents = ((4), 2], siblings = []<br/>node 14': received a new/modified message rom node 2'' with dodag id = 'FDEC:3017.1256:988.1FF7:CA23:7F00:1422'; new rank = 28, parents = ((4), 2], siblings = []<br/>node 14': received a new/modified message rom node 2'' with dodag id = 'FDEC:3017.1256:988.1FF7:CA23:7F00:1422';<br/>node 1'': 'no dodag id = 'FDEC:3017.1256:988.1FF7:CA23:7F00:1422'';<br/>node 1'': 'no examination Dillossage and is a "FDEC:3017.1256:988.1FF7:CA23:7F00:1422'';<br/>node 1'': 'no examination Dillossage and is a member of dodag id = 'FDEC:3017.1256:988.1FF7:CA23:7F00:1422'';<br/>node 1'': 'no examination Dillossage and is a member of dodag id = 'FDEC:3017.1256:988.1FF7:CA23:7F00:1422'';<br/>node 1'': 'no examination Dillossage and is a member of dodag id = 'FDEC:3017.1256:9888.1FF7:CA23:7</pre>                                    | noue 5: chosen parents and storings in douaging = roccion/ricorosobobitr//ricaco/rooric402: new rank = 20, parents = [(4)], storings = []                                                                                                    |
| <pre>lood 3: choose parents and siblings in dodag id = FDEC:3017:E256:988:IEF7:CA83:FDB:E482': new rank = 28, parents = [4/], siblings = [] nod 4', 27.24.64.61.01D message from node '2' with dodag id = FDEC:3017:E256:988:IEF7:CA83:FDB:E482': new rank = 28, parents = [4/], siblings = [] nod 4', 27.24.61.01D message from node '2' with dodag id = FDEC:3017:E256:988:IEF7:CA83:FDB:E482': new rank = 28, parents = [4, (2)], siblings = [] nod '1': notequid a me/modified message from node '2' with dodag id = FDEC:3017:E256:988:IEF7:CA83:FDB:E482': new rank = 28, parents = [4, (2)], siblings = [] nod '1': notequid is new/modified message from node '2' with dodag id = FDEC:3017:E256:988:IEF7:CA83:FDB:E482': new rank = 28, parents = [4, (2)], siblings = 0 nod '3': notequid is new/modified message from node '2' with dodag id = FDEC:3017:E256:988:IEF7:CA83:FDB:E482': new rank = 28, parents = [4, (2)], siblings = 0 nod '3': notequid is new/modified message from node '2' with dodag id = FDEC:3017:E256:988:IEF7:CA83:FDB:E482': new rank = 28, parents = [4, (2)], siblings = 0 nod '3': noteen parents and siblings in dodag id = FDEC:3017:E256:988:IEF7:CA83:FDB:E482': new rank = 28, parents = [(4), 2], siblings = [] nod '3': noteen parents and siblings in dodag id = FDEC:3017:E256:9888:IEF7:CA83:FDB:E482': new rank = 28, parents = [(4), 2], siblings = [] nod '4': neerview an new/modified message from node '2' with dodag if = FDEC:3017:E256:9888:IEF7:CA83:FDB:E482': newsluating our neighbors node '4': neerview an new/modified message from node '3' with dodag if = FDEC:3017:E256:9888:IEF7:CA83:FDB:E482': newsluating our neighbors node '1': neerview an new/modified message from node '3' with dodag if = FDEC:3017:E256:9888:IEF7:CA83:FDB:E482': newsluating our neighbors node '1': neerview an new/modified message from node '3' with dodag if = FDEC:3017:E256:9888:IEF7:CA83:FDB:E482': newsluating our neighbors node '1': neerview an new/modified message from node '3' with dodag if = FDEC:3017:E256:9888:IEF7:CA83:FDB:E482': neevaluating our n</pre>                                                                                                | node 5: received a new/modified message from node 4 with douagine - roct/soi/ficis/sobsilre/.cAzs/ros/t4oz                                                                                                    |
| <pre>inded 4 / 22.148es: received dae sigsith mew Touts information. dest = FOEC:3017:2256:3088:1EF7:2338:EEA.FSF7_genteemFOEC:3017:2556:3088:1EF7:330:EEA.FSF7_<br/>foec:3017:256:3088:1EF7:330:EEA.FSF7_<br/>node '1: received a new/modified message and is a member of dods_id = 'FOEC:3017:2556:3088:1EF7:CA28:FF08:F482', reevaluating our neighbors<br/>node '1: nodes_id = 'FOEC:3017:2556:3088:1EF7:CA28:FF08:F482': new rank = 28, parents = (4, (2)), siblings = []<br/>node '1: nodes_id = 'FOEC:3017:2556:3088:1EF7:CA28:FF08:F482': new rank = 28, parents = (4, (2)), siblings = (1)<br/>node '3: received a new/modified message and is a member of dods_id = 'FOEC:3017:2556:3088:1EF7:CA28:FF08:F482'; reevaluating our neighbors<br/>node '3: rotes parents and siblings in dods_id = 'FOEC:3017:2556:3088:1EF7:CA28:FF08:F482'; reevaluating our neighbors<br/>node '3: rotes parents and siblings in dods_id = 'FOEC:3017:2556:3088:1EF7:CA28:FF08:F482'; reevaluating our neighbors<br/>node '3: rotes parents and siblings in dods_id = 'FOEC:3017:2556:3088:1EF7:CA28:FF08:F482'; reevaluating our neighbors<br/>node '4: rcc2:wei a new/modified message and is a member of dods_id = 'FOEC:3017:2556:3088:1EF7:CA28:FF08:F482'; reevaluating our neighbors<br/>node '4: rcc2:wei a new/modified message and is a member of dods_id = 'FOEC:3017:255:3088:1EF7:CA28:FF08:F482'; reevaluating our neighbors<br/>node '1: rotes new/modified message from mode '3' with dods_id = 'FOEC:3017:255:3088:1EF7:CA28:FF08:F482', reevaluating our neighbors<br/>node '1': rotes new/modified message from mode '3' with dods_id = 'FOEC:3017:255:3088:1EF7:CA28:FF08:F482', reevaluating our neighbors<br/>node '1': rotes new/modified message from mode '3' with dods_id = 'FOEC:3017:255:3088:1EF7:CA28:FF08:F482'; reevaluating our neighbors<br/>node '1': rotes new/modified message from mode '3' with dods_id = 'FOEC:3017:255:3088:1EF7:CA28:FF08:F482'; reevaluating our neighbors<br/>node '1': rotes new/modified message from mode '3' with dods_id = 'FOEC:3017:255:3088:1EF7:CA28:FF08:F482'; reevaluating our neighbors<br/>node '3': rotes namified DIO m</pre>                                  | node 5: was isolated, now round doodgild - FOLCJOIT.1230.5006.1107.0400.700.1402                                                                                                    |
| <pre>inded '11' received a new/modified message from mode '2' with dodmg id = 'FDEC:3017:E25:6988:IFF7:CAB:'FDB-E482', reevaluating our neighbors node '11' chosen parents and siblings in dodmg id - 'FDEC:3017:E25:6988:IFF7:CAB:'FDB:E482', reevaluating our neighbors node '1': chosen parents and siblings in dodmg id - 'FDEC:3017:E25:6988:IFF7:CAB:'FDB:E482', reevaluating our neighbors node '1': chosen parents and siblings in dodmg id - 'FDEC:3017:E25:6988:IFF7:CAB:'FDB:E482', reevaluating our neighbors node '1': chosen parents and siblings in dodmg id - 'FDEC:3017:E25:6988:IFF7:CAB:'FDB:E482', reevaluating our neighbors node '3': chosen parents and siblings in dodmg id - 'FDEC:3017:E25:6988:IFF7:CAB:'FDB:E482', reevaluating our neighbors node '3': chosen parents and siblings in dodmg id - 'FDEC:3017:E25:6988:IFF7:CAB:'FDB:E482', reevaluating our neighbors node '3': chosen parents and siblings in dodmg id - 'FDEC:3017:E25:6988:IFF7:CAB:'FDB:E482', reevaluating our neighbors node '4': chosen parents and siblings in dodmg id - 'FDEC:3017:E25:6988:IFF7:CAB:'FDB:E482', reevaluating our neighbors node '4': chosen parents and siblings in dodmg id - 'FDEC:3017:E25:6988:IFF7:CAB:'FDB:E482', reevaluating our neighbors node '4': chosen parents and siblings in dodmg id - 'FDEC:3017:E25:6988:IFF7:CAB:'FDB:E482', reevaluating our neighbors node '4': chosen parents and siblings in dodmg id - 'FDEC:3017:E25:6988:IFF7:CAB:'FDB:E482', reevaluating our neighbors node '1': neceived a new/modified message from mode '3' with dodmg id - 'FDEC:3017:E25:6988:IFF7:CAB:'FDB:E482', reevaluating our neighbors node '1': neceived a new/modified message from mode '3' with dodmg id - 'FDEC:3017:E25:6988:IFF7:CAB:'FDB:E482', reevaluating our neighbors node '1': neceived a new/modified message from mode '3' with dodmg id - 'FDEC:3017:E25:6988:IFF7:CAB:'FDB:E482', reevaluating our neighbors node '1': neceived a new/modified message from mode '3' with dodmg id - 'FDEC:3017:E25:6988:IFF7:CAB:'FDB:E482', reevaluating our neighbors node '3': neceived a</pre>                                                                                                | Note 1: Crosser parents and sublings in dolaging = rote: 007.1207.0000.1107.0000.1007.1000.1007.1007.1007.10 |
| <pre>node '1: '2' sent a modified DIO message and is a member of doddg_id = 'FDEC:3017:E525:0988:IFF7:CA28:7F08:E42', reevaluating our melphors node '1: 'nb dodg_id = 'FDEC:3017:E525:0988:IFF7:CA28:7F08:E42'; new rank - 28, parents - [4, (2)], sillings - [] node '1': 'nb dodg_id = 'FDEC:3017:E525:0988:IFF7:CA28:7F08:E42'; new rank - 28, parents - [4, (2)], sillings - [] node '3': received a new/modified message and is a member of dodg_id - 'FDEC:3017:E55:0988:IFF7:CA28:7F08:E42'; new rank - 28, parents - [4, (2)], sillings - [] node '3': '2' sent a modified DIO message and is a member of dodg_id - 'FDEC:3017:E55:0988:IFF7:CA28:7F08:E42'; new rank - 28, parents - [4, (2), sillings - [] node '3': '2' sent a modified message from mode '2' with dodg_id - 'FDEC:3017:E55:0988:IFF7:CA28:7F08:E42'; new rank - 28, parents - [4, (2), sillings - [] node '3': '1' dodg_id - 'FDEC:3017:E55:0988:IFF7:CA28:7F08:E42'; new rank - 28, parents - [4, (2), sillings - [] node '4': '2' sent a modified message from mode '3' with dodg_id - 'FDEC:3017:E55:0988:IFF7:CA28:7F08:E42'; new rank - 28, parents - [(3)], sillings - [] node '4': '2' sent a modified DIO message and is a member of dodg_id - 'FDEC:3017:E55:0988:IFF7:CA28:7F08:E42'; new rank - 26, parents and sillings in dodg_id - 'FDEC:3017:E55:0988:IFF7:CA28:7F08:E42', reevaluating our melghbors node '1': 'nexet a mem/modified message from mode '3' with dodg_id - 'FDEC:3017:E55:0988:IFF7:CA28:7F08:E42', reevaluating our melghbors node '1': 'nexet a mem/modified message from mode '3' with dodg_id - 'FDEC:3017:E55:0988:IFF7:CA28:7F08:E42', reevaluating our neighbors node '1': 'nexet a mem/modified message from mode '3' with dodg_id - 'FDEC:3017:E55:0988:IFF7:CA28:7F08:E42', reevaluating our melghbors node '1': 'nexet a mem/modified message from mode '3' with dodg_id - 'FDEC:3017:E55:0988:IFF7:CA28:7F08:E42', reevaluating our melghbors node '3': 'nexet a mem/modified message from mode '3' with dodg_id - 'FDEC:3017:E55:0988:IFF7:CA28:7F08:E42', reevaluating our melghbors node '3': 'nexe</pre>                                                                                                | node '1' received a new/motified message from node '2' with doday id = 'EDF' 307' F256' 9888' 1F7' 628' 7E99' F483'                                                                                                    |
| <pre>node '1': chosen parents and stblings in dodag_id - 'FDEC:3017:E255:988:IEF7:CA28:7FD0:E432', new rank - 28, parents - [4, (2)], stblings - []<br/>node '1': in dodag_id - 'FDEC:3017:E255:988:IEF7:CA28:7FD0:E432', pd:E55:988:IEF7:CA28:7FD0:E432', revealuating our neighbors<br/>node '3': notag_id - 'FDEC:3017:E25:988:IEF7:CA28:7FD0:E432', pd:E55:988:IEF7:CA28:7FD0:E432', revealuating our neighbors<br/>node '3': chosen parents and stblings in dodag_id - 'FDEC:3017:E255:988:IEF7:CA28:7FD0:E432', revealuating our neighbors<br/>node '3': chosen parents and stblings in dodag_id - 'FDEC:3017:E255:988:IEF7:CA28:7FD0:E432', revealuating our neighbors<br/>node '3': chosen parents and stblings in dodag_id - 'FDEC:3017:E255:988:IEF7:CA28:7FD0:E432', revealuating our neighbors<br/>node '3': chosen parents and stblings in dodag_id - 'FDEC:3017:E255:988:IEF7:CA28:7FD0:E432', revealuating our neighbors<br/>node '4': received a new/modified message from mode '2' with dodag_id = 'FDEC:3017:E255:9888:IEF7:CA28:7FD0:E432', revealuating our neighbors<br/>node '4': chosen parents and stblings in dodag_id - 'FDEC:3017:E255:9888:IEF7:CA28:7FD0:E432', revealuating our neighbors<br/>node '4': chosen parents and stblings in dodag_id - 'FDEC:3017:E255:9888:IEF7:CA28:7FD0:E432', revealuating our neighbors<br/>node '1': noteen parents and stblings in dodag_id - 'FDEC:3017:E255:9888:IEF7:CA28:7FD0:E432', revealuating our neighbors<br/>node '1': noteen parents and stblings in dodag_id - 'FDEC:3017:E255:9888:IEF7:CA28:7FD0:E432', revealuating our neighbors<br/>node '1': noteen parents and stblings in dodag_id - 'FDEC:3017:E255:9888:IEF7:CA28:7FD0:E432', revealuating our neighbors<br/>node '1': noteen parents and stblings in dodag_id - 'FDEC:3017:E255:9888:IEF7:CA28:7FD0:E432', revealuating our neighbors<br/>node '1': noteen parents and stblings in dodag_id - 'FDEC:3017:E255:9888:IEF7:CA28:7FD0:E432', revealuating our neighbors<br/>node '1': noteen parents and stblings in dodag_id - 'FDEC:3017:E255:9888:IEF7:CA28:7FD0:E432', revealuating our neighbors<br/>node '1': noteen parents and stblings in dodag_i</pre>                                | node 11' 2' sent a modified DD message and is a member of dodag id = 'EDEC'301' E256'9888'1EF7'(A28'7E90'E482' reevaluating our neighbors                                                                                                    |
| <pre>ndd '1': in dodag_id = 'FDEC:307:2256:988.1FF7:CA28:7F08-F642', updated dodg_config [i_sin = 3, idoubling= = 20, c_treshold = 10, max_mank_inc = 0, min_hop_mank_inc = 0) ndd '3: received a new/modified massage and is a member of dodag_id = 'FDEC:3017:E556:988.1FF7:CA28:7F08:F482', reevaluating our neighbors ndd '3: received a new/modified massage and is a member of dodag_id = 'FDEC:3017:E556:988.1FF7:CA28:7F08:F482', reevaluating our neighbors ndd '3: received a new/modified massage and is a member of dodag_id - 'FDEC:3017:E556:9888:1FF7:CA28:F708:F482', reevaluating our neighbors ndd '3: rbcc:suprests and siblings in dodag_id - 'FDEC:3017:E556:9888:1FF7:CA28:F708:F482', reevaluating our neighbors ndd '4: rcevelved a new/modified massage and is a member of dodag_id - 'FDEC:3017:E556:9888:1FF7:CA28:F708:F482', reevaluating our neighbors ndd '4: rcevelved a new/modified massage and is a member of dodag_id - 'FDEC:3017:E556:9888:1FF7:CA28:F708:F482', reevaluating our neighbors ndd '4: rcevelved a new/modified massage and is a member of dodag_id - 'FDEC:3017:E556:9888:1FF7:CA28:F780:F482', reevaluating our neighbors ndd '4: rcevelved a new/modified massage and is a member of dodag_id - 'FDEC:3017:E556:9888:1FF7:CA28:F780:F482', reevaluating our neighbors ndd '1: rcevelved a new/modified massage and is a member of dodag_id - 'FDEC:3017:E556:9888:1FF7:CA28:F780:F482', reevaluating our neighbors ndd '1: rcevelved a new/modified massage from node '5' with dodag_id - 'FDEC:3017:E556:9888:1FF7:CA28:F780:F482', reevaluating our neighbors ndd '1: rcevelved a new/modified massage from node '5' with dodag_id - 'FDEC:3017:E556:9888:1FF7:CA28:F780:F482', reevaluating our neighbors ndd '1: rcevelved a new/modified massage from node '5' with dodag_id - 'FDEC:3017:E556:9888:1FF7:CA28:F780:F482', reevaluating our neighbors ndd '1: rcevelved a new/modified massage from node '5' with dodag_id - 'FDEC:3017:E556:9888:1FF7:CA28:F780:F482', reevaluating our neighbors ndd '1: rcevelved a new/modified massage from node '5' with dod</pre>                                                                                                  | node '1': chosen parents and siblings in dodag id = 'EDEC': 2017:E256:9888:1EE7:CO28:7E00:E482': new rank = 28. parents = [4, (2)], siblings = []                                                                                                    |
| <pre>node '3': received a new/modified message from mode '2' with dodg_id = 'FDEC:3017:E256:9888:IFF7:CA28:7F08:E482', reevaluating our neighbors node '3': reservants and siblings in dodag_id = 'FDEC:3017:E256:9888:IFF7:CA28:7F08:E482', reevaluating our neighbors node '3': node_id = 'FDEC:3017:E256:9888:IFF7:CA28:7F08:E482', reevaluating our neighbors node '4': received a new/modified message from mode '2' with dodag_id = 'FDEC:3017:E256:9888:IFF7:CA28:7F08:E482', reevaluating our neighbors node '4': received a new/modified message from mode '2' with dodag_id = 'FDEC:3017:E256:9888:IFF7:CA28:7F08:E482', recevaluating our neighbors node '4': received a new/modified message from mode '2' with dodag_id = 'FDEC:3017:E256:9888:IFF7:CA28:7F08:E482', recevaluating our neighbors node '4': received a new/modified message from mode '3' with dodag_id = 'FDEC:3017:E256:9888:IFF7:CA28:7F08:E482', recevaluating our neighbors node '4': chosen parents and siblings in dodag_id = 'FDEC:3017:E256:9888:IFF7:CA28:7F08:E482', recevaluating our neighbors node '1': received a new/modified message from mode '3' with dodag_id = 'FDEC:3017:E256:9888:IFF7:CA28:7F08:E482', recevaluating our neighbors node '1': received a new/modified message from mode '3' with dodag_id = 'FDEC:3017:E256:9888:IFF7:CA28:7F08:E482', recevaluating our neighbors node '1': received a new/modified message from mode '3' with dodag_id = 'FDEC:3017:E256:9888:IFF7:CA28:7F08:E482', recevaluating our neighbors node '3': received a new/modified message from mode '3' with dodag_id = 'FDEC:3017:E256:9888:IFF7:CA28:7F08:E482', recevaluating our neighbors node '3': received a new/modified message from mode '3' with dodag_id = 'FDEC:3017:E256:9888:IFF7:CA28:7F08:E482', reevaluating our neighbors node '3': received a new/modified message from mode '3' with dodag_id = 'FDEC:3017:E256:9888:IFF7:CA28:7F08:E482', reevaluating our neighbors node '3': received a new/modified message from mode '3' with dodag_id = 'FDEC:3017:E256:9888:IFF7:CA28:7F08:E482', reevaluating our neighbors</pre>                                                                                                 | node '1': in dodar id = 'FDEC:3017:E256:9808:1FE7:CA28:7F00:E482', updated dodar confir (i min = 3, i doublines = 20, c treshold = 10, max rank inc = 0, min hop rank inc = 0)                                                                                                    |
| <pre>node '3': '2' sent a modified DIO message and is a member of dods_id = 'FDEC:3017:E256:9888:IEF7:CA28:FPB0:E42'; reevaluating our melphors node '3': chocsen parents and siblings in dods_id = 'FDEC:3017:E256:9888:IEF7:CA28:FPB0:E42'; new rank = 28, parents = (d, ), 2, siblings = [] node '3': in dods_id = 'FDEC:3017:E256:9888:IEF7:CA28:FPB0:E42'; new rank = 28, parents = (e, min_hop_mak_inc = 0) node '4': carcived a new/modified message from node '2' with dods_id = 'FDEC:3017:E256:9888:IEF7:CA28:FPB0:E432'; node '4': carcived a new/modified message and is a member of dods_id = 'FDEC:3017:E256:9888:IEF7:CA28:FPB0:E432'; new rank = 15, parents = (e, (e), j, siblings = [2] Node '2', 40.617%: received a dow say with new route information. dst = FDEC:3017:E256:9888:IEF7:CA28:FPB0:E432'; node '1': carcived an en/modified message and is a member of dods_id = 'FDEC:3017:E256:9888:IEF7:CA28:FPB0:E432', reevaluating our neighbors node '1': carcived an en/modified message and is a member of dods_id = 'FDEC:3017:E256:9888:IEF7:CA28:FPB0:E432', reevaluating our neighbors node '1': carcived an en/modified message from node '3' with dods_id = 'FDEC:3017:E256:9888:IEF7:CA28:FPB0:E432', reevaluating our neighbors node '1': carcived an en/modified message from node '3' with dods_id = 'FDEC:3017:E256:9888:IEF7:CA28:FPB0:E432', reevaluating our neighbors node '1': carcived an en/modified message from node '5' with dods_id = 'FDEC:3017:E256:9888:IEF7:CA28:FPB0:E432', reevaluating our neighbors node '3': chocsen parents and siblings in dods_id = 'FDEC:3017:E256:9888:IEF7:CA28:FPB0:E432', reevaluating our neighbors node '3': chocsen parents and siblings in dods_id = 'FDEC:3017:E256:9888:IEF7:CA28:FPB0:E432', reevaluating our neighbors node '3': chocsen parents and siblings in dods_id = 'FDEC:3017:E256:9888:IEF7:CA28:FPB0:E432', reevaluating our neighbors node '3': chocsen parents and siblings in dods_id = 'FDEC:3017:E256:9888:IEF7:CA28:FPB0:E432', reevaluating our neighbors node '3': chocsen parents and siblings in dods_id = 'FDEC</pre>                                                                                                | node '3': received a new/modified message from node '2' with dodag id = 'FDEC:3017:E256:98B8:1FE7:CA28:7F00:E482'                                                                                                    |
| <pre>node '3': chosen parents and siblings in dodag_id - FOEC:3017:E255:988:IFF7:CA28:7F00:E482': new rank - 28, parents = ([d, 2], siblings = []<br/>node '3': chosen parents and siblings in dodag_id - FOEC:3017:E255:988:IFF7:CA28:7F00:E482': new rank - 28, parents = ([d, 2], siblings = 0, sin_hop_rank_inc = 0)<br/>node '4': chosen parents and siblings in dodag_id - FOEC:3017:E255:9888:IFF7:CA28:7F00:E482'<br/>node '4': chosen parents and siblings in dodag_id - FOEC:3017:E255:9888:IFF7:CA28:7F00:E482'<br/>node '4': chosen parents and siblings in dodag_id - FOEC:3017:E255:9888:IFF7:CA28:7F00:E482'<br/>node '1': chosen parents and siblings in dodag_id - FOEC:3017:E255:9888:IFF7:CA28:7F00:E482'<br/>node '1': chosen parents and siblings in dodag_id - FOEC:3017:E255:9888:IFF7:CA28:7F00:E482'<br/>node '1': chosen parents and siblings in dodag_id - FOEC:3017:E255:9888:IFF7:CA28:7F00:E482'<br/>node '1': chosen parents and siblings in dodag_id - FOEC:3017:E255:9888:IFF7:CA28:7F00:E482'<br/>node '1': chosen parents and siblings in dodag_id - FOEC:3017:E255:9888:IFF7:CA28:7F00:E482'<br/>node '3': chosen parents and siblings in dodag_id - FOEC:3017:E255:9888:IFF7:CA28:7F00:E482'<br/>node '3': chosen parents and siblings in dodag_id - FOEC:3017:E255:9888:IFF7:CA28:7F00:E482'<br/>node '3': chosen parents and siblings in dodag_id - FOEC:3017:E255:9888:IFF7:CA28:7F00:E482'<br/>node '3': chosen parents and siblings in dodag_id - FOEC:3017:E255:9888:IFF7:CA28:7F00:E482'<br/>node '3': chosen parents and siblings in dodag_id - FOEC:3017:E255:9888:IFF7:CA28:7F00:E482'<br/>node '3': in dodag_id - FOEC:3017:E250:9888:IFF7:CA28:7F00:E482'<br/>node '3': in dodag_id - FOEC:3017:E250:9888:IFF7:CA28:7F00:E482'<br/>node '3': in dodag_id - FOEC:3017:E250:9888:IFF7:CA28:7F00:E482'<br/>node '3': in dodag_id - FOEC:3017:E250:9888:IFF7:CA28:7F00:E482'<br/>node '3': in dodag_id - FOEC:3017:E250:9888:IFF7:CA28:7F00:E482'<br/>node '3': in set a andified DIO message and is a member of dodag_id - FOEC:3017:E250:988:IFF7:CA28:7F00:E482'<br/>node '3': in set a andified DIO message in dis a member of dodag_id - FOEC:3017:E250:988:IFF7</pre>            | node '3': '2' sent a modified DIO message and is a member of dodag id = 'FDEC:3017:E256:98B8:1FE7:CA28:7F00:E482', reevaluating our neighbors                                                                                                    |
| <pre>node '1': in dodag_id = 'FDEC:3017:2525:9808:IFF7:CA28:7F00:FA82', updated dodag config (i_min = 3, i_doublings = 20, c_treshold = 10, max_nank_inc = 0, min_hop_rank_inc = 0) node '4': received a new/modified message from mode '1' with dodag_id = 'FDEC:3017:255:9808:IFF7:CA28:7F00:FA82' node '4': '2' sent a modified TOI message and is a member of dodag_id = 'FDEC:3017:255:9808:IFF7:CA28:7F00:FA82', reevaluating our neighbors node '4': received a new/modified message from mode '1' with dodag_id = 'FDEC:3017:255:9808:IFF7:CA28:7F00:FA82', reevaluating our neighbors node '4': cosen parents and siblings in dodag_id = 'FDEC:3017:255:9808:IFF7:CA28:7F00:FA82', reevaluating our neighbors node '1': '3' sent a modified DIO message and is a member of dodag_id = 'FDEC:3017:E55:9808:IFF7:CA28:7F00:FA82', reevaluating our neighbors node '1': '3' sent a modified DIO message and is a member of dodag_id = 'FDEC:3017:E55:9808:IFF7:CA28:7F00:FA82', reevaluating our neighbors node '1': 's' sent a modified DIO message and is a member of dodag_id = 'FDEC:3017:E55:9808:IFF7:CA28:7F00:FA82', reevaluating our neighbors node '3': chosen parents and siblings in dodag_id = 'FDEC:3017:E55:9808:IFF7:CA28:7F00:FA82', reevaluating our neighbors node '3': chosen parents and siblings in dodag_id = 'FDEC:3017:E55:9808:IFF7:CA28:7F00:FA82', reevaluating our neighbors node '3': chosen parents and siblings in dodag_id = 'FDEC:3017:E55:9808:IFF7:CA28:7F00:FA82', reevaluating our neighbors node '3': chosen parents and siblings in dodag_id = 'FDEC:3017:E55:9808:IFF7:CA28:7F00:FA82', neevaluating our neighbors node '3': received a new/modified message from node '1' with dodag_id = 'FDEC:3017:E55:9808:IFF7:CA28:7F00:FA82', neevaluating our neighbors node '3': chosen parents and siblings in dodag_id = 'FDEC:3017:E55:9808:IFF7:CA28:7F00:FA82', neevaluating our neighbors node '3': received a new/modified message from node '1' with dodag_id = 'FDEC:3017:E55:9808:IFF7:CA28:7F00:FA82', neevaluating our neighbors node '3': received a new/modified message</pre>                                                                                                | node '3': chosen parents and siblings in dodag id = 'FDEC:3017:E256:98B8:1FE7:CA28:7F00:E482': new rank = 28, parents = [(4), 2], siblings = []                                                                                                    |
| <pre>node '4': received a new/modified message from mode '2' with dodg_id = 'FDEC:3017:E255:9888:IFF7:CA28:7F08:E482'<br/>node '4': reservation of the state of the state of the s</pre>                                                                                            | node '3': in dodag_id = 'FDEC:3017:E256:9888:IFE7:CA28:7F00:E482', updated dodag config (i_min = 3, i_doublings = 20, c_treshold = 10, max_rank_inc = 0, min_hop_rank_inc = 0)                                                                                                    |
| <pre>node '4': '2' sent a modified DIO message and is a member of dodag_id = 'FDEC:3017:E256:9888:IFE7:CA28:7F00:E482', reevaluating our neighbors node '4': chosen parents and siblings in dodag_id = 'FDEC:3017:E256:9888:IFE7:CA28:7F00:E482', reevaluating our of '1': received a new/modified message from node '3' with dodag_id = 'FDEC:3017:E256:9888:IFE7:CA28:7F00:E482' node '1': received a new/modified message from node '3' with dodag_id = 'FDEC:3017:E256:9888:IFE7:CA28:7F00:E482' node '1': raceived a new/modified message and is a member of dodag_id = 'FDEC:3017:E256:9888:IFE7:CA28:7F00:E482' node '1': raceived a new/modified message from node '3' with dodag_id = 'FDEC:3017:E256:9888:IFE7:CA28:7F00:E482' node '1': raceived a new/modified message from node '3' with dodag_id = 'FDEC:3017:E256:9888:IFE7:CA28:7F00:E482' node '1': raceived a new/modified message from node '3' with dodag_id = 'FDEC:3017:E256:9888:IFE7:CA28:7F00:E482' node '1': raceived a new/modified message from node '3' with dodag_id = 'FDEC:3017:E256:9888:IFE7:CA28:7F00:E482' node '3': received a new/modified message from node '5' with dodag_id = 'FDEC:3017:E256:9888:IFE7:CA28:7F00:E482' node '3': received a new/modified message from node '1' with dodag_id = 'FDEC:3017:E256:9888:IFE7:CA28:7F00:E482' node '3': received a new/modified message from node '1' with dodag_id = 'FDEC:3017:E256:9888:IFE7:CA28:7F00:E482' node '3': received a new/modified message from node '1' with dodag_id = 'FDEC:3017:E256:9888:IFE7:CA28:7F00:E482' node '3': received a new/modified message from node '1' with dodag_id = 'FDEC:3017:E256:9888:IFE7:CA28:7F00:E482' node '3': received a new/modified message from node '1' with dodag_id = 'FDEC:3017:E256:9888:IFE7:CA28:7F00:E482' node '3': received a new/modified message from node '1' with dodag_id = 'FDEC:3017:E256:9888:IFE7:CA28:7F00:E482' new nak = 28, parents = [4), 2, 5], siblings = [1] </pre>                                                                                                    | node '4': received a new/modified message from node '2' with dodag_id = 'FDEC:3017:E256:9B88:1FE7:CA28:7F00:E482'                                                                                                    |
| <pre>node '4': chosen parents and siblings in dodag_id = 'FDEC:3017:E55:9888:IFE7:CA28:7F00:E482': new rank = 15, parents = ([6)], siblings = [2]<br/>Node '2', 48.67158: received a mes/modified message from mode '3' with dodag_id = 'FDEC:3017:E55:0888:IFE7:CA28:7F00:E482'<br/>node '1': chosen parents and siblings in dodag_id = 'FDEC:3017:E55:0888:IFE7:CA28:7F00:E482'<br/>node '1': chosen parents and siblings in dodag_id = 'FDEC:3017:E55:0888:IFE7:CA28:7F00:E482'<br/>node '3': received a new/modified message from mode '5' with dodag_id = 'FDEC:3017:E55:0888:IFE7:CA28:7F00:E482'<br/>node '3': received a new/modified message and is a member of dodag_id = 'FDEC:3017:E55:0888:IFE7:CA28:7F00:E482'<br/>node '3': r5 sent a modified DIO message and is a member of dodag_id = 'FDEC:3017:E55:0888:IFE7:CA28:7F00:E482'<br/>node '3': r5 sent a modified DIO message and is a member of dodag_id = 'FDEC:3017:E55:0888:IFE7:CA28:7F00:E482'<br/>node '3': r5 sent a modified DIO message and is a member of dodag_id = 'FDEC:3017:E55:0888:IFE7:CA28:7F00:E482'<br/>node '3': rin dodag_id = 'FDEC:3017:E55:0888:IFE7:CA28:7F00:E482'; new rank = 28, parents = [4, 2], siblings = []<br/>node '3': in dodag_id = 'FDEC:3017:E55:0888:IFE7:CA28:7F00:E482'; new rank = 28, parents = [4, 2, 2], siblings = []<br/>node '3': in dodag_id = 'FDEC:3017:E55:0888:IFE7:CA28:7F00:E482'; new rank = 28, parents = [4, 2, 2], siblings = []<br/>node '3': in dodag_id = 'FDEC:3017:E55:0888:IFE7:CA28:7F00:E482'; new rank = 28, parents = [4, 2, 2], siblings = []<br/>node '3': in sent a modified DIO message and is a member of dodag_id = 'FDEC:3017:E55:0888:IFE7:CA28:7F00:E482'; new rank = 28, parents = [4, 2, 3], siblings = []<br/>node '3': in sent a modified DIO message and is a member of dodag_id = 'FDEC:3017:E55:0888:IFE7:CA28:7F00:E482'; new rank = 28, parents = [4, 2, 3], siblings = [1]</pre>                                                                                                    | node '4': '2' sent a modified DIO message and is a member of dodag_id = 'FDEC:3017:E256:9B88:1FE7:CA28:7F00:E482', reevaluating our neighbors                                                                                                    |
| Node '2', '40.617ms: received a owngo with new route information. dest = FDEC:3017:E256:9888:1FF7:C333790:E8A:F5F7, gateway=FDEC:3017:E256:9888:1FF7:C337:F0E:E482'<br>node '1': '3' sent a modified message from mode '3' with dodg_id = 'FDEC:3017:E256:9888:1FF7:C387:F080:E482', reevaluating our neighbors<br>node '1': chosen parents and siblings in dodag_id = 'FDEC:3017:E256:9888:1FF7:C387:F080:E482', reevaluating our neighbors<br>node '3': chosen parents and siblings in dodag_id = 'FDEC:3017:E256:9888:1FF7:C387:F080:E482', reevaluating our neighbors<br>node '3': chosen parents and siblings in dodag_id = 'FDEC:3017:E256:9888:1FF7:C387:F080:E482', neevaluating our neighbors<br>node '3': chosen parents and siblings in dodag_id = 'FDEC:3017:E256:9888:1FF7:C387:F080:E482', neevaluating our neighbors<br>node '3': chosen parents and siblings in dodag_id = 'FDEC:3017:E256:9888:1FF7:C387:F080:E482', neevaluating our neighbors<br>node '3': chosen parents and siblings in dodag_id = 'FDEC:3017:E256:9888:1FF7:C387:F080:E482', neevaluating our neighbors<br>node '3': chosen parents and siblings in dodag_id = 'FDEC:3017:E256:9888:1FF7:C387:F080:E482', neevaluating our neighbors<br>node '3': chosen parents and siblings in dodag_id = 'FDEC:3017:E256:9888:1FF7:C387:F080:E482', neevaluating our neighbors<br>node '3': neevieweil a new/modified message from mode '1' with dodag_id = 'FDEC:3017:E256:9888:1FF7:C387:F080:E482', neevaluating our neighbors<br>node '3': neoxeny and is a member of dodag_id = 'FDEC:3017:E256:9888:1FF7:C387:F080:E482', neevaluating our neighbors<br>node '3': chosen parents and siblings in dodag_id = 'FDEC:3017:E256:9888:1FF7:C387:F080:E482', neevaluating our neighbors<br>node '3': chosen parents and siblings in dodag_id = 'FDEC:3017:E256:9888:1FF7:C387:F080:E482', neevaluating our neighbors<br>node '3': chosen parents and siblings in dodag_id = 'FDEC:3017:E256:9888:1FF7:C387:F080:E482', neevaluating our neighbors<br>node '3': chosen parents and siblings in dodag_id = 'FDEC:3017:E256:9888:1FF7:C387:F08:E482', neevaluating our neighbors                                                                              | node '4': chosen parents and siblings in dodag_id = 'FDEC:3017:E256:98B8:1FE7:CA28:7F00:E482': new rank = 15, parents = [(6)], siblings = [2]                                                                                                    |
| <pre>node '1': received a new/modified message from mode '3' with dodag_id = 'FDEC:3017:E256:9888:IFF7:CA28:7F08:E482'<br/>node '1': sost a modified DID message and is a member of dodag_id = 'FDEC:3017:E256:9888:IFF7:CA28:7F08:E482'<br/>node '3': received a new/modified message from mode '5' with dodag_id = 'FDEC:3017:E256:9888:IFF7:CA28:7F08:E482', reevaluating our neighbors<br/>node '3': received a new/modified message and is a member of dodag_id = 'FDEC:3017:E256:9888:IFF7:CA28:7F08:E482', reevaluating our neighbors<br/>node '3': rischen parents and siblings in dodag_id = 'FDEC:3017:E256:9888:IFF7:CA28:7F08:E482', reevaluating our neighbors<br/>node '3': rischen parents and siblings in dodag_id = 'FDEC:3017:E256:9888:IFF7:CA28:7F08:E482', reevaluating our neighbors<br/>node '3': nodedg_id = 'FDEC:3017:E256:9888:IFF7:CA28:7F08:E482'; new rank - 28, parents = (4), 2, 5), siblings = []<br/>node '3': in dodag_id = 'FDEC:3017:E256:9888:IFF7:CA28:7F08:E482', reevaluating our neighbors<br/>node '3': in dodag_id = 'FDEC:3017:E256:9888:IFF7:CA28:7F08:E482', new rank - 28, parents = (4), 2, 5), siblings = []<br/>node '3': '1 sent a modified DIO message and is a member of dodag_id = 'FDEC:3017:E256:9888:IFF7:CA28:7F08:E482', reevaluating our neighbors<br/>node '3': '1 sent a modified DIO message and is a member of dodag_id = 'FDEC:3017:E25:9888:IFF7:CA28:7F08:E482', reevaluating our neighbors<br/>node '3': '1 sent a modified DIO message and is a member of dodag_id = 'FDEC:3017:E25:988:IFF7:CA28:7F08:E482', reevaluating our neighbors<br/>node '3': '1 sent a modified DIO message in Sint Sint Addag_id = 'FDEC:3017:E25:988:IFF7:CA28:7F08:E482', reevaluating our neighbors<br/>node '3': '1 sent a modified DIO message in Sint Sint Addag_id = 'FDEC:3017:E25:988:IFF7:CA28:7F08:E482', reevaluating our neighbors<br/>node '3': '1 sent a modified DIO message in Sint Sint Addag_id = 'FDEC:3017:E25:988:IFF7:CA28:7F08:E482', reevaluating our neighbors<br/>node '3': '1 sent a modified DIO message in Sint Sint Addag_id = 'FDEC:3017:E25:988:IFF7:CA28:7F08:E482', reevaluating our neighbors<br/>node '3</pre>                                | Node '2',40.617ms: received dao msg with new route information. dest = FDEC:3017:E256:9BB8:1FE7:3530:E8EA:F5E7, gateway= FDEC:3017:E256:9BB8:1FE7:3530:E8EA:F5E7.                                                                                                    |
| <pre>node '1': '3' sent a modified DIO message and is a member of dodag_id = 'FDEC:3017:E256:9888:IFF7:CA28:7F00:E482', reevaluating our neighbors node '1': chosen parents and siblings in dodag_id = 'FDEC:3017:E256:9888:IFF7:CA28:7F00:E482', newvaluating our aneighbors node '3': chosen parents and siblings in dodag_id = 'FDEC:3017:E256:9888:IFF7:CA28:7F00:E482', node '3': chosen parents and siblings in dodag_id = 'FDEC:3017:E256:9888:IFF7:CA28:7F00:E482', node '3': chosen parents and siblings in dodag_id = 'FDEC:3017:E256:9888:IFF7:CA28:7F00:E482', node '3': chosen parents and siblings in dodag_id = 'FDEC:3017:E256:9888:IFF7:CA28:7F00:E482', node '3': chosen parents and siblings in dodag_id = 'FDEC:3017:E256:9888:IFF7:CA28:7F00:E482', node '3': chosen parents and siblings = 0; node '1': notac_idif = 'FDEC:3017:E256:9888:IFF7:CA28:7F00:E482', node '3': chosen parents and siblings = 0; node '1': notac_idif = 'FDEC:3017:E256:9888:IFF7:CA28:7F00:E482', node '3': chosen parents and siblings = 0; node '1': notac_idif = 'FDEC:3017:E256:9888:IFF7:CA28:7F00:E482', node '3': chosen parents and siblings = 0; node '1': notac_idif = 'FDEC:3017:E256:9888:IFF7:CA28:7F00:E482', node '3': chosen parents and siblings = 0; node '1': not a modified IDIO message from mode '1' with dodag_id = 'FDEC:3017:E256:9888:IFF7:CA28:7F00:E482', node '3': chosen parents and siblings in dodag_id = 'FDEC:3017:E256:9888:IFF7:CA28:7F00:E482', node '3': chosen parents and siblings in dodag_id = 'FDEC:3017:E256:9888:IFF7:CA28:7F00:E482', node '3': chosen parents and siblings in dodag_id = 'FDEC:3017:E256:9888:IFF7:CA28:7F00:E482', node '3': chosen parents and siblings in dodag_id = 'FDEC:3017:E256:9888:IFF7:CA28:7F00:E482', node '3': chosen parents and siblings in dodag_id = 'FDEC:3017:E256:9888:IFF7:CA28:7F00:E482', node '3': chosen parents and siblings in dodag_id = 'FDEC:3017:E256:9888:IFF7:CA28:7F00:E482', node '3': chosen parents and siblings in dodag_id = 'FDEC:3017:E256:9888:IFF7:CA28:7F00:E482', node '3': chosen parents and siblings in dodag</pre>                                                                                                | node '1': received a new/modified message from node '3' with dodag_id = 'FDEC:3017:E256:9B88:1FE7:CA28:7F00:E482'                                                                                                    |
| <pre>node '1': chosen parents and siblings in dodag_id = 'FDEC:3017:E255:9808:IFE7:CA28:7F00:E482': new rank = 28, parents = [4, (2)], siblings = [3]<br/>node '3': received a new/modified message and is a member of dodag_id = 'FDEC:3017:E255:9808:IFE7:CA28:7F00:E482', newsluating our neighbors<br/>node '3': for sense parents and siblings in dodag_id = 'FDEC:3017:E255:9808:IFE7:CA28:7F00:E482', newsluating our neighbors<br/>node '3': in dodag_id = 'FDEC:3017:E256:9808:IFE7:CA28:7F00:E482'; new rank = 28, parents = [4], 2, 5], siblings = []<br/>node '3': in dodag_id = 'FDEC:3017:E256:9808:IFE7:CA28:7F00:E482'; new rank = 28, parents = (4), 2, 5], siblings = 0, min_hop_nank_inc = 0)<br/>node '3': in dodag_id = 'FDEC:3017:E256:9808:IFE7:CA28:7F00:E482'; new rank = 28, c_reshold = 10, max_mank_inc = 0, min_hop_nank_inc = 0)<br/>node '3': '1' sent a modified DIO message and is a member of dodag_id = 'FDEC:3017:E256:9808:IFE7:CA28:7F00:E482', new rank = 28, parents = [(4), 2, 5], siblings = [1]</pre>                                                                                                    | node '1': '3' sent a modified DIO message and is a member of dodag_id = 'FDEC:3017:E256:9B88:1FE7:CA28:7F00:E482', reevaluating our neighbors                                                                                                    |
| <pre>node '3': received a new/modified message from node '5' with dodag_id = 'FDEC:3017:E256:9888:IFF7:CA28:7F08:E482', reevaluating our neighbors node '3': sent a modified DID message and is a member of dodag_id = 'FDEC:3017:E256:9888:IFF7:CA28:7F08:E482', reevaluating our neighbors node '3': chosen parents and siblings in dodag_id - 'FDEC:3017:E256:9888:IFF7:CA28:7F08:E482', new rank - 28, parents = ([4), 2, 5], siblings = [] node '3': node ia': mew/modified message from node '1' with dodag_id = 'FDEC:3017:E256:9888:IFF7:CA28:7F08:E482', news/modified i8, max_rank_inc = 0, min_hop_rank_inc = 0) node '3': neceived a new/modified message from node '1' with dodag_id = 'FDEC:3017:E256:9888:IFF7:CA28:7F08:E482', news/lauting our neighbors node '3': chosen parents and siblings in dodag_id = 'FDEC:3017:E256:9888:IFF7:CA28:7F08:E482', news/lauting our neighbors node '3': chosen parents and siblings in dodag_id = 'FDEC:3017:E256:9888:IFF7:CA28:7F08:E482', news/lauting our neighbors node '3': chosen parents and siblings in dodag_id = 'FDEC:3017:E256:9888:IFF7:CA28:7F08:E482', news/lauting our neighbors node '3': chosen parents and siblings in dodag_id = 'FDEC:3017:E256:9888:IFF7:CA28:7F08:E482', news/lauting our neighbors node '3': chosen parents and siblings in dodag_id = 'FDEC:3017:E256:9888:IFF7:CA28:7F08:E482', news/lauting our neighbors node '3': chosen parents and siblings in dodag_id = 'FDEC:3017:E256:9888:IFF7:CA28:7F08:E482', news/lauting our neighbors node '3': chosen parents and siblings in dodag_id = 'FDEC:3017:E256:9888:IFF7:CA28:7F08:E482', news/lauting our neighbors</pre>                                                                                                    | node '1': chosen parents and siblings in dodag_id = 'FDEC:3017:E256:9888:1FE7:CA28:7F00:E482': new rank = 28, parents = [4, (2)], siblings = [3]                                                                                                    |
| <pre>node '3': '5' sent a modified DIO message and is a member of dodag.id = 'FDEC:3017;E256:3988:IFF7.C28.7F08:E482', reevaluating our neighbors in doda '3': in dodag.id = 'FDEC:3017;E256:9888:IFF7.C28.7F08:E482'; new rank - 28, parents - [(4), 2, 5], isDings - [] node '3': in dodag.id = 'FDEC:3017;E256:9888:IFF7.C28.7F08:E482'; new rank - 3, i doublings - 28, c_reshold = 10, max_mark_inc = 0, min_hop_mark_inc = 0) node '3': in dodag.id = 'FDEC:3017;E256:9888:IFF7.C28.7F08:E482'; new rank - 3, i doublings - 28, c_reshold = 10, max_mark_inc = 0, min_hop_mark_inc = 0) node '3': received a new/modified message and is a member of dodag.id = 'FDEC:3017;E258:988:IFF7.C28.7F08:E482'; newralk - 28, parents = [(4), 2, 5], isDings = [] node '3': '1' sent a modified DIO message and is a member of dodag.id = 'FDEC:3017;E258:988:IFF7.C28.7F08:E482'; new rank - 28, parents = [(4), 2, 5], isDings = [1]</pre>                                                                                                    | node '3': received a new/modified message from node '5' with dodag_id = 'FDEC:3017:E256:9808:1FE7:CA28:7F00:E482'                                                                                                    |
| <pre>node '3': chosen parents and siblings in dodag_id = 'FDEC:3017:E256:9808:IFF7:CA28:7F00:E482': new rank - 28, parents = ([d), 2, 5], siblings = [] node '3': node_id = 'FDEC:3017:E256:9808:IFF7:CA28:7F00:E482', updated dodag_confg [_in = 3, i_doublings = 28, c_reshold = 10, max_rank_inc = 0, min_hop_rank_inc = 0) node '3': neceived a new/modified message from mode '1' with dodag_id = 'FDEC:3017:E256:9808:IFF7:CA28:7F00:E482', updated dodag_confg dod' 3': new rank - 28, parents = ([d], 2, 5], siblings = 0, min_hop_rank_inc = 0) node '3': not a modified DID message from mode '1' with dodag_id = 'FDEC:3017:E256:9808:IFF7:CA28:7F00:E482', new rank - 28, parents = [(d), 2, 5], siblings = []</pre>                                                                                                    | node '3': '5' sent a modified DIO message and is a member of dodag_id = 'FDEC:3017:E256:9888:1FE7:CA28:7F00:E482', reevaluating our neighbors                                                                                                    |
| <pre>node '3': in doadg_id = 'rUEL'321/rE2boi3985:1E/rLA2B'/FWETEAGZ', updated doadg coning [i min = 3], idoublings = 20, c_treshold = 10, max_mank_inc = 0, min_hop_mank_inc = 0) node '3': recleved a new/modified message room node '1': HOEL'3317:1255:0880:1EF7L(228:7FWE:E422', reevaluating our neighbors node '3': risent a modified DIO message and is a member of doddg_id = FDEC:3317:1255:0880:1EF7L(228:7FWE:E422', reevaluating our neighbors node '3': risent a modified DIO message and is a member of doddg_id = FDEC:3317:1255:0880:1EF7L(228:7FWE:E422', reevaluating our neighbors node '3': node siblings in doddg_id = FDEC:3317:1255:0880:1EF7L(228:7FWE:E422', reevaluating our neighbors node '3': recent parents and siblings in doddg_id = FDEC:3317:1255:0880:1EF7L(228:7FWE:E422', reevaluating our neighbors node '3': recent parents and siblings in doddg_id = FDEC:3317:1255:0880:1EF7L(228:7FWE:E422', reevaluating our neighbors node '3': recent parents and siblings in doddg_id = FDEC:3317:1255:0880:1EF7L(228:7FWE:E422', reevaluating our neighbors node '3': recent parents and siblings in doddg_id = FDEC:3317:1255:0880:1EF7L(228:7FWE:E422', reevaluating our neighbors node '3': recent parents and siblings in doddg_id = FDEC:3317:1255:0880:1EF7L(228:7FWE:E422', reevaluating our neighbors node '3': recent parents and recent parents and</pre>                                                                                                 | node '3': chosen parents and siblings in dodag_id = 'FUEC:301/:E256:98B8:1FE/:CA28:/F00:E482': new rank = 28, parents = [(4), 2, 5], siblings = []                                                                                                    |
| node 3: receives a new/modified DID message from mode 1 with goog_id = forc:301/fc205/30881FF7/cA887F081E482<br>node 3: 12 sent a modified DID message and is a member of dodg_id = forC:3017F2C598881FF7/cA887F081E482', reevaluating our neighbors<br>node '3': chosen parents and siblings in dodag_id = 'FDEC:3017F256:98881FF7:CA287F081E482': new rank = 28, parents = [(4), 2, 5], siblings = [1]                                                                                                    | node 3: in doag_id = rutc:Suirizzo:Subs:It/:CA2S:rud:E422 updated doag contg (i min = 3, i_doublings = 20, c_treshold = 10, max_rank_inc = 0, min_hop_rank_inc = 0)                                                                                                    |
| nove 3: 1 sent a mourraev uzu mesage and 1s a memeer or voucag us = rocc:sonsisters:000110405714005149014847, reevaluating our neighnors<br>node 33: chosen parents and siblings in dodag.ld = FOECISMITE7.CO28770051482: new rank = 82, parents = (14), 2, 5], Sublings = [1]                                                                                                    | node 5: received a new modified message from node 1 with dougging a = rut::suf::zso:9808:11:1/:048:7400:2482/                                                                                                    |
| noue 5 : cnosen parents and sibilings in douag_id = ruccisol/:c250:30000:irc/:c420:/r00:c482 : New Pank = 28, parents = [(4), 2, 5], sibilings = [1]                                                                                                    | noue 5: 1 sent a moutile duo message and is a memoer of dougg an = ruc::sdr:/cta38/H001t482/, reevaluating our neighbors                                                                                                    |
|                                                                                                    | nove 3 . chosen parents and storings in doudg_ud = ruction//crosorsobalinc//cdat/rostradz : new rank = 20, parents = [(4), 2, 5], siDiings = [1]                                                                                                    |

Figure 4-11: RPL log file

The observations of rpl log file which is generated in NetSim is given in the below Table 4-2.

| Node   | Rank | Updated<br>Rank | Parent<br>list               | Updated<br>Parent<br>Node ID | Sibling<br>Node ID | Received DIO From<br>Node ID      |
|--------|------|-----------------|------------------------------|------------------------------|--------------------|-----------------------------------|
| Node 1 | 30   | 28              | Node 2,<br>Node 4            | Node 2                       | Node 3             | Node 2,<br>Node 3,<br>Node 4      |
| Node 2 | 15   | 15              | Node 6                       | Node 6                       | Node 4             | Node 4, Node 6                    |
| Node 3 | 28   | 28              | Node 2,<br>Node 4,<br>Node 5 | Node 4                       | Node 1             | Node 1, Node 2,<br>Node 4, Node 5 |
| Node 4 | 15   | 15              | Node 6                       | Node 6                       | Node 2             | Node 2,<br>Node 6                 |
| Node 5 | 27   | 27              | Node 4                       | Node 4                       | -                  | Node 4                            |

Table 4-2: RPL Log file contains Rank, Updated Rank, parent list, Updated Parent Node ID, Sibling Node ID and Received DIO From Node ID etc.

The above table can be summarized as follows:

DIO message is sent by the root node, i.e. LowPAN Gateway, with Rank 1 to Sensor 2 and Sensor 4 as shown Figure 4-12.

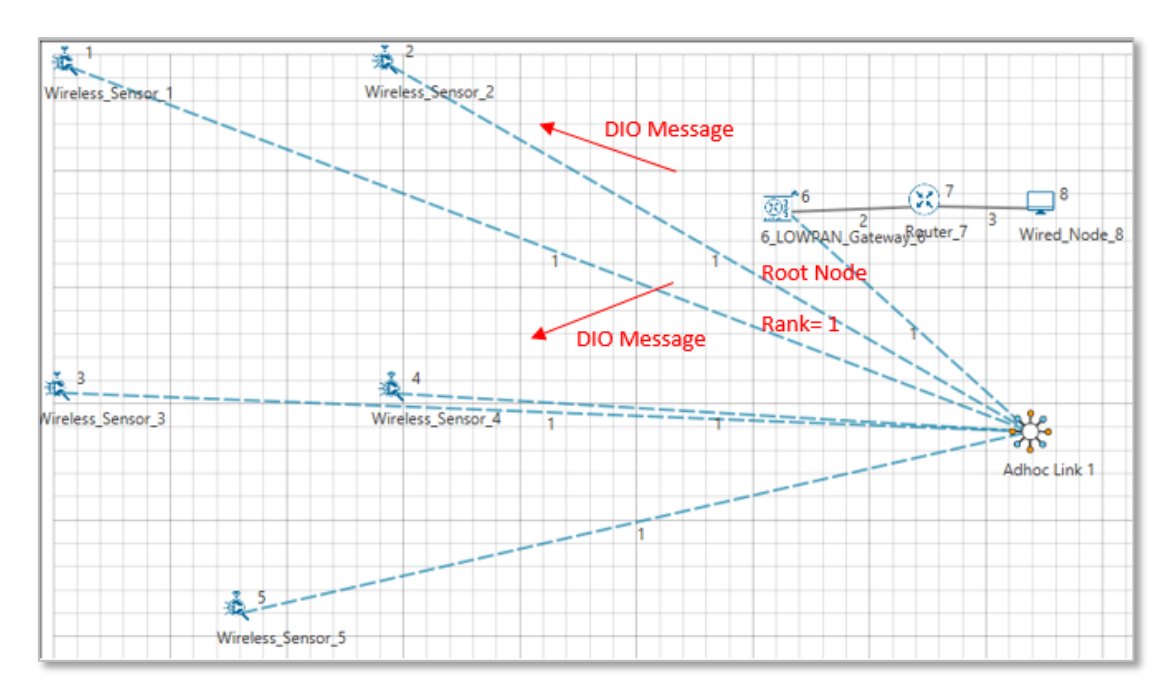

Figure 4-12: DIO messages sent by the LOWPAN Gateway to Sensors

On receiving the DIO message, Node 4 will recognize the DODAG Id of Root Node and identifies it as Parent node. Rank of Node 4 will get updated to 15. Also, Node 2 is recognized as sibling of Node 4.

Now, node 4 will broadcast DIO message to other nodes as shown Figure 4-13.

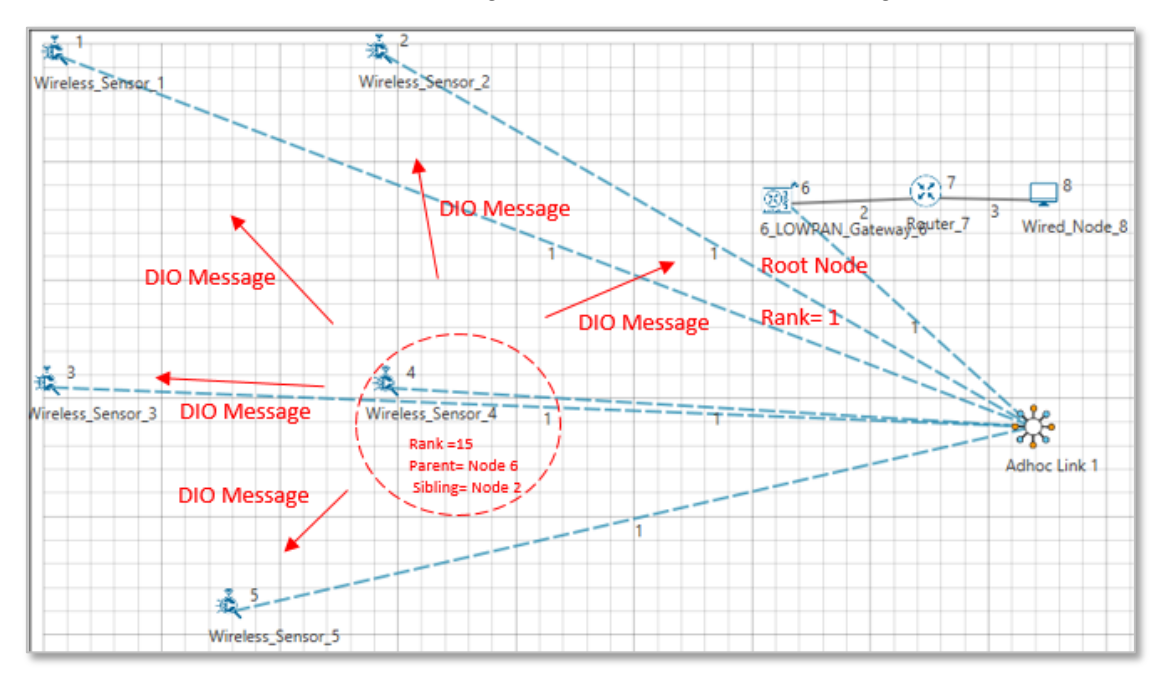

Figure 4-13: Wireless Sensor 4 broadcasting DIO message to other Sensors

Node 1 receives DIO message from Node 4 and it identifies the DODAG Id of Node 4. Hence, Node 1 recognizes Node 4 as the Parent Node. Rank of Node 1 will get updated to 30. As Node 3 is within the range of Node1, Node 3 is identified as a sibling of Node1.

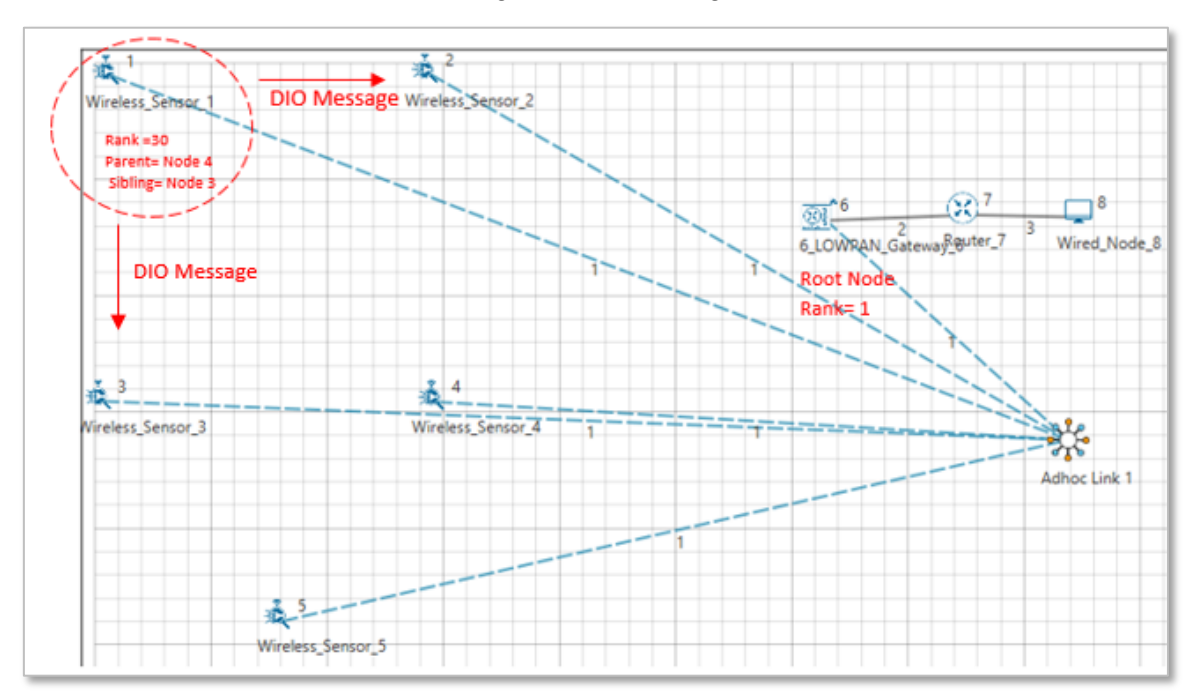

Node 1 will then broadcast DIO messages as shown Figure 4-14.

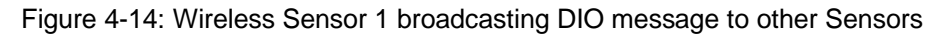

Node 2 receives the DIO message from Node 6 and identifies it as Parent node. The Rank of Node 2 gets updated to 15. Node 2 now broadcasts the DIO message to other nodes as shown in Figure 4-15.

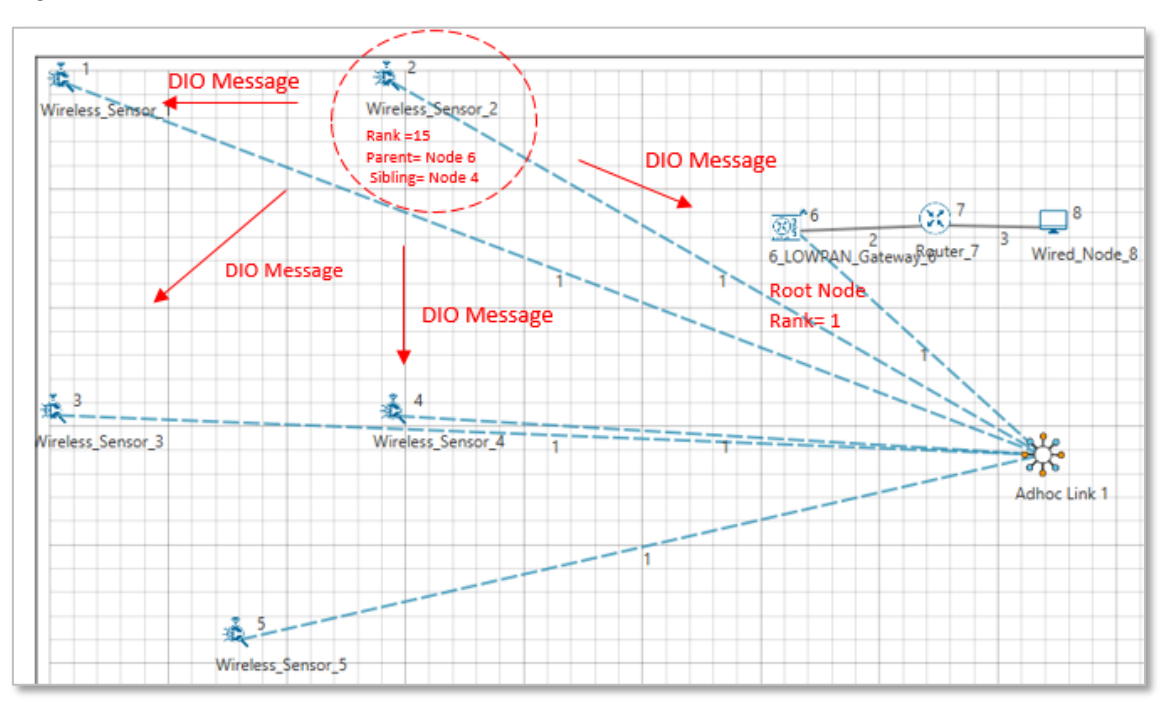

Figure 4-15: Wireless Sensor 2 broadcasting DIO message to other Sensors

Node 3 receives DIO message from Node 2 and the rank of Node 3 gets updated to 28. Node 2 is identified as the parent node of Node 3.

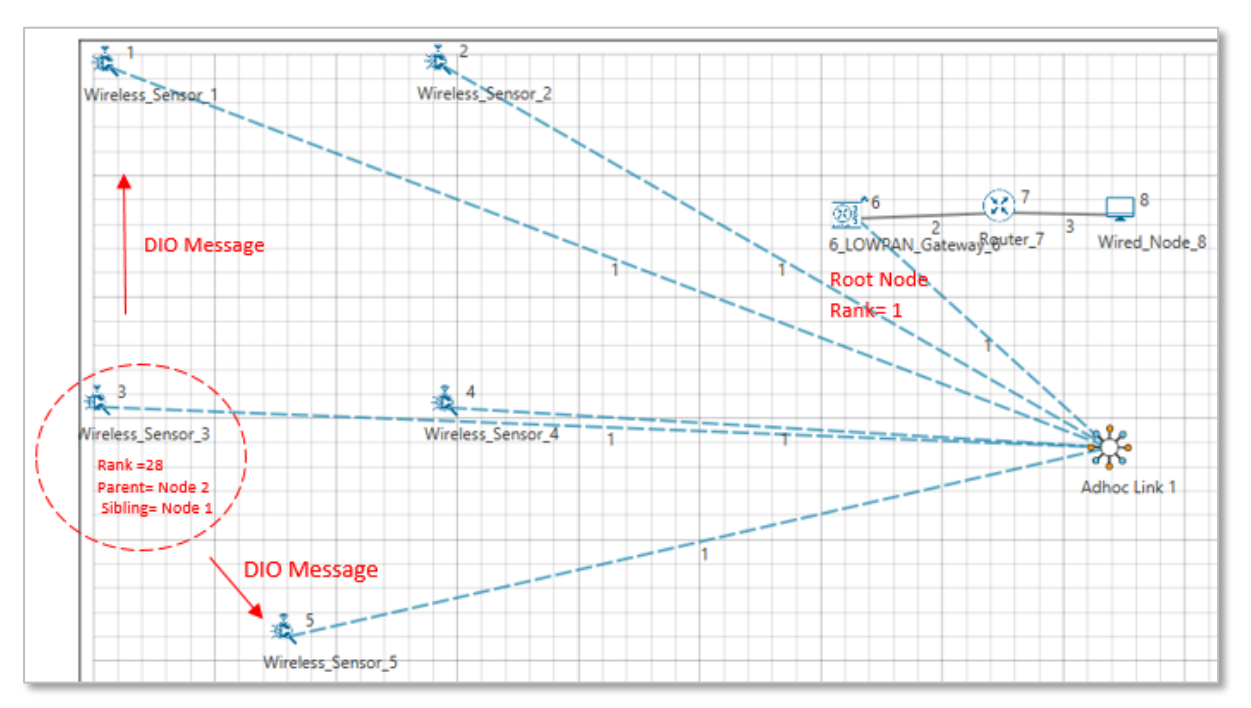

Node 3 then broadcasts DIO message to other nodes as shown in Figure 4-16.

Figure 4-16: Wireless Sensor 3 broadcasting DIO message to other Sensors

Node 5 receives DIO message from Node 3, hence, it identifies Node 4 as th parent node. The rank of Node 5 gets updated to 27.

Node 5 then broadcasts DIO message as shown in Figure 4-17

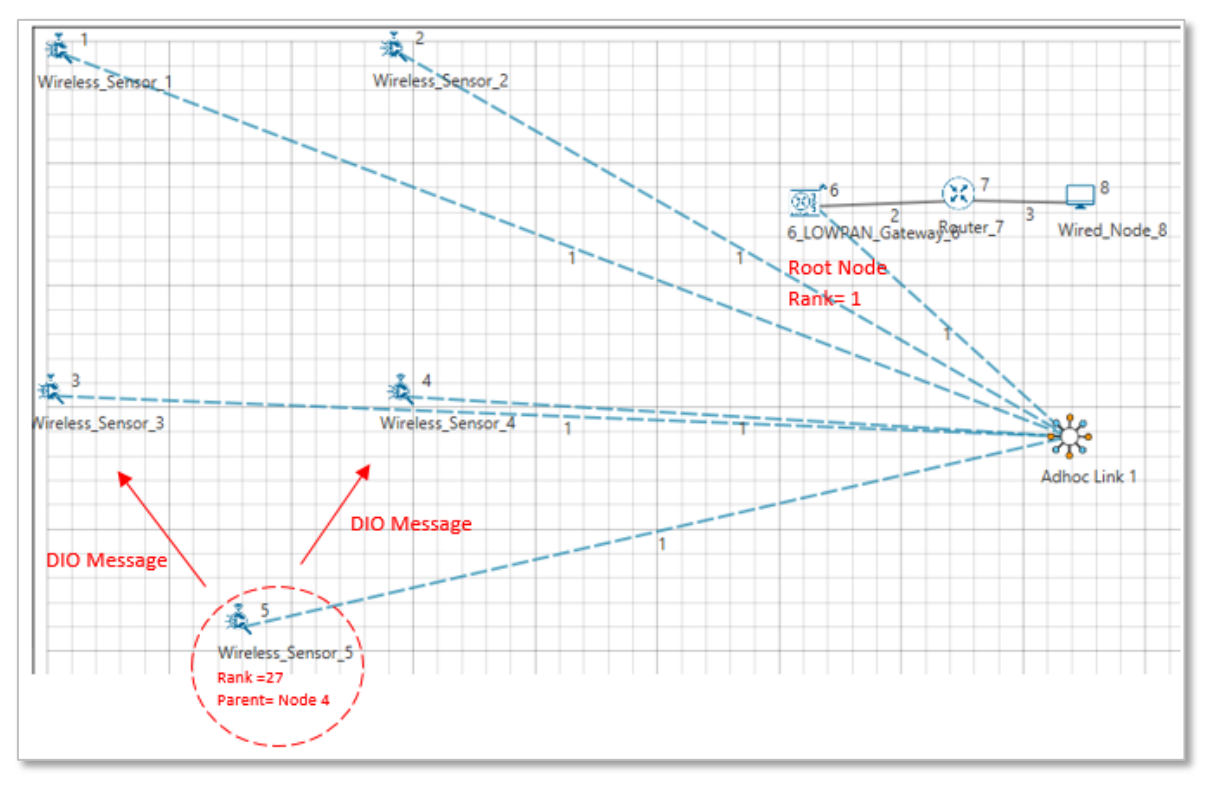

Figure 4-17: Wireless Sensor 5 broadcasting DIO message to other Sensors

Further, Node 1 receives DIO message from Node 2 and the parent list of Node 1 gets updated to Node 4 and Node 2. Also, the rank of Node 1 gets updated to 28.

According to the link quality, DODAG is formed.

- Node 2 and Node 4 are siblings and their parent is Node 6 (Root Node). Rank is 15.
- Node 1 and Node 3 are siblings.
  - Node 1 established its parent as Node 2. Rank is 28.
  - $\circ~$  Node 3 establishes its parent as Node 4. Rank is 28.
- Node 5 doesn't have any siblings and establishes its parent as Node 4. Its rank is 27.

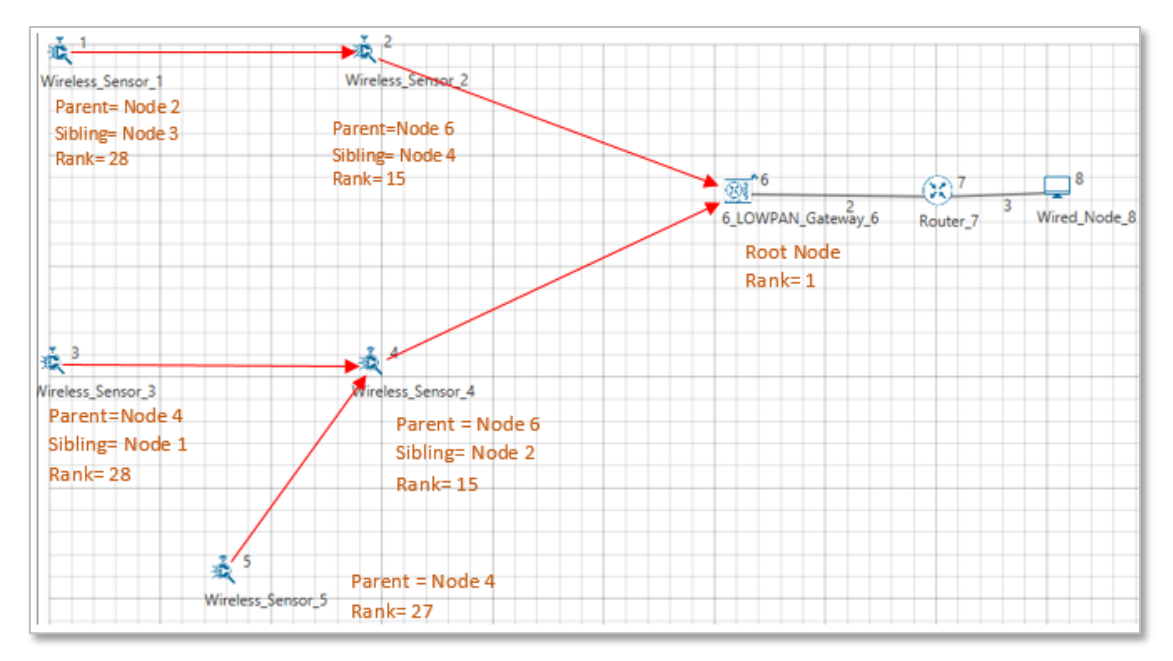

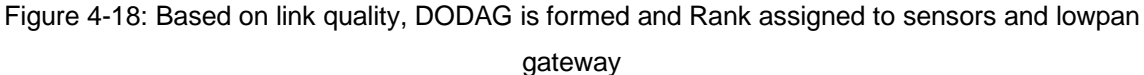

## 4.1.3 Modes of Operation in IoT RPL

The DODAG nodes process the DAO messages according to the RPL Mode of Operations (MOP), which are presented below. Independent of the MOP used, DAO messages may require reception confirmation, which should be done using DAO-ACK messages.

Although it is designed for the Multipoint-to-Point (MP2P) traffic pattern, RPL also admits the data forwarding using Point-to-Multipoint (P2MP) and Point-to-Point (P2P). In MP2P, the nodes send data messages to the root, creating an upward flow as shown in **Error! Reference s ource not found.** In P2MP, sometimes termed as multicast, the root sends data messages to the other nodes, producing a downward flow depicted in **Error! Reference source not f ound.**.

In P2P, a node sends messages to the other node (non-root) of DODAG; thus, both upward and downward forwarding may be required as illustrated in **Error! Reference source not f ound.** RPL defines four MOPs that should be used considering the traffic pattern required by the application and the computational capacity of the nodes. In the first, MOP 0 (Point to multipoint), RPL does not maintain downward routes; thus, consequently, only MP2P traffic is enabled. In storing without multicast MOP (MOP 2 (Point to point)), downward routes are also supported, but are different from MOP 1; the nodes maintain, individually, a routing table constructed using DAO messages to provide downward traffic. Hence, downward forwarding occurs without the use of the root node, as illustrated in **Error! Reference source not found.**. S toring with multicast has a functioning similar to MOP 2 (Point to point) plus the possibility of multicast data sending. This type of transmission permits the non-root node to send messages to a group of nodes formed using multicast DAOs.

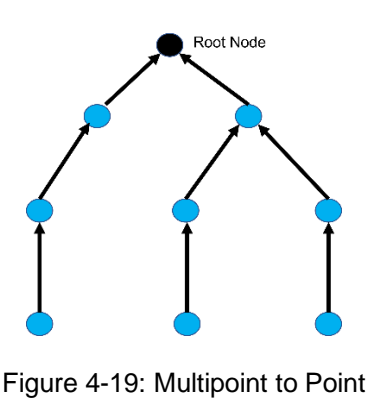

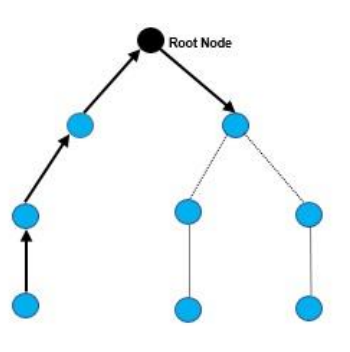

Figure 4-20: Point to Point

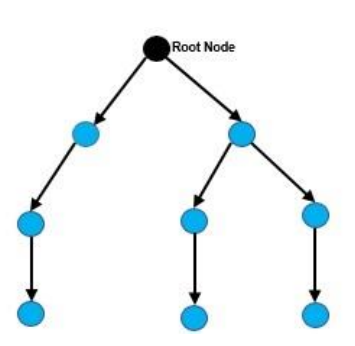

Figure 4-21: Point to Multipoint

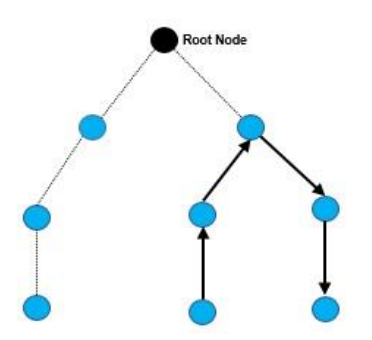

Figure 4-22: RPL Storing Mode

Open NetSim, Select Examples->IOT-WSN->Internet of Things->Mode of Operations IoT **RPL** then click on the tile in the middle panel to load the example as shown in Figure 4-23.

| NetSim Home                                                               |                                                                                                    |                                                                                                    |                                                                                                    |                                                                                                    | - 0 ×                                                                                                    |
|---------------------------------------------------------------------------|----------------------------------------------------------------------------------------------------|----------------------------------------------------------------------------------------------------|----------------------------------------------------------------------------------------------------|----------------------------------------------------------------------------------------------------|----------------------------------------------------------------------------------------------------|
| NetSim Professio<br>Network Simulation/Emulat<br>Version 14.0.27 (64 Bit) | onal<br>Jon Platform                                                                                                    |                                                                                                    |                                                                                                    |                                                                                                    | No.                                                                                                    |
| New Simulation Ct                                                         | rl+N Example Simulations                                                                                                    | Mode of Operations IoT RPL                                                                                                    |                                                                                                    |                                                                                                    | Search Q =                                                                                                    |
| Your Work Ct<br>Examples<br>Experiments                                   | rl+O P Internetworks II P Cellular Networks II P Advanced Routing II P Advanced Routing II P Software Defined Networks II P Software Defined Networks II O(T-WSN II )                                                                                                    | Understand the different modes of op<br>1. Multipoint to Point<br>2. Point to Multipoint<br>3. Point to Point<br>4. Non-Storing Mode<br>5. Storing Mode | veration in RPL                                                                                                | California de la constanción de la constanción d |                                                                                                    |
|                                                                           | Internet of Things     Energy Model     Working of RPL Protocol in IoT     Mode of Operations IoT RPL     Wireless Sensor Networks     © Cognitive Radio Networks III     © Hand UTE-Au                                                                                                    | Multipeint to Point<br>Set Routing protocol as RPL<br>Configure 3 Sensor Application<br>From sensor 1,3,8 to Wired node 11                              | Non Storing Mode<br>Set Routing protocol as RPL<br>Configure 1 Sensor Application<br>from sensor 3 to sensor 8 | Point to Multipoint<br>Set Routing protocol as RPL<br>Configure 3 Sensor Application<br>from Wired node 11 to sensor 1,3,8                                                                                                    | Wreen_Server_1<br>Wreen_Server_1<br>Wreen_Server_1                                                                                                    |
| License Settings                                                          | Image: Statellite Communication III         Image: Statellite Communication IIII           Image: Statellite Communication IIII         Image: Statellite Communication IIII           Image: Statellite Communication IIII         Image: Statellite Communication IIII           Image: Statellite Communication IIII         Image: Statellite Communication IIII           Image: Statellite Communication IIII         Image: Statellite Communication IIII           Image: Statellite Communication IIII         Image: Statellite Communication IIII           Image: Statellite Communication IIII         Image: Statellite Communication IIII           Image: Statellite Communication IIII         Image: Statellite Communication IIII           Image: Statellite Communication IIII         Image: Statellite Communication IIIII           Image: Statellite Communication IIII         Image: Statellite Communication IIIII           Image: Statellite Communication IIIII         Image: Statellite Communication IIIIIIIIIIIIIIIIIIIIIIIIIIIIIIIIIIII | Point to Point<br>Set Routing protocol as RPL<br>Configure 1 Sensor Application<br>from sensor 1 to sensor 5                                            | Storing Mode<br>Set Routing protocol as RPL<br>Configure 1 Sensor Application<br>from sensor 3 to sensor 8     |                                                                                                    |                                                                                                    |
| Exit AJ                                                                   | t+F4<br>Ready to simulate scenarios to understand the left (Evample Simulations) name to view                                                                                                    | he working of the different technology libra                                                                                                    | aries in NetSim. Expand and click on th                                                                        | e file name to display simulation examples. Th                                                                                                    | $\begin{tabular}{c} \hline & & & \\ \hline & & \\ \hline \hline & & \\ \hline & & \\ \hline & & \\ \hline & & \\ \hline & & \\ \hline & & \\ \hline & & \\ \hline \hline & & \\ \hline \hline \\ \hline & & \\ \hline \hline & & \\ \hline \hline \\ \hline & & \\ \hline \hline \\ \hline \\$ |
| Support<br>Answer/FAQ<br>Contact Technical Support                        | Learn<br>Videos<br>Experin                                                                                                    | nent Manual                                                                                                    | Documentat<br>User Manual<br>Technology 1<br>Source Code                                                       | on.<br>Ibraries<br>Halo                                                                                                    | Contact Us<br>Email - sales@tetcos.com<br>Phone - 91 767 605 4321<br>Webtie: unset there com                                                                                                    |

Figure 4-23: List of scenarios for the example of Mode of Operations IoT RPL

The following network diagram illustrates, what the NetSim UI displays when you open the example configuration file.

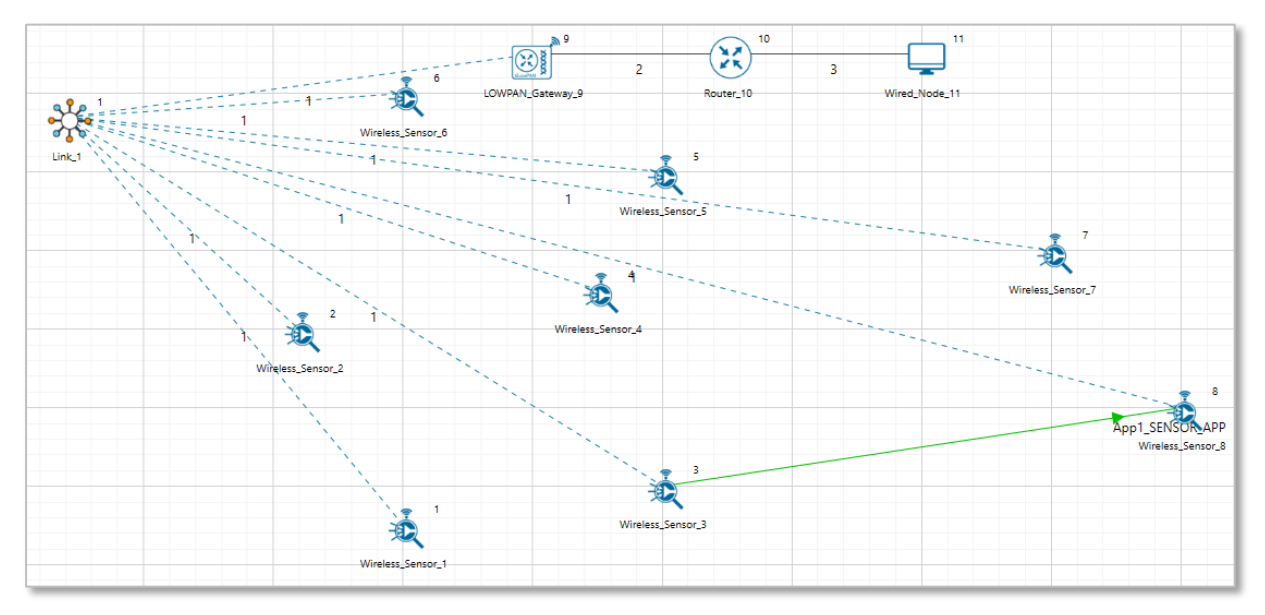

Figure 4-24: Network set up for studying the Mode of Operations IoT RPL

#### 4.1.3.1 Multipoint to Point

#### Settings done in sample network

- 1. Grid length(m)  $\rightarrow$  200m, manually via Click and Drop.
- Routing protocol has set as RPL for 6LOWPAN Gateway and Sensor. Go to properties → Network Layer → Routing Protocol as shown in Figure 4-25.

| Wireless_Sensor_1 Properties      | – 🗆 ×  |   |
|-----------------------------------|--------|---|
| rs 🕼 家 🚺                          |        | Ŧ |
| Search                            | Q      | ] |
| ▷ Position                        |        |   |
| Application Layer                 |        |   |
| Transport Layer                   |        |   |
| <ul> <li>Network Layer</li> </ul> |        |   |
| ⊳ IPv6                            |        |   |
| A RPL                             |        |   |
| Routing Protocol                  | RPL 💌  |   |
| Instance ID                       | 15     |   |
| Node Type                         | ROUTER |   |
| DODAG Preference                  | 0      |   |
| DAO Delay (s)                     | 1      |   |
| DIS Initial Delay (ms)            | 200    |   |
| DIS Interval (ms)                 | 100    |   |
| Interface_1 (Zigbee)              |        | - |

Figure 4-25: Routing Protocol to RPL in Network layer

- In Adhoc Link Properties change Channel characteristics → Path Loss only, Path Loss Model → Log Distance and path loss exponent → 4.2.
- 4. Application properties has set as shown in below Table 4-3.

| Application Properties |                  |           |                |  |  |  |  |  |
|------------------------|------------------|-----------|----------------|--|--|--|--|--|
| Application<br>ID      | Application Type | Source Id | Destination Id |  |  |  |  |  |
| 1                      | SENSOR_APP       | 1         | 11             |  |  |  |  |  |
| 2                      | SENSOR_APP       | 3         | 11             |  |  |  |  |  |
| 3                      | SENSOR_APP       | 8         | 11             |  |  |  |  |  |
|                        | <b>-</b>         |           |                |  |  |  |  |  |

Table 4-3: Application properties

5. In NetSim GUI Plots and Packet Traces are Enabled. Run simulation 100s and observe that all the sensors are sending data to route node in packet trace.

#### Result

**Packet trace:** The nodes send data messages to the root, creating an upward flow which can be observed in the packet trace. Once the simulation is completed, to view the packet trace file, click on "Open Packet Trace" option present in the left-hand-side of the Results Dashboard and filter the PACKET\_TYPE to Sensing. you can observe the flow of Sensor Application packets as shown in Figure 4-26.

| 1   | PACKET_ID SEGMENT_ID |           | PE CONTROL_PACKET_TYPE/APP_N |          | DESTINATION_ID - | TRANSMITTER_ID | RECEIVER_ID - |
|-----|----------------------|-----------|------------------------------|----------|------------------|----------------|---------------|
| 131 | 2                    | 0 Sensing | App3_SENSOR_APP              | SENSOR-8 | NODE-11          | SENSOR-8       | SENSOR-7      |
| 132 | 2                    | 0 Sensing | App1_SENSOR_APP              | SENSOR-1 | NODE-11          | SENSOR-1       | SENSOR-2      |
| 133 | 2                    | 0 Sensing | App3_SENSOR_APP              | SENSOR-8 | NODE-11          | SENSOR-7       | SENSOR-5      |
| 134 | 2                    | 0 Sensing | App1_SENSOR_APP              | SENSOR-1 | NODE-11          | SENSOR-2       | SENSOR-6      |
| 135 | 2                    | 0 Sensing | App2_SENSOR_APP              | SENSOR-3 | NODE-11          | SENSOR-3       | SENSOR-4      |
| 138 | 2                    | 0 Sensing | App3_SENSOR_APP              | SENSOR-8 | NODE-11          | SENSOR-5       | SINKNODE-9    |
| 139 | 2                    | 0 Sensing | App3_SENSOR_APP              | SENSOR-8 | NODE-11          | SINKNODE-9     | ROUTER-10     |
| 140 | 2                    | 0 Sensing | App3_SENSOR_APP              | SENSOR-8 | NODE-11          | ROUTER-10      | NODE-11       |
| 164 | 3                    | 0 Sensing | App2_SENSOR_APP              | SENSOR-3 | NODE-11          | SENSOR-3       | SENSOR-4      |
| 165 | 3                    | 0 Sensing | App1_SENSOR_APP              | SENSOR-1 | NODE-11          | SENSOR-1       | SENSOR-2      |
| 166 | 3                    | 0 Sensing | App3_SENSOR_APP              | SENSOR-8 | NODE-11          | SENSOR-8       | SENSOR-7      |
| 167 | 3                    | 0 Sensing | App2_SENSOR_APP              | SENSOR-3 | NODE-11          | SENSOR-4       | SENSOR-5      |
| 168 | 3                    | 0 Sensing | App1_SENSOR_APP              | SENSOR-1 | NODE-11          | SENSOR-2       | SENSOR-6      |
| 179 | 4                    | 0 Sensing | App1_SENSOR_APP              | SENSOR-1 | NODE-11          | SENSOR-1       | SENSOR-2      |
| 180 | 4                    | 0 Sensing | App3_SENSOR_APP              | SENSOR-8 | NODE-11          | SENSOR-8       | SENSOR-7      |
| 181 | 4                    | 0 Sensing | App1_SENSOR_APP              | SENSOR-1 | NODE-11          | SENSOR-2       | SENSOR-6      |
| 182 | 4                    | 0 Sensing | App2_SENSOR_APP              | SENSOR-3 | NODE-11          | SENSOR-3       | SENSOR-4      |
| 183 | 4                    | 0 Sensing | App3_SENSOR_APP              | SENSOR-8 | NODE-11          | SENSOR-7       | SENSOR-5      |
| 184 | 4                    | 0 Sensing | App2_SENSOR_APP              | SENSOR-3 | NODE-11          | SENSOR-4       | SENSOR-5      |
| 186 | 4                    | 0 Sensing | App1_SENSOR_APP              | SENSOR-1 | NODE-11          | SENSOR-6       | SINKNODE-9    |
| 211 | 5                    | 0 Sensing | App1_SENSOR_APP              | SENSOR-1 | NODE-11          | SENSOR-1       | SENSOR-2      |
| 212 | 5                    | 0 Sensing | App3_SENSOR_APP              | SENSOR-8 | NODE-11          | SENSOR-8       | SENSOR-7      |
| 213 | 5                    | 0 Sensing | App2_SENSOR_APP              | SENSOR-3 | NODE-11          | SENSOR-3       | SENSOR-4      |
| 214 | 5                    | 0 Sensing | App1_SENSOR_APP              | SENSOR-1 | NODE-11          | SENSOR-2       | SENSOR-6      |
| 215 | 5                    | 0 Sensing | App3_SENSOR_APP              | SENSOR-8 | NODE-11          | SENSOR-7       | SENSOR-5      |
| 216 | 5                    | 0 Sensing | App1_SENSOR_APP              | SENSOR-1 | NODE-11          | SENSOR-6       | SINKNODE-9    |
| 217 | 5                    | 0 Sensing | App1_SENSOR_APP              | SENSOR-1 | NODE-11          | SINKNODE-9     | ROUTER-10     |
| 218 | 5                    | 0 Sensing | App1_SENSOR_APP              | SENSOR-1 | NODE-11          | ROUTER-10      | NODE-11       |

Figure 4-26: Packet Trace for Multipoint to Point

#### 4.1.3.2 Point to Multipoint

#### Settings done in sample network

- 1. Set the all the properties same as Multipoint to Point scenario
- 2. Application properties has set as shown in below Table 4-4.

| Application Properties |                     |              |                   |  |  |  |  |  |  |
|------------------------|---------------------|--------------|-------------------|--|--|--|--|--|--|
| Application<br>ID      | Application<br>Type | Source<br>Id | Destination<br>Id |  |  |  |  |  |  |
| 1                      | SENSOR_APP          | 11           | 1                 |  |  |  |  |  |  |
| 2                      | SENSOR_APP          | 11           | 3                 |  |  |  |  |  |  |
| 3                      | SENSOR_APP          | 11           | 8                 |  |  |  |  |  |  |

Table 4-4: Application properties

3. In NetSim GUI Plots are Enabled. Run simulation 100s and observe that all the sensors are sending data to route node in packet trace.

#### Result

**Packet trace:** Root sends data messages to the other nodes, producing a downward flow which can be observed in the packet trace. Once the simulation is completed, to view the packet trace file, click on "Open Packet Trace" option present in the left-hand-side of the Results Dashboard and filter the PACKET\_TYPE to Sensing, you can observe the flow of Sensor Application packets as shown below:

| 1   | PACKET_ID SEGMENT_ | ID PACKET | TYPE T CONTROL_PACKET_TYPE/APP |         | DESTINATION_ID | TRANSMITTER_ID |            |
|-----|--------------------|-----------|--------------------------------|---------|----------------|----------------|------------|
| 4   | 1                  | 0 Sensing | App1_SENSOR_APP                | NODE-11 | SENSOR-1       | NODE-11        | ROUTER-10  |
| 5   | 1                  | 0 Sensing | App2_SENSOR_APP                | NODE-11 | SENSOR-3       | NODE-11        | ROUTER-10  |
| 6   | 1                  | 0 Sensing | App1_SENSOR_APP                | NODE-11 | SENSOR-1       | ROUTER-10      | SINKNODE-9 |
| 7   | 1                  | 0 Sensing | App3_SENSOR_APP                | NODE-11 | SENSOR-8       | NODE-11        | ROUTER-10  |
| 8   | 1                  | 0 Sensing | App2_SENSOR_APP                | NODE-11 | SENSOR-3       | ROUTER-10      | SINKNODE-9 |
| 9   | 1                  | 0 Sensing | App3_SENSOR_APP                | NODE-11 | SENSOR-8       | ROUTER-10      | SINKNODE-9 |
| 192 | 2                  | 0 Sensing | App1_SENSOR_APP                | NODE-11 | SENSOR-1       | NODE-11        | ROUTER-10  |
| 193 | 2                  | 0 Sensing | App2_SENSOR_APP                | NODE-11 | SENSOR-3       | NODE-11        | ROUTER-10  |
| 194 | 2                  | 0 Sensing | App1_SENSOR_APP                | NODE-11 | SENSOR-1       | ROUTER-10      | SINKNODE-9 |
| 195 | 2                  | 0 Sensing | App3_SENSOR_APP                | NODE-11 | SENSOR-8       | NODE-11        | ROUTER-10  |
| 196 | 2                  | 0 Sensing | App2_SENSOR_APP                | NODE-11 | SENSOR-3       | ROUTER-10      | SINKNODE-9 |
| 197 | 2                  | 0 Sensing | App3_SENSOR_APP                | NODE-11 | SENSOR-8       | ROUTER-10      | SINKNODE-9 |
| 230 | 3                  | 0 Sensing | App1_SENSOR_APP                | NODE-11 | SENSOR-1       | NODE-11        | ROUTER-10  |
| 231 | 3                  | 0 Sensing | App2_SENSOR_APP                | NODE-11 | SENSOR-3       | NODE-11        | ROUTER-10  |
| 232 | 3                  | 0 Sensing | App1_SENSOR_APP                | NODE-11 | SENSOR-1       | ROUTER-10      | SINKNODE-9 |
| 233 | 3                  | 0 Sensing | App3_SENSOR_APP                | NODE-11 | SENSOR-8       | NODE-11        | ROUTER-10  |
| 234 | 3                  | 0 Sensing | App2_SENSOR_APP                | NODE-11 | SENSOR-3       | ROUTER-10      | SINKNODE-9 |
| 235 | 3                  | 0 Sensing | App3_SENSOR_APP                | NODE-11 | SENSOR-8       | ROUTER-10      | SINKNODE-9 |
| 252 | 4                  | 0 Sensing | App1_SENSOR_APP                | NODE-11 | SENSOR-1       | NODE-11        | ROUTER-10  |
| 253 | 4                  | 0 Sensing | App2_SENSOR_APP                | NODE-11 | SENSOR-3       | NODE-11        | ROUTER-10  |
| 254 | 4                  | 0 Sensing | App1_SENSOR_APP                | NODE-11 | SENSOR-1       | ROUTER-10      | SINKNODE-9 |
| 255 | 4                  | 0 Sensing | App3_SENSOR_APP                | NODE-11 | SENSOR-8       | NODE-11        | ROUTER-10  |
| 256 | 4                  | 0 Sensing | App2_SENSOR_APP                | NODE-11 | SENSOR-3       | ROUTER-10      | SINKNODE-9 |
| 257 | 4                  | 0 Sensing | App3_SENSOR_APP                | NODE-11 | SENSOR-8       | ROUTER-10      | SINKNODE-9 |
| 287 | 5                  | 0 Sensing | App1_SENSOR_APP                | NODE-11 | SENSOR-1       | NODE-11        | ROUTER-10  |
| 288 | 5                  | 0 Sensing | App2_SENSOR_APP                | NODE-11 | SENSOR-3       | NODE-11        | ROUTER-10  |
| 289 | 5                  | 0 Sensing | App1_SENSOR_APP                | NODE-11 | SENSOR-1       | ROUTER-10      | SINKNODE-9 |
| 290 | 5                  | 0 Sensing | App3_SENSOR_APP                | NODE-11 | SENSOR-8       | NODE-11        | ROUTER-10  |

Figure 4-27: Packet trace for Point to Multipoint

#### 4.1.3.3 Point to Point

#### Settings done in sample network

- 1. Set the all the properties same as Multipoint to Point scenario.
- 2. Application properties has set as shown in below Table 4-5.

| Application Properties |                  |           |                |  |  |  |  |
|------------------------|------------------|-----------|----------------|--|--|--|--|
| Application ID         | Application Type | Source Id | Destination Id |  |  |  |  |
| 1                      | SENSOR_APP       | 1         | 5              |  |  |  |  |

Table 4-5: Application properties

3. In NetSim GUI Plots are Enabled. Run simulation 100s and observe that all the sensors are sending data to route node in packet trace.

#### Result

**Packet trace:** Root sends data messages to the other nodes, producing a downward flow which can be observed in the packet trace. Once the simulation is completed, to view the packet trace file, click on "Open Packet Trace" option present in the left-hand-side of the Results Dashboard and filter the PACKET\_TYPE to Sensing, you can observe the flow of Sensor Application packets as shown below:

| 1   | PACKET_ID SEGM | ENT_ID PACKET_TYP | PE T CONTROL_PACKET_TYPE/APP_ |          | DESTINATION_ID | TRANSMITTER_IE |            |
|-----|----------------|-------------------|-------------------------------|----------|----------------|----------------|------------|
| 131 | 2              | 0 Sensing         | App1_SENSOR_APP               | SENSOR-1 | SENSOR-5       | SENSOR-1       | SENSOR-2   |
| 132 | 2              | 0 Sensing         | App1_SENSOR_APP               | SENSOR-1 | SENSOR-5       | SENSOR-2       | SENSOR-6   |
| 135 | 2              | 0 Sensing         | App1_SENSOR_APP               | SENSOR-1 | SENSOR-5       | SENSOR-6       | SINKNODE-9 |
| 137 | 2              | 0 Sensing         | App1_SENSOR_APP               | SENSOR-1 | SENSOR-5       | SINKNODE-9     | SENSOR-5   |
| 159 | 3              | 0 Sensing         | App1_SENSOR_APP               | SENSOR-1 | SENSOR-5       | SENSOR-1       | SENSOR-2   |
| 160 | 3              | 0 Sensing         | App1_SENSOR_APP               | SENSOR-1 | SENSOR-5       | SENSOR-2       | SENSOR-6   |
| 163 | 3              | 0 Sensing         | App1_SENSOR_APP               | SENSOR-1 | SENSOR-5       | SENSOR-6       | SINKNODE-9 |
| 166 | 3              | 0 Sensing         | App1_SENSOR_APP               | SENSOR-1 | SENSOR-5       | SINKNODE-9     | SENSOR-5   |
| 174 | 4              | 0 Sensing         | App1_SENSOR_APP               | SENSOR-1 | SENSOR-5       | SENSOR-1       | SENSOR-2   |
| 175 | 4              | 0 Sensing         | App1_SENSOR_APP               | SENSOR-1 | SENSOR-5       | SENSOR-2       | SENSOR-6   |
| 177 | 4              | 0 Sensing         | App1_SENSOR_APP               | SENSOR-1 | SENSOR-5       | SENSOR-6       | SINKNODE-9 |
| 178 | 4              | 0 Sensing         | App1_SENSOR_APP               | SENSOR-1 | SENSOR-5       | SINKNODE-9     | SENSOR-5   |
| 202 | 5              | 0 Sensing         | App1_SENSOR_APP               | SENSOR-1 | SENSOR-5       | SENSOR-1       | SENSOR-2   |
| 203 | 5              | 0 Sensing         | App1_SENSOR_APP               | SENSOR-1 | SENSOR-5       | SENSOR-2       | SENSOR-6   |
| 205 | 5              | 0 Sensing         | App1_SENSOR_APP               | SENSOR-1 | SENSOR-5       | SENSOR-6       | SINKNODE-9 |
| 214 | 6              | 0 Sensing         | App1_SENSOR_APP               | SENSOR-1 | SENSOR-5       | SENSOR-1       | SENSOR-2   |
| 215 | 6              | 0 Sensing         | App1_SENSOR_APP               | SENSOR-1 | SENSOR-5       | SENSOR-2       | SENSOR-6   |
| 217 | 6              | 0 Sensing         | App1_SENSOR_APP               | SENSOR-1 | SENSOR-5       | SENSOR-6       | SINKNODE-9 |
| 225 | 7              | 0 Sensing         | App1_SENSOR_APP               | SENSOR-1 | SENSOR-5       | SENSOR-1       | SENSOR-2   |
| 226 | 7              | 0 Sensing         | App1_SENSOR_APP               | SENSOR-1 | SENSOR-5       | SENSOR-2       | SENSOR-6   |
| 228 | 7              | 0 Sensing         | App1_SENSOR_APP               | SENSOR-1 | SENSOR-5       | SENSOR-6       | SINKNODE-9 |
| 246 | 8              | 0 Sensing         | App1_SENSOR_APP               | SENSOR-1 | SENSOR-5       | SENSOR-1       | SENSOR-2   |
| 247 | 8              | 0 Sensing         | App1_SENSOR_APP               | SENSOR-1 | SENSOR-5       | SENSOR-2       | SENSOR-6   |
| 250 | 8              | 0 Sensing         | App1_SENSOR_APP               | SENSOR-1 | SENSOR-5       | SENSOR-6       | SINKNODE-9 |
| 251 | 8              | 0 Sensing         | App1_SENSOR_APP               | SENSOR-1 | SENSOR-5       | SINKNODE-9     | SENSOR-5   |
| 265 | 9              | 0 Sensing         | App1_SENSOR_APP               | SENSOR-1 | SENSOR-5       | SENSOR-1       | SENSOR-2   |
| 266 | 9              | 0 Sensing         | App1_SENSOR_APP               | SENSOR-1 | SENSOR-5       | SENSOR-2       | SENSOR-6   |
| 268 | 9              | 0 Sensing         | App1_SENSOR_APP               | SENSOR-1 | SENSOR-5       | SENSOR-6       | SINKNODE-9 |

Figure 4-28: Packet trace for Point to Point

#### 4.1.3.4 Storing Mode

#### Settings done in sample network

- 1. Set the all the properties same as Multipoint to Point scenario.
- 2. Application properties has set as shown in below Table 4-7.

| Application Properties |                  |           |                |  |  |  |  |
|------------------------|------------------|-----------|----------------|--|--|--|--|
| Application ID         | Application Type | Source Id | Destination Id |  |  |  |  |
| 1                      | SENSOR_APP       | 3         | 8              |  |  |  |  |

Table 4-6: Application properties

3. In NetSim GUI Plots are Enabled. Run simulation 100s and observe that all the sensors are sending data to root node in packet trace.

#### Result

In storing without multicast MOP (MOP 2 (Point to point)), downward routes are also supported, but are different from MOP 1 (Point to multipoint); the nodes maintain, individually, a routing table constructed using DAO messages to provide downward traffic. Hence, downward forwarding occurs without the use of the root node. The results can be analyzed from the packet trace.

**Packet trace:** Once the simulation is completed, to view the packet trace file, click on "Open Packet Trace" option present in the left-hand-side of the Results Dashboard and filter the PACKET\_TYPE to Sensing, you can observe the flow of Sensor Application packets as shown below.

| 1   | PACKET_ID 💌 SEGMENT |           | YPE T CONTROL_PACKET_TYPE/APP_ | NAME SOURCE_ID DESTI |               |            |
|-----|---------------------|-----------|--------------------------------|----------------------|---------------|------------|
| 131 | 2                   | 0 Sensing | App1_SENSOR_APP                | SENSOR-3 SENSO       | OR-8 SENSOR-3 | SENSOR-4   |
| 132 | 2                   | 0 Sensing | App1_SENSOR_APP                | SENSOR-3 SENSO       | OR-8 SENSOR-4 | SENSOR-5   |
| 134 | 2                   | 0 Sensing | App1_SENSOR_APP                | SENSOR-3 SENSO       | OR-8 SENSOR-5 | SINKNODE-9 |
| 158 | 3                   | 0 Sensing | App1_SENSOR_APP                | SENSOR-3 SENSO       | OR-8 SENSOR-3 | SENSOR-4   |
| 159 | 3                   | 0 Sensing | App1_SENSOR_APP                | SENSOR-3 SENSO       | DR-8 SENSOR-4 | SENSOR-5   |
| 161 | 3                   | 0 Sensing | App1_SENSOR_APP                | SENSOR-3 SENSO       | OR-8 SENSOR-5 | SENSOR-7   |
| 163 | 3                   | 0 Sensing | App1_SENSOR_APP                | SENSOR-3 SENSO       | OR-8 SENSOR-7 | SENSOR-8   |
| 172 | 4                   | 0 Sensing | App1_SENSOR_APP                | SENSOR-3 SENSO       | OR-8 SENSOR-3 | SENSOR-4   |
| 173 | 4                   | 0 Sensing | App1_SENSOR_APP                | SENSOR-3 SENSO       | OR-8 SENSOR-4 | SENSOR-5   |
| 175 | 4                   | 0 Sensing | App1_SENSOR_APP                | SENSOR-3 SENSO       | OR-8 SENSOR-5 | SENSOR-7   |
| 178 | 4                   | 0 Sensing | App1_SENSOR_APP                | SENSOR-3 SENSO       | OR-8 SENSOR-7 | SENSOR-8   |
| 201 | 5                   | 0 Sensing | App1_SENSOR_APP                | SENSOR-3 SENSO       | OR-8 SENSOR-3 | SENSOR-4   |
| 202 | 5                   | 0 Sensing | App1_SENSOR_APP                | SENSOR-3 SENSO       | DR-8 SENSOR-4 | SENSOR-5   |
| 204 | 5                   | 0 Sensing | App1_SENSOR_APP                | SENSOR-3 SENSO       | OR-8 SENSOR-5 | SENSOR-7   |
| 209 | 5                   | 0 Sensing | App1_SENSOR_APP                | SENSOR-3 SENSO       | OR-8 SENSOR-7 | SENSOR-8   |
| 214 | 6                   | 0 Sensing | App1_SENSOR_APP                | SENSOR-3 SENSO       | OR-8 SENSOR-3 | SENSOR-4   |
| 215 | 6                   | 0 Sensing | App1_SENSOR_APP                | SENSOR-3 SENSO       | DR-8 SENSOR-4 | SENSOR-5   |
| 217 | 6                   | 0 Sensing | App1_SENSOR_APP                | SENSOR-3 SENSO       | OR-8 SENSOR-5 | SENSOR-7   |
| 219 | 6                   | 0 Sensing | App1_SENSOR_APP                | SENSOR-3 SENSO       | DR-8 SENSOR-7 | SENSOR-8   |
| 226 | 7                   | 0 Sensing | App1_SENSOR_APP                | SENSOR-3 SENSO       | OR-8 SENSOR-3 | SENSOR-4   |
| 227 | 7                   | 0 Sensing | App1_SENSOR_APP                | SENSOR-3 SENSO       | DR-8 SENSOR-4 | SENSOR-5   |
| 229 | 7                   | 0 Sensing | App1_SENSOR_APP                | SENSOR-3 SENSO       | OR-8 SENSOR-5 | SENSOR-7   |
| 232 | 7                   | 0 Sensing | App1_SENSOR_APP                | SENSOR-3 SENSO       | DR-8 SENSOR-7 | SENSOR-8   |
| 249 | 8                   | 0 Sensing | App1_SENSOR_APP                | SENSOR-3 SENSO       | OR-8 SENSOR-3 | SENSOR-4   |
| 250 | 8                   | 0 Sensing | App1_SENSOR_APP                | SENSOR-3 SENSO       | DR-8 SENSOR-4 | SENSOR-5   |
| 252 | 8                   | 0 Sensing | App1_SENSOR_APP                | SENSOR-3 SENSO       | OR-8 SENSOR-5 | SENSOR-7   |
| 253 | 8                   | 0 Sensing | App1_SENSOR_APP                | SENSOR-3 SENSO       | OR-8 SENSOR-7 | SENSOR-8   |
| 269 | 9                   | 0 Sensing | App1_SENSOR_APP                | SENSOR-3 SENSO       | DR-8 SENSOR-3 | SENSOR-4   |

Figure 4-29: Packet trace for RPL Storing Mode

# 4.2 WSN Example Simulation

## 4.2.1 CAP Time Analysis

Open NetSim, Select Examples->IOT-WSN->Wireless Sensor Networks->CAP Time Analysis then click on the tile in the middle panel to load the example as shown in Figure 4-30.

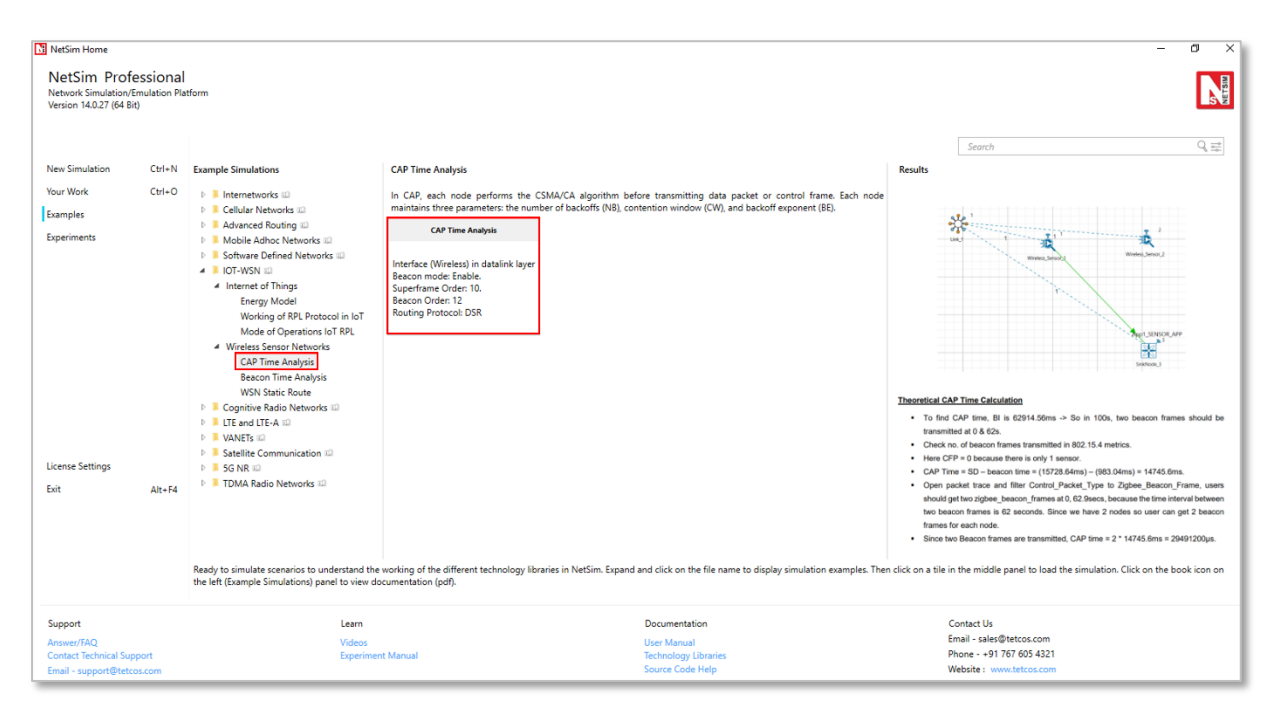

Figure 4-30: List of scenarios for the example of CAP Time Analysis

The following network diagram illustrates, what the NetSim UI displays when you open the example configuration file.

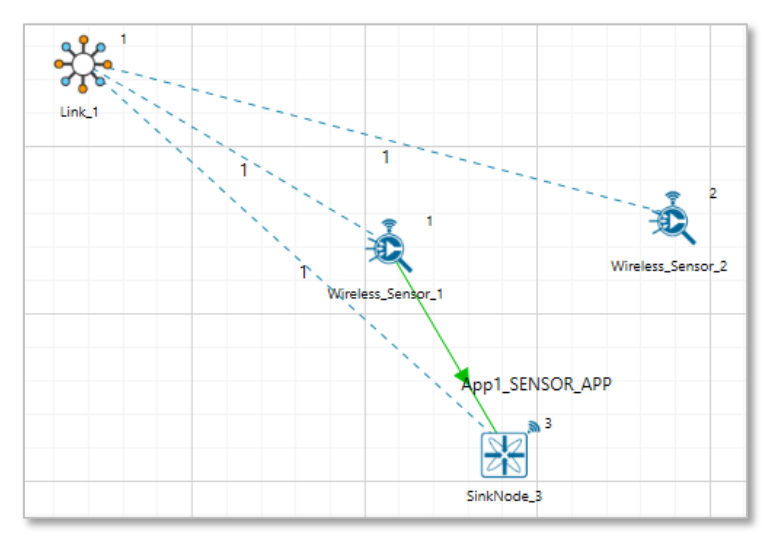

Figure 4-31: Network set up for studying the CAP Time Analysis

#### Settings done in example config file

- 1. The following Environment properties are already set, as Manually Via Click and Drop.
- 2. In SinkNode->INTERFACE\_1(Zigbee)> Datalink Layer enable Beacon mode set Superframe Order (SO) -> 10 and Beacon Order (BO) -> 12

| BeaconMode      | Enable 👻 |  |
|-----------------|----------|--|
| SuperframeOrder | 10       |  |
| BeaconOrder     | 12       |  |

Figure 4-32: Datalink layer Properties window for Sink node

- In Adhoc Link Properties change Channel characteristics -> Path Loss only, Path Loss Model -> Log Distance and path loss exponent -> 2.
- 4. Generate SENSOR\_APP Traffic Between Wireless\_Sensor\_1 to WSN\_Sink\_3 and set the transport layer protocol as UDP other properties are default.
- 5. Enable Packet Trace and Plots.
- 6. Set Simulation time as 100 sec.

#### **Theoretical CAP Time Calculation**

- To find CAP time, BI is 62914.56ms -> So in 100s, two beacon frames should be transmitted at 0 & 62s.
- Check no. of beacon frames transmitted in 802.15.4 metrics.
- Here CFP = 0 because there is only 1 sensor.
- CAP Time = SD beacon time = (15728.64ms) (983.04ms) = 14745.6ms.

- Open packet trace and filter Control\_Packet\_Type to Zigbee\_Beacon\_Frame, users should get two zigbee\_beacon\_frames at 0, 62.9secs, because the time interval between two beacon frames is 62 seconds. Since we have 2 nodes so user can get 2 beacon frames for each node.
- Since two Beacon frames are transmitted,

 $CAP \ time = 2 \times 14745.6ms = 29491200 \mu s.$ 

#### NetSim Results:

- Check and compare the theoretical CAP time with NetSim simulation results in IEEE 802.15.4 metrics in Results Windows.
- CAP time = 29491200.0000Microsec.

| CAPTime(Micro | seconds) |
|---------------|----------|
| 0.0000        |          |
| 0.0000        |          |
| 29491200.0000 |          |

Figure 4-33: IEEE802.15.4\_Metrics\_Table in Results Windows

#### 4.2.2 Beacon Time Analysis

Open NetSim, Select Examples->IOT-WSN->Wireless Sensor Networks->Beacon Time Analysis then click on the tile in the middle panel to load the example as shown in Figure 4-34.

| NetSim Home                                                                          |                                                                                                    |                                                                                                    |                                                                                                    |                                                               | -                                                                                                    | 0 X                                         |
|--------------------------------------------------------------------------------------|----------------------------------------------------------------------------------------------------|----------------------------------------------------------------------------------------------------|----------------------------------------------------------------------------------------------------|---------------------------------------------------------------|----------------------------------------------------------------------------------------------------|---------------------------------------------|
| NetSim Professional<br>Network Simulation/Emulation Plat<br>Version 14.0.27 (64 Bit) | form                                                                                                    |                                                                                                    |                                                                                                    |                                                               |                                                                                                    | NETSIN                                      |
| New Simulation Ctrl+N                                                                | Example Simulations                                                                                                    | Beacon Time Analysis                                                                                                    |                                                                                                    | Results                                                       | Search                                                                                                    | Q, 11                                       |
| Examples<br>Experiments                                                              | Internetworks     Internetworks     Internetworks     Internetworks     Internet of Things                                                                                                    | The parameter BO decides the length of beacon interval (B),<br>BO 14 while the parameter 50 decides the length of super<br>250 symbols and 0 5 50 5 80 5 14<br>Reacon Time Analysis<br>Interface (Wireless) in datalink layer<br>Beacon mode: Enable | where BI = aBaseSuperframeDuration $\times$ 2BC symbols and 0 s rame duration (SD), where SD = aBaseSuperframeDuration $\times$ |                                                               | *                                                                                                    |                                             |
|                                                                                      | Energy Model<br>Working of RPL Protocol in IoT<br>Mode of Operations IoT RPL<br>Wireless Sensor Networks<br>CAP Time Analysis<br>Beacon Time Analysis<br>WSN Static Route<br>P Cognitive Radio Networks ID<br>Model Capanity Radio Networks ID                                                                                                    | Superfame Orden 10<br>Beacon Orden 12<br>Routing Protocol: DSR                                                                                                    |                                                                                                    |                                                               | va preservativ<br>Statistica<br>Come                                                                                                    |                                             |
| License Settings<br>Exit Alt+F4                                                      | Control of the second second sec |                                                                                                    |                                                                                                    | Beaco     BI = ab     SD = a     To find     Super     Each s | executing discussions of the second second | riod (IP).<br>62s.<br>5.92ms.<br>on frame). |
|                                                                                      | Ready to simulate scenarios to understand the<br>the left (Example Simulations) panel to view do                                                                                                    | working of the different technology libraries in NetSim. Expand<br>cumentation (pdf).                                                                                                    | and click on the file name to display simulation examples. Then                                                                 | click on a tile                                               | in the middle panel to load the simulation. Click on the bool                                                                                                    | k icon on                                   |
| Support<br>Answer/FAQ<br>Contact Technical Support<br>Email - support@tetcos.com     | Learn<br>Videos<br>Experimen                                                                                                    | t Manual                                                                                                    | Documentation<br>User Manual<br>Technology Libraries<br>Source Code Help                                                        |                                                               | Contact Us<br>Email - sales@tetcos.com<br>Phone - +91 767 605 4321<br>Website : www.tetcos.com                                                                                                    |                                             |

Figure 4-34: List of scenarios for the example of Beacon Time Analysis

The following network diagram illustrates, what the NetSim UI displays when you open the example configuration file.

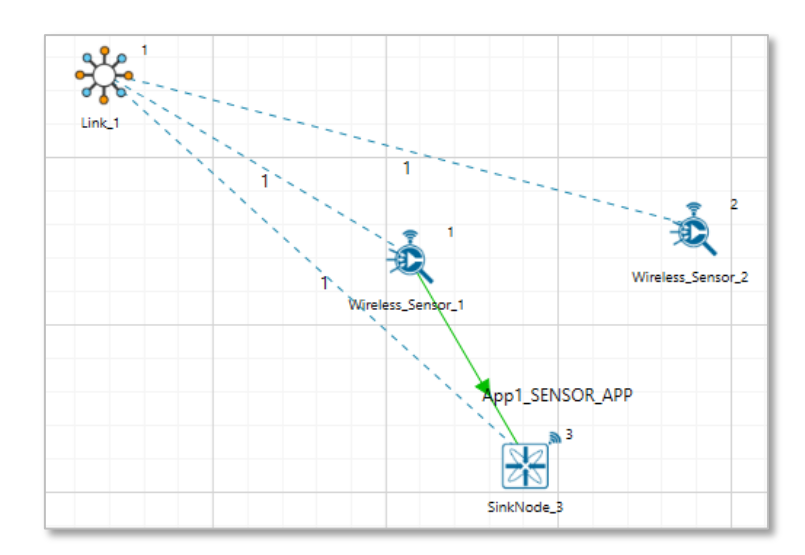

Figure 4-35: Network set up for studying the Beacon Time Analysis

#### Settings done in sample config file

- 1. The following Environment properties are already set, as Manually Via Click and Drop.
- 2. In SinkNode->INTERFACE\_1(Zigbee)> Datalink Layer enable Beacon mode set Superframe Order (SO) -> 10 and Beacon Order (BO) -> 12

| BeaconMode      | Enable 👻 | ] |
|-----------------|----------|---|
| SuperframeOrder | 10       | ] |
| BeaconOrder     | 12       | ] |

Figure 4-36: Datalink layer Properties window for Sink node

- In Adhoc Link Properties change Channel characteristics-> Path Loss only, Path Loss Model -> Log Distance and path loss exponent ->2.
- 4. Generate SENSOR\_APP Traffic Between Wireless\_Sensor\_1 to WSN\_Sink\_3 and set the transport layer protocol as UDP and other properties are default.
- 5. Enable Packet Trace and Plots.
- 6. Set Simulation time as 200 sec.

#### **Theoretical Beacon Time Calculation**

- Beacon Interval (BI)= Super Frame duration (Active Period) + Inactive Period (IP).
- $BI = abasesuperframe duration \times 2^BO = 15.36ms \times 2^{12} = 62914.56ms \sim 62s$ .
- $SD = abasesuperframe duration \times 2^{SO} = 15.36ms \times 2^{10} = 15728.64ms$ .
- To find Inactive period, IP = BI SD = 62914.56ms 15728.64ms = 47185.92ms.
- Super Frame duration is divided into 16 slots (1<sup>st</sup> slot is allocated for beacon frame).
- Each slot time =  $\frac{15728.64ms}{16}$  = 983.04ms

#### NetSim Results:

 Open packet trace and filter CONTROL\_PACKET\_TYPE to Zigbee\_BEACON\_FRAME, users should get four zigbee\_beacon\_frames at 0, 62.9, 125.8, 188.7 secs (approx.) for each Sensor\_Node, because the time interval between two beacons frames is 62 seconds. Since we have 2 nodes so user can get 4 beacon frames for each node.

| PACKET_ID - PACKET_TYPE - | CONTROL_PACKET_TYPE/APP_ | NAME J SOURCE_ID - | DESTINATION_I | D TRANSMITTER_I | D - RECEIVER_ID 7 | MAC_LAYER_ARRIVAL_TIME(US) |
|---------------------------|--------------------------|--------------------|---------------|-----------------|-------------------|----------------------------|
| 0 Control_Packet          | Zigbee_BEACON_FRAME      | SINKNODE-3         | Broadcast-0   | SINKNODE-3      | SENSOR-1          | 0                          |
| 0 Control_Packet          | Zigbee_BEACON_FRAME      | SINKNODE-3         | Broadcast-0   | SINKNODE-3      | SENSOR-1          | 62914560                   |
| 0 Control_Packet          | Zigbee_BEACON_FRAME      | SINKNODE-3         | Broadcast-0   | SINKNODE-3      | SENSOR-1          | 125829120                  |
| 0 Control_Packet          | Zigbee_BEACON_FRAME      | SINKNODE-3         | Broadcast-0   | SINKNODE-3      | SENSOR-1          | 188743680                  |

Figure 4-37: Packet Trace Window of Beacon Time Analysis

4 beacons were transmitted, so beacon time = 983.04ms × 4 = 3932.16millisec (since 1 beacon = 1 time slot). Check the beacon time in IEEE 802.15.4 metrics window.

## 4.2.3 Static Routing in WSN

Open NetSim, Select **Examples->IOT-WSN->Wireless Sensor Networks->WSN Static Route** then click on the tile in the middle panel to load the example as shown in Figure 4-38.

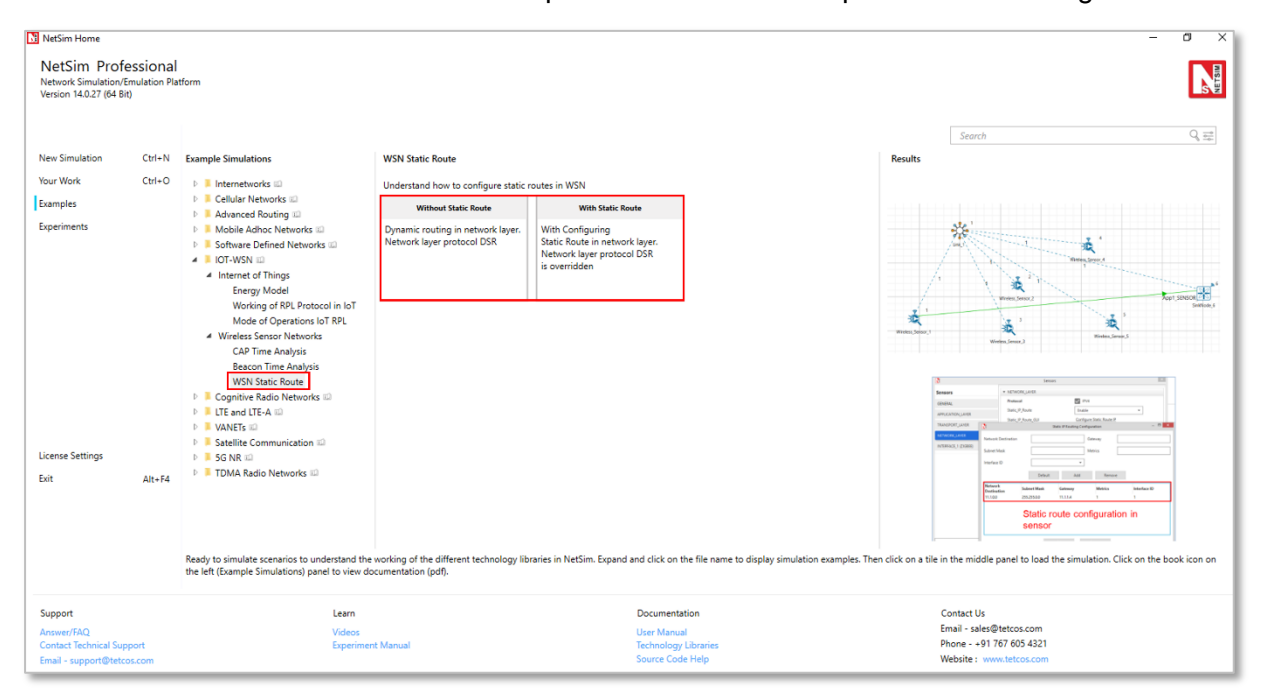

Figure 4-38: List of scenarios for the example of WSN Static Route

The following network diagram illustrates, what the NetSim UI displays when you open the example configuration file.

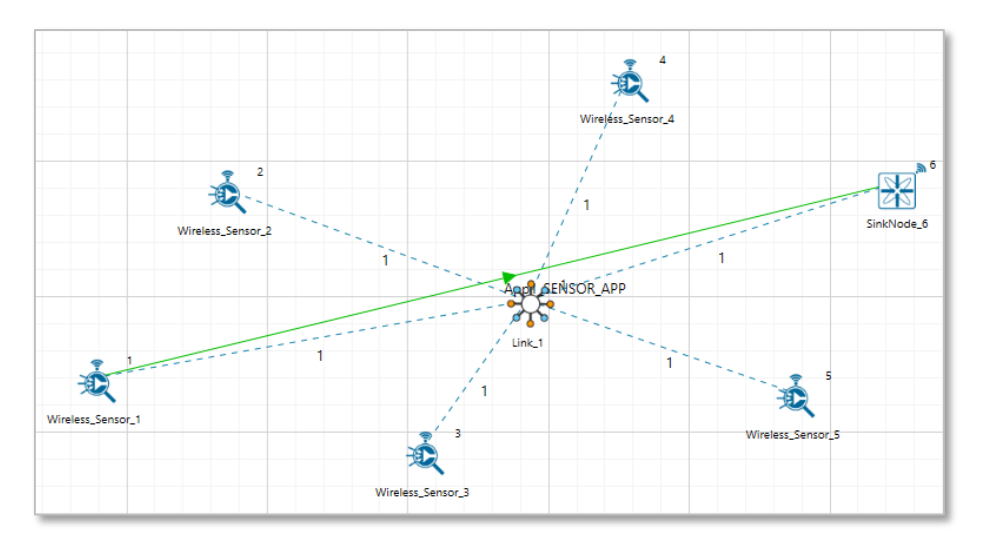

Figure 4-39: Network set up for studying the WSN Static Route

#### Without Static Route

#### Settings done in the network

- The following Environment properties are already set, as Manually Via Click and Drop.
- Set Application type as SENSOR\_APP Source\_Id as 1 and Destination\_Id as 6
- Enable Packet trace and Plot option.
- Click on run simulation and set Simulation Time as 100 sec.

**Results:** Open packet trace and filter the PACKET TYPE to Sensing, observe SENSOR-1 would send packets directly to the destination SINKNODE-6.

| PACKET_ID SEGMEN | T_ID 💌 PACKET_TYPI | CONTROL_PACKET_TYPE/AF | PP_NAME SOURCE_ID | DESTINATION |          | ID RECEIVER_ID |
|------------------|--------------------|------------------------|-------------------|-------------|----------|----------------|
| 1                | 0 Sensing          | App1_SENSOR_APP        | SENSOR-1          | SINKNODE-6  | SENSOR-1 | SINKNODE-6     |
| 2                | 0 Sensing          | App1_SENSOR_APP        | SENSOR-1          | SINKNODE-6  | SENSOR-1 | SINKNODE-6     |
| 3                | 0 Sensing          | App1_SENSOR_APP        | SENSOR-1          | SINKNODE-6  | SENSOR-1 | SINKNODE-6     |
| 4                | 0 Sensing          | App1_SENSOR_APP        | SENSOR-1          | SINKNODE-6  | SENSOR-1 | SINKNODE-6     |
| 5                | 0 Sensing          | App1_SENSOR_APP        | SENSOR-1          | SINKNODE-6  | SENSOR-1 | SINKNODE-6     |
| 6                | 0 Sensing          | App1_SENSOR_APP        | SENSOR-1          | SINKNODE-6  | SENSOR-1 | SINKNODE-6     |

Figure 4-40: Packet Trace

#### With Static Route

#### Settings done in the network

 In Without Static Route, we have changed Wireless\_Sensor properties as per the following.

#### **Configuring Static Routes**

Open Wireless\_Sensor properties, go to network layer and Enable - Static IP Route ->click on Configure Static Route IP link, set Network Destination, Gateway, Subnet Mask, Metrics, and Interface ID as shown in below screenshot and click on ADD.

| N Sensors            |                        |           |         |             |          |               |                 |          |              | × |
|----------------------|------------------------|-----------|---------|-------------|----------|---------------|-----------------|----------|--------------|---|
| Sensors              |                        | ▼ NET     | WORK    | LAYER       |          |               |                 |          |              |   |
| GENERAL              |                        | Pro       | tocol   |             |          | √ IP          | V4              |          |              |   |
| APPLICATION_LAYER    |                        | Stat      | ic_IP_F | Route       |          | Enable        |                 |          | -            |   |
| TRANSPORT_LAYER      | No. c. in p            | Stat      | ic_IP_F | Route_GUI   |          | <u>Config</u> | gure Static Rou | te IP    |              |   |
| NETWORK_LAYER        | Static IP R            | outing Co | onfigui | ration      |          | _             |                 |          | — U          | × |
| INTERFACE_1 (ZIGBEE) | Network Dest           | ination   |         | 11.1.0.0    |          | Gat           | eway            | 11.1.1.3 |              |   |
|                      | Subnet Mask            |           |         | 255.255.0.0 |          | Me            | trics           | 1        |              |   |
|                      | Interface ID           |           |         | 1           | •        |               |                 |          |              |   |
|                      |                        |           |         | Default     | Add      |               | Remove          | •        |              |   |
|                      | Network<br>Destination |           | Subn    | et Mask     | Gateway  |               | Metrics         |          | Interface ID |   |
|                      | 11.1.0.0               |           | 255.2   | 55.0.0      | 11.1.1.3 |               | 1               |          | 1            |   |
|                      |                        |           |         |             |          |               |                 |          |              |   |
|                      |                        |           |         |             |          |               |                 |          |              |   |
|                      |                        |           |         |             |          |               |                 |          |              |   |
|                      |                        |           |         |             | ОК       | C             | ancel           |          |              |   |
|                      |                        |           |         |             |          |               |                 |          |              |   |

Figure 4-41: Static IP Routing Configuring window

| Device            | Network<br>Destination | Gateway  | Subnet Mask | Metrics | Interface<br>ID |
|-------------------|------------------------|----------|-------------|---------|-----------------|
| Wireless_Sensor_1 | 11.1.0.0               | 11.1.1.3 | 255.255.0.0 | 1       | 1               |
| Wireless_Sensor_2 | 11.1.0.0               | 11.1.1.4 | 255.255.0.0 | 1       | 1               |
| Wireless_Sensor_3 | 11.1.0.0               | 11.1.1.5 | 255.255.0.0 | 1       | 1               |
| Wireless_Sensor_4 | 11.1.0.0               | 11.1.1.6 | 255.255.0.0 | 1       | 1               |

Table 4-7: Static Route Configuration for Sensors

After setting the properties click on run simulation and set Simulation Time as 100 sec.

#### Results

Open packet trace and filter **PACKET\_TYPE** column to **Sensing** and observe the packets flow as specified in the static route configuration.

SENSOR\_1  $\rightarrow$  SENSOR\_2  $\rightarrow$  SENSOR\_3  $\rightarrow$  SENSOR\_4  $\rightarrow$  SENSOR\_5  $\rightarrow$  SINKNODE\_6

| PACKET |   | ID PACKET_T | YPE T CONTROL_PACKET_TYPE/APP_ |          | DESTINATION |          |            |
|--------|---|-------------|--------------------------------|----------|-------------|----------|------------|
|        | 1 | 0 Sensing   | App1_SENSOR_APP                | SENSOR-1 | SINKNODE-6  | SENSOR-1 | SENSOR-2   |
|        | 1 | 0 Sensing   | App1_SENSOR_APP                | SENSOR-1 | SINKNODE-6  | SENSOR-2 | SENSOR-3   |
|        | 1 | 0 Sensing   | App1_SENSOR_APP                | SENSOR-1 | SINKNODE-6  | SENSOR-3 | SENSOR-4   |
|        | 1 | 0 Sensing   | App1_SENSOR_APP                | SENSOR-1 | SINKNODE-6  | SENSOR-4 | SENSOR-5   |
|        | 1 | 0 Sensing   | App1_SENSOR_APP                | SENSOR-1 | SINKNODE-6  | SENSOR-5 | SINKNODE-6 |

Figure 4-42: Packet flow in Packet Trace

# **5 IOT-WSN Experiments in NetSim**

Apart from examples, in-built experiments are also available in NetSim. Examples help the user understand the working of features in NetSim. Experiments are designed to help the user (usually students) learn networking concepts through simulation. The experiments contain objective, theory, set-up, results, and inference. The following experiments are available in the Experiments manual (pdf file).

- 1. One Hop IoT Network over IEEE 802.15.4
- 2. IoT Multi-Hop Sensor-Sink Path
- 3. Performance Evaluation of a Star Topology IoT Network
- 4. Study the 802.15.4 Superframe Structure and analyze the effect of Superframe order on throughput.

# **6 Reference Documents**

- [1] O. Landsiedel, K. Wehrle and S. Gotz, "Accurate Prediction of Power Consumption in Sensor Networks. University of Tubingen, Germany," 2005.
- [2] T. Winter, P. Thubert, A. Brandt, J. Hui, R. Kelsey, P. Levis, K. Pister, R. Struik, J. Vasseur and R. Alexander, "IETF RFC 6550: RPL: IPv6 Routing Protocol for Low-Power and Lossy Networks".
- [3] "IEEE Standard 802.15.4-2011: Low-Rate Wireless Personal Area Networks (LR-WPANs)".

# 7 Latest FAQs

Up to date FAQs on NetSim's IoT/ WSN library is available at <a href="https://tetcos.freshdesk.com/support/solutions/folders/14000105117">https://tetcos.freshdesk.com/support/solutions/folders/14000105117</a>